# Aplikasi E-Office ITB Tahap I

# PANDUAN PENGGUNA

Dipersiapkan untuk:

Biro Administrasi Umum dan Informasi Institut Teknologi Bandung 2020

# 1 Riwayat Perubahan

| Tanggal    | Deskripsi  | Penulis       | Catatan |
|------------|------------|---------------|---------|
| 07.10.2020 | Versi Awal | Agung Yunanto |         |
|            |            |               |         |
|            |            |               |         |

# 2 Daftar Isi

| 1 | L Riwayat Perubahan               |          |                                                                       | 1  |
|---|-----------------------------------|----------|-----------------------------------------------------------------------|----|
| 2 | Da                                | ftar Isi |                                                                       | 2  |
| 3 | Ра                                | nduan    | Pengoperasian Aplikasi e-office.itb.ac.id                             | 5  |
|   | 3.1                               | Persi    | apan                                                                  | 5  |
|   | 3.2                               | Pand     | uan Pengguna                                                          | 5  |
|   | 3.2                               | 2.1      | Registrasi                                                            | 5  |
|   | 3.2                               | 2.2      | Login                                                                 | 9  |
|   | 3.2                               | 2.3 1    | Beralih ke Unit Kerja Lain yang Sudah Terdaftar                       | 16 |
|   | 3.2                               | 2.4      | ogout                                                                 | 17 |
|   | 22                                | Peng     | elolaan Naskah Dinas                                                  | 19 |
|   | 2.2                               | 1 CHg    | Surat Keluar                                                          | 10 |
|   | 5.3                               |          | Molibat Daftar Data Surat Koluar                                      | 10 |
|   | 2                                 | 212      | Menambah Data Surat Keluar                                            | 20 |
|   | 2                                 | 2 1 2    | Melibat Detail Data Surat Keluar                                      | 20 |
|   | 3 3 1 4 Melihat Eile Surat Keluar |          |                                                                       |    |
|   | 3                                 | .3.1.5   | Mengubah (Edit) Data Surat Keluar                                     | 39 |
|   | 3.3                               | 3.2 9    | Surat Masuk Unit Keria                                                | 42 |
|   | 3                                 | .3.2.1   | Melihat Daftar Data Surat Masuk Unit Keria                            | 42 |
|   | 3                                 | .3.2.2   | Menambah Data Surat Masuk Dari Unit Keria Pengguna e-Office           | 44 |
|   | 3                                 | .3.2.3   | Menambah Data Surat Masuk                                             | 48 |
|   | 3                                 | .3.2.4   | Melihat Detail Data Surat Masuk                                       | 56 |
|   | 3                                 | .3.2.5   | Melihat File Surat Masuk (Dari Halaman Depan Pengelolaan Surat Masuk) | 59 |
|   | 3                                 | .3.2.6   | Mengubah (Edit) Data Surat Masuk                                      | 61 |
|   | 3                                 | .3.2.7   | Menghapus Data Surat Masuk                                            | 65 |
|   | 3                                 | .3.2.8   | Melihat Informasi Disposisi Surat Masuk                               | 66 |
|   | 3                                 | .3.2.9   | Membuka/Menutup Disposisi Surat Masuk                                 | 67 |
|   | 3                                 | .3.2.10  | Mencetak Lembar Disposisi Surat Masuk                                 | 69 |
|   | 3.3                               | 8.3 9    | Surat Masuk Personal                                                  | 71 |
|   | 3                                 | .3.3.1   | Melihat Daftar Data Surat Masuk Personal                              | 71 |
|   | 3                                 | .3.3.2   | Melihat Detail Data Surat Masuk Personal                              | 73 |
|   | 3                                 | .3.3.3   | Melihat File Surat Masuk Personal                                     | 75 |

| 3.3.4  | Membuat Disposisi Dari Halaman Pengelolaan Surat Masuk Unit Kerja | 77  |
|--------|-------------------------------------------------------------------|-----|
| 3.3.4  | .1 Disposisi ke Individu                                          | 77  |
| 3.3.4  | .2 Disposisi ke Unit Kerja                                        | 84  |
| 3.3.5  | Membuat Disposisi Dari Halaman Pengelolaan Surat Masuk Personal   | 88  |
| 3.3.5  | .1 Disposisi ke Individu                                          | 88  |
| 3.3.5  | .2 Disposisi ke Unit Kerja                                        | 94  |
| 3.3.6  | Merespon Disposisi yang Ditujukan ke Individu                     | 98  |
| 3.3.7  | Merespon Disposisi yang Ditujukan ke Unit Kerja                   | 103 |
| 3.3.7  | .1 Melihat Data Disposisi Masuk                                   | 103 |
| 3.3.7  | .2 Melihat Informasi Disposisi Surat Masuk                        | 107 |
| 3.3.7  | .3 Melihat File Disposisi Masuk                                   | 108 |
| 3.3.7  | .4 Merespon Disposisi                                             | 110 |
| 3.4 Pe | ngelolaan Arsip                                                   | 113 |
| 3.4.1  | Berkas                                                            | 113 |
| 3.4.1  | .1 Melihat Daftar Data Berkas                                     | 113 |
| 3.4.1  | .2 Menambah Data Berkas                                           | 115 |
| 3.4.1  | .3 Melihat Detail Data Berkas                                     | 120 |
| 3.4.1  | .4 Melihat File Berkas                                            | 122 |
| 3.4.1  | .5 Mengubah (Edit) Data Berkas                                    | 124 |
| 3.4.2  | Pemberkasan                                                       | 126 |
| 3.4.2  | .1 Melihat Daftar Data Pemberkasan                                | 126 |
| 3.4.2  | .2 Menambah Data Pemberkasan                                      | 128 |
| 3.4.2  | .3 Melihat Detail Data Pemberkasan                                | 131 |
| 3.4.2  | .4 Menambahkan Arsip/Berkas ke Pemberkasan                        | 132 |
| 3.4.2  | .5 Menambahkan Surat Masuk ke Pemberkasan                         | 133 |
| 3.4.2  | .6 Menambahkan Surat Keluar ke Pemberkasan                        | 135 |
| 3.4.2  | .7 Menghapus File dari Detil Pemberkasan                          | 137 |
| 3.4.3  | Klasifikasi Arsip                                                 | 138 |
| 3.4.3  | .1 Melihat Daftar Data Klasifikasi Arsip                          | 138 |
| 3.4.3  | .2 Menambah Data Klasifikasi Arsip                                | 139 |
| 3.4.3  | .3 Mengubah (Edit) Data Klasifikasi Arsip                         | 141 |
| 3.4.3  | .4 Menghapus Data Klasifikasi Arsip                               | 143 |
| 3.4.4  | Jadwal Retensi Arsip                                              | 144 |
| 3.4.4  | .1 Melihat Daftar Data Jadwal Retensi Arsip                       | 144 |

| 3.4.5   | Kategori Berkas                                                     | 146 |
|---------|---------------------------------------------------------------------|-----|
| 3.4.5.1 | Melihat Daftar Data Kategori Berkas                                 | 146 |
| 3.4.5.2 | Menambah Data Kategori Berkas                                       | 147 |
| 3.4.5.3 | Mengubah (Edit) Data Kategori Berkas                                | 150 |
| 3.5 Adn | ninistrasi Sistem                                                   | 152 |
| 3.5.1   | Pejabat                                                             | 152 |
| 3.5.1.1 | Melihat Daftar Data Pejabat                                         | 152 |
| 3.5.2   | User                                                                | 153 |
| 3.5.2.1 | Melihat Daftar Data User                                            | 153 |
| 3.5.2.2 | Mengaktifkan Data User                                              | 155 |
| 3.5.2.3 | Menonaktifkan Data User                                             | 157 |
| 3.5.3   | Unit Kerja                                                          | 158 |
| 3.5.3.1 | Melihat Daftar Data Unit Kerja                                      | 158 |
| 3.5.3.2 | Menambah Data Unit Kerja                                            | 159 |
| 3.5.3.3 | Mengubah (Edit) Data Unit Kerja                                     | 164 |
| 3.5.3.4 | Menghapus Data Unit Kerja                                           | 165 |
| 3.5.4   | FAQ                                                                 | 165 |
| 3.5.4.1 | Melihat Daftar Data FAQ untuk User                                  | 165 |
| 3.5.4.2 | Menambah Data FAQ                                                   | 167 |
| 3.5.4.3 | Melihat Daftar Data FAQ / Halaman Depan Pengelolaan FAQ untuk Admin | 168 |
| 3.5.4.4 | Mengubah (Edit) Data FAQ                                            | 170 |
| 3.5.4.5 | Menghapus Data FAQ                                                  | 172 |
| 3.5.5   | Super User                                                          | 172 |
|         |                                                                     |     |

# 3 Panduan Pengoperasian Aplikasi e-office.itb.ac.id

#### 3.1 Persiapan

Aplikasi e-office ITB merupakan aplikasi berbasis web sehingga untuk bisa menjalankan aplikasi ini diperlukan jaringan komputer dan web browser. Autentikasi untuk login ke aplikasi memanfaatkan username dan password INA/Ai3 yang selama ini digunakan untuk akses Internet melalui proxy ITB sehingga pengguna tidak perlu mengingat tambahan username dan password untuk aplikasi ini.

Berikut ini hal-hal yang perlu diperhatikan untuk bisa mengakses Aplikasi e-office ITB:

- Pastikan komputer yang akan digunakan untuk mengakses aplikasi terhubung ke jaringan ITB. Jika akan mengakses menggunakan kabel pastikan kabel jaringan terpasang dengan baik. Jika akan mengakses menggunakan Wi-Fi (tanpa kabel) pastikan perangkat sudah terkoneksi dengan Access Point yang terhubung ke jaringan ITB misalnya yang menggunakan SSID "Hotspot-ITB".
- Pastikan sudah ada aplikasi web browser seperti Mozilla Firefox atau Google Chrome . Sangat tidak disarankan menggunakan browser Internet Explorer / Microsoft Edge karena aplikasi ini tidak dirancang untuk mendukung browser tersebut.
- Pastikan pada web browser yang akan digunakan untuk mengakses aplikasi sudah mendukung JavaScript.
- Pegawai yang akan menjadi pengguna aplikasi harus sudah mempunyai akun INA/AI3. Jika belum memiliki akun INA silakan hubungi Kepala Sub Bagian Sistem Informasi di Fakultas/Sekolah masing-masing.

#### 3.2 Panduan Pengguna

#### 3.2.1 Registrasi

- pre condition: a. Aplikasi sudah siap untuk digunakan.
  - b. User sudah membuka aplikasi web Browser.
  - c. user yang akan registrasi sudah memiliki akun INA.

#### Prosedur:

Langkah 1 Buka url aplikasi e-office ITB di web browser

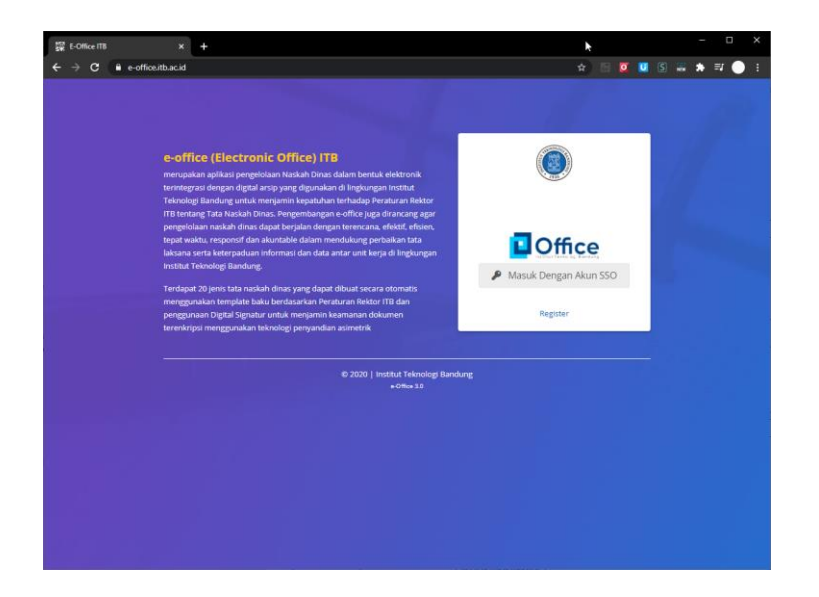

Langkah 2 Klik tautan Register untuk pegawai tetap.

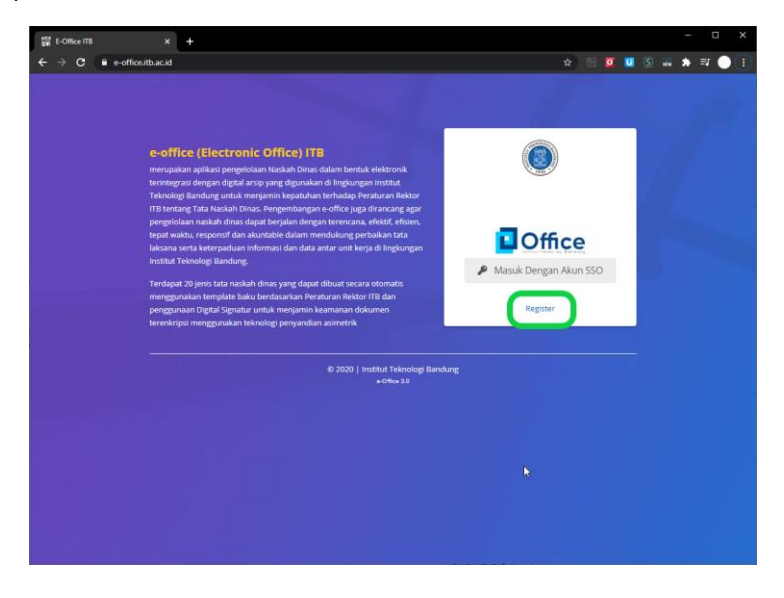

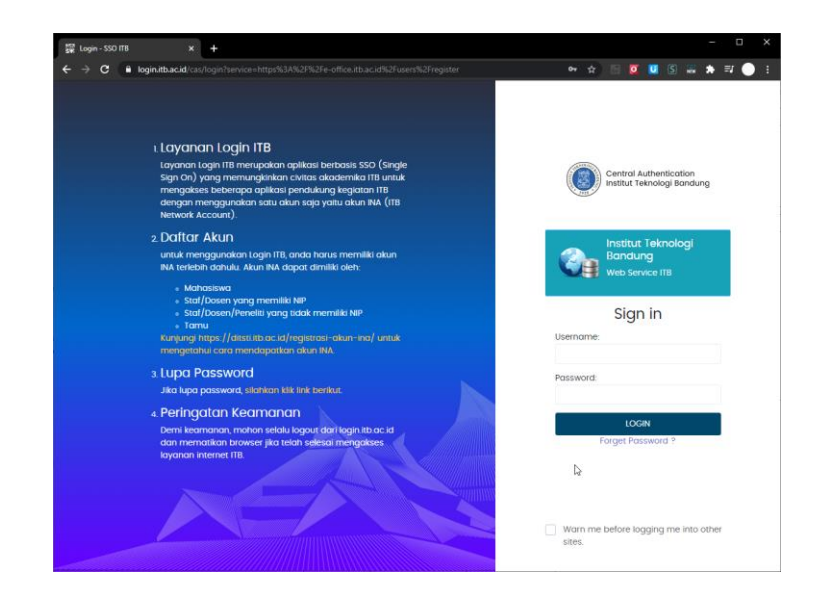

Langkah 3 Ketikkan username dan password INA, kemudian klik Login

| ₩ E-Office IT8 × +                     |                                                                                                  |                                         |         |                |            | - |     | × |
|----------------------------------------|--------------------------------------------------------------------------------------------------|-----------------------------------------|---------|----------------|------------|---|-----|---|
| ← → C 🔒 e-office.itb.ac.id/users/regis |                                                                                                  |                                         |         | \$<br><b>I</b> | <b>U</b> ( | ٠ | ⊒ ● | : |
|                                        |                                                                                                  |                                         |         |                |            |   |     |   |
|                                        |                                                                                                  | Office                                  | 2       |                |            |   |     |   |
|                                        |                                                                                                  | Register                                | -       |                |            |   |     |   |
| Perhatiand<br>1. Maj<br>2. Dire        | Anda sudah terdaftar pada unit/<br>elis Wali Amanat (Akt-f)<br>ektorat Sistem dan Teknologi Info | forganisasi:<br>ormasi <u>(Aktuf)</u>   |         |                |            |   |     |   |
| Nama                                   |                                                                                                  |                                         |         |                |            |   |     |   |
| Pelita Fajari                          | hati, ST                                                                                         |                                         |         |                |            |   |     |   |
| Email                                  |                                                                                                  |                                         |         |                |            |   |     |   |
| pelita@pusa                            | at.itb.ac.id                                                                                     |                                         |         |                |            |   |     |   |
| Unit Kerja                             |                                                                                                  |                                         |         |                |            |   |     |   |
| Pilih                                  |                                                                                                  |                                         |         | ~              |            |   |     |   |
|                                        |                                                                                                  | Register                                |         |                |            |   |     |   |
|                                        | 6;                                                                                               | 2010   Institut Teknologi i<br>Mnip 3.0 | landung |                |            | 1 | \$  |   |
|                                        |                                                                                                  |                                         |         |                |            |   |     |   |

Langkah 4 Klik dropdown Unit kerja kemudian klik pada salah satu nama unit kerja

| Pilih                                  |                         |  |
|----------------------------------------|-------------------------|--|
| Majelis Wali Amanat                    |                         |  |
| Senat Akademik                         |                         |  |
| Rektor                                 |                         |  |
| Sekretaris Institut                    |                         |  |
| Wakil Rektor Bidang Akademik dan Ken   | nahasiswaan             |  |
| Wakil Rektor Bidang Sumberdaya         |                         |  |
| Wakil Rektor Bidang Keuangan, Perenca  | anaan, dan Pengembangan |  |
| Wakil Rektor Bidang Riset dan Inovasi  |                         |  |
| Fakultas Matematika dan Ilmu Pengeta   | huan Alam               |  |
| Fakultas Teknik Sipil dan Lingkungan   |                         |  |
| Fakultas Teknologi Industri            |                         |  |
| Fakultas Teknik Mesin dan Dirgantara   |                         |  |
| Fakultas Teknik Pertambangan dan Per   | minyakan                |  |
| Fakultas Ilmu dan Teknologi Kebumian   |                         |  |
| Fakultas Seni Rupa dan Desain          |                         |  |
| Sekolah Farmasi                        |                         |  |
| Sekolah Ilmu dan Teknologi Hayati      |                         |  |
| Sekolah Teknik Elektro dan Informatika |                         |  |
| Sekolah Arsitektur, Perencanaan dan Pe | engembangan Kebijakan   |  |
| Pilih                                  |                         |  |
|                                        | 10                      |  |
|                                        |                         |  |

Langkah 5 Klik tombol Register

| E-Office IT8                                               | × +                                                                                                    |        | - 🗆 X           |
|------------------------------------------------------------|----------------------------------------------------------------------------------------------------|--------|-----------------|
| $\leftrightarrow$ $\rightarrow$ C $\blacksquare$ e-office. | itb.ac.id/users/register                                                                                                    | * 🗉 🖸  | 💟 🛯 🛲 🖈 🗊 🔵 I   |
|                                                            |                                                                                                    |        | 10              |
|                                                            | Register                                                                                                    |        |                 |
|                                                            | Perhatant Anda sudah terdatan pada unterdorganisas:<br>1. Majelisi Wali Amanati (1642)<br>2. Direktorat Sintem dan Teknologi Informasi ( <u>1647)</u> |        |                 |
|                                                            | Nama                                                                                                    |        |                 |
|                                                            | Pelita Fajarhati, ST                                                                                                    |        |                 |
|                                                            | Email                                                                                                    |        |                 |
|                                                            | pentagpusat.xx.ac.iu                                                                                                    |        |                 |
|                                                            | Senat Akademik                                                                                                    | ~      |                 |
|                                                            |                                                                                                    |        |                 |
|                                                            | Register                                                                                                    |        |                 |
|                                                            | © 2000   institut Teknologi Bandung<br>ekrep 13                                                                                                    |        | -               |
| SW E-Office IT8                                            | x +                                                                                                    |        | - 🗆 X           |
| ← → C 🔒 e-office.                                          | itb.ac.id/users/submit                                                                                                    | * 18 🕰 | 🛄 (S) 🚟 🖈 🛒 🔵 E |
|                                                            |                                                                                                    |        | and the second  |
|                                                            | Registrasi berhasi, silahkan hubungi admin unit untuk aktivasi.                                                                                       |        |                 |
|                                                            | © 2010   institut Teknologi Bandung<br>40% 3.0                                                                                                    |        | 5               |

#### 3.2.2 Login

- pre condition:
- a. Aplikasi sudah siap untuk digunakan.
  - b. User sudah membuka aplikasi web Browser.
  - c. user sudah ter-register.

#### Prosedur:

Langkah 1 Buka url aplikasi e-office ITB di web browser

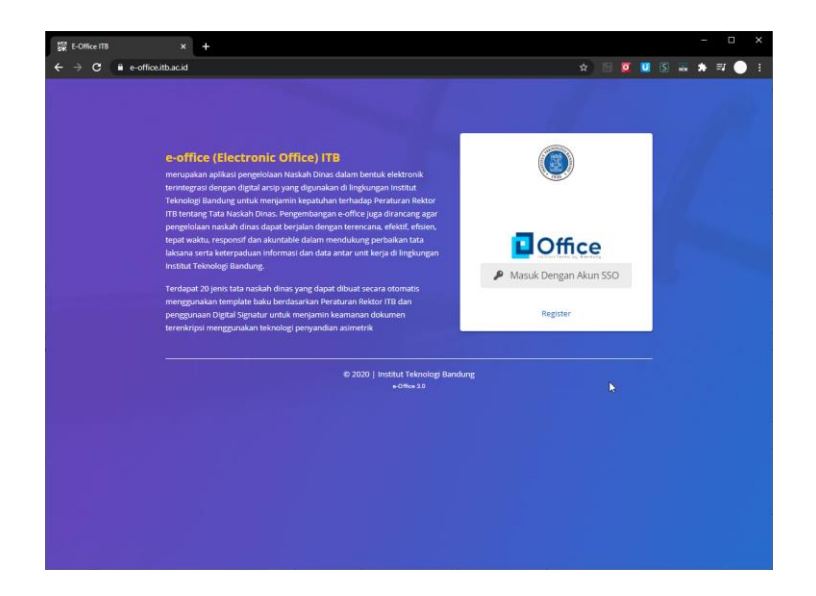

Langkah 2 Klik tautan Masuk dengan Akun SSO.

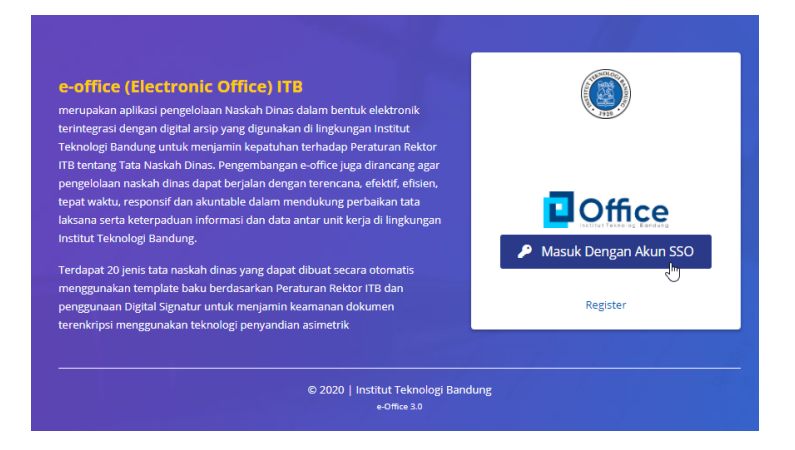

Langkah 3 Ketikkan username dan password INA, kemudian klik Login

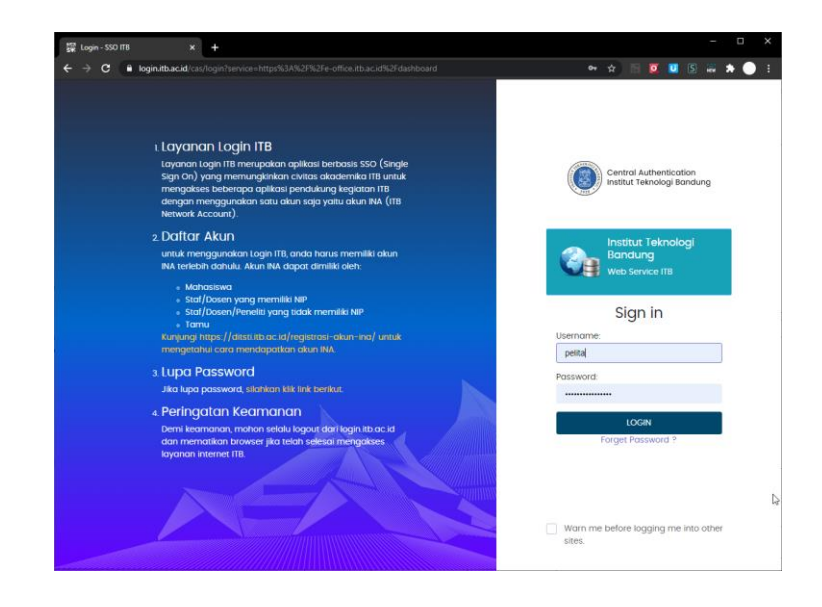

| Coffice                                                                              | E Pencarian Q                                      |                     |  |            |     |
|--------------------------------------------------------------------------------------|----------------------------------------------------|---------------------|--|------------|-----|
| Direktorat Sistem dan<br>Teknologi Informasi                                         | 🖨 Inbox                                            |                     |  | 🐐 🕨 Dashbo | ard |
| 🕙 Beranda                                                                            | 🗷 📔 Surat Internal Masuk                           |                     |  |            |     |
| Dashboard     Naskah Dinas                                                           | Tidak ada surat masuk                              |                     |  |            |     |
| ■ Arsip →                                                                            | 💌 🗌 Disposisi Masuk                                |                     |  |            |     |
| 🏖 Admin >                                                                            |                                                    |                     |  |            |     |
| 🛃 Profil >                                                                           | Tidak ada dsiposisi masuk                          |                     |  |            |     |
| • FAQ                                                                                | 네 Dashboard                                        |                     |  |            |     |
| Apabila Bapak/Nu X<br>mergalam kendab<br>terkait dengan E Office<br>dapat menghubung | Surat Masuk 2 Su<br>582 1<br>85 %                  | urat Keluar 📚<br>05 |  |            |     |
|                                                                                      |                                                    |                     |  |            |     |
|                                                                                      | Surat Masuk Su                                     | ırat Keluar         |  |            |     |
|                                                                                      | Bulan Jumlah B                                     | ulan Jumlah         |  |            |     |
|                                                                                      | Januari 95 Ja                                      | inuari 45           |  |            |     |
|                                                                                      | Februari 108 F                                     | ebruari 49          |  |            |     |
|                                                                                      | Maret 58 N                                         | faret 10            |  |            |     |
|                                                                                      | April 20 S                                         | eptember 1          |  |            |     |
|                                                                                      | Mei 22                                             |                     |  |            |     |
|                                                                                      | Juni 42                                            |                     |  |            |     |
|                                                                                      | Juli 64                                            |                     |  |            |     |
|                                                                                      | Agustus 64                                         |                     |  |            |     |
|                                                                                      | September 97                                       |                     |  |            |     |
|                                                                                      | Oktober 12                                         |                     |  |            |     |
|                                                                                      | © 2020   Institut Teknologi Bandung<br>+-Offer 1.0 |                     |  |            |     |

#### Menu untuk Role Personal:

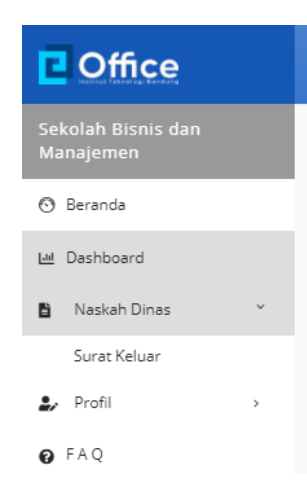

#### Menu untuk Role Arsiparis:

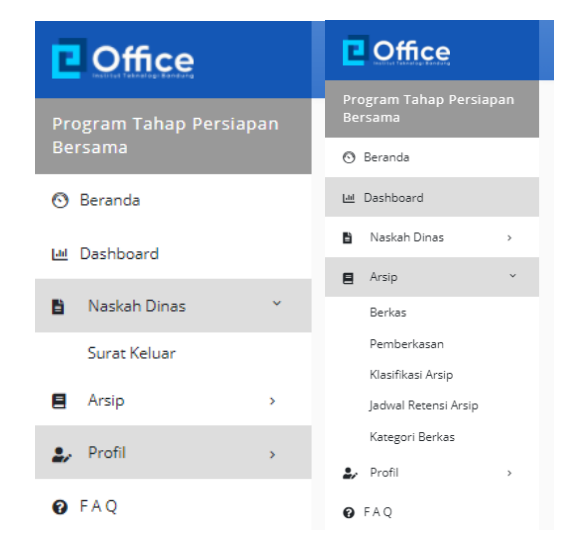

#### Menu untuk Role Sekretaris:

| Coffice                                 |  |  |  |  |  |
|-----------------------------------------|--|--|--|--|--|
| Biro Administrasi Umum<br>dan Informasi |  |  |  |  |  |
| 💿 Beranda                               |  |  |  |  |  |
| 🔟 Dashboard                             |  |  |  |  |  |
| 🖹 Naskah Dinas 🛛 🗡                      |  |  |  |  |  |
| Surat Masuk                             |  |  |  |  |  |
| Surat Keluar                            |  |  |  |  |  |
| Daftar Disposisi                        |  |  |  |  |  |
| 🛃 Profil >                              |  |  |  |  |  |
| • FAQ                                   |  |  |  |  |  |

Menu untuk Role Admin Unit:

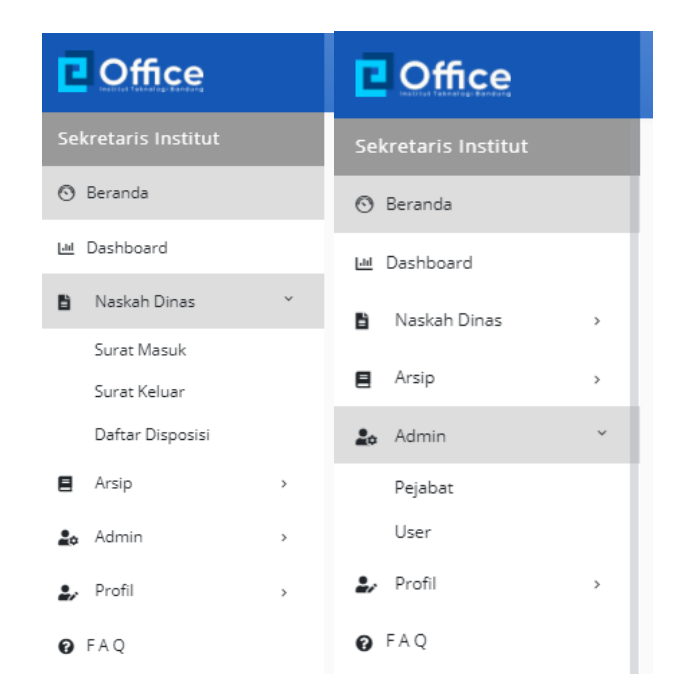

Menu Untuk Role Admin Pusat/Admin ITB:

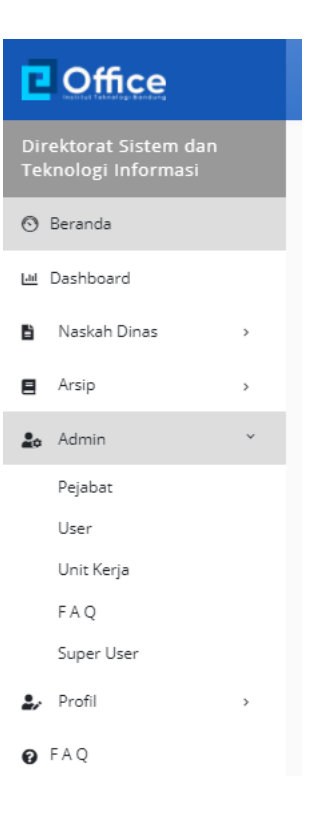

#### 3.2.3 Beralih ke Unit Kerja Lain yang Sudah Terdaftar

- **pre condition:** a. Aplikasi sudah siap untuk digunakan.
  - b. User sudah membuka aplikasi web Browser.
  - c. user sudah ter-register dengan status aktif di lebih dari satu unit kerja

#### Prosedur:

Langkah 1 Klik menu kiri (di kiri atas) > Profil > Nama Unit Kerja

|                                                                               | _ |                                                                      |
|-------------------------------------------------------------------------------|---|----------------------------------------------------------------------|
| Office                                                                        |   | Coffice                                                              |
| ogram Tahap Persiapan<br>rsama                                                |   | Biro Administrasi Umun<br>dan Informasi                              |
| Beranda                                                                       |   | 💿 Beranda                                                            |
| Dashboard                                                                     |   | 네 Dashboard                                                          |
| Naskah Dinas >                                                                |   | 🖹 Naskah Dinas                                                       |
| Arsip >                                                                       |   | . Profil                                                             |
| Profil ×                                                                      |   | Inbox                                                                |
| Inbox<br>Direktorat Sistem dan<br>Teknologi Informasi<br>Sekretariat Institut |   | Direktorat Sistem dan<br>Teknologi Informasi<br>Sekretariat Institut |
| Biro Administrasi Umum<br>dan Informasi Im                                    |   | Biro Administrasi Umun<br>dan Informasi                              |
| Biro Komunikasi dan<br>Hubungan Masyarakat                                    |   | Biro Komunikasi dan<br>Hubungan Masyarakat                           |
| SBM                                                                           |   | SBM                                                                  |
| Program Tahap Pertama<br>Bersama                                              |   | Program Tahap Pertama<br>Bersama                                     |
| Logout                                                                        |   | Logout                                                               |
| FAQ                                                                           |   | Ø FAQ                                                                |
|                                                                               |   |                                                                      |

#### 3.2.4 Logout

pre – condition:

a. Aplikasi sudah siap untuk digunakan.

- b. User sudah membuka aplikasi e-Office.
- c. user sudah login ke sistem e-Office.

#### Prosedur:

Langkah 1a Klik tautan Nama Lengkap di ujung kanan atas kemudian klik Logout.

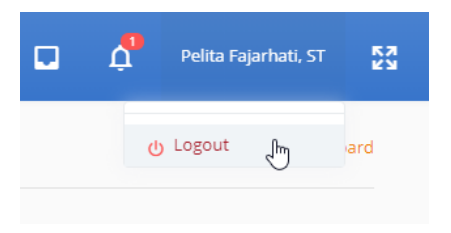

Langkah 1b Klik menu kiri (di kanan atas) > Profil > Logout

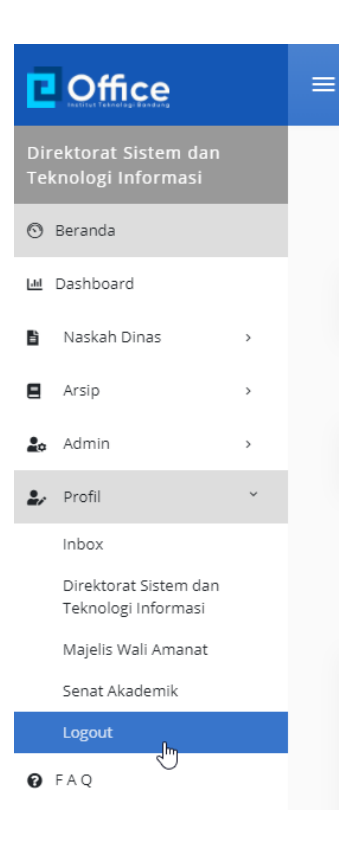

### 3.3 Pengelolaan Naskah Dinas

#### 3.3.1 Surat Keluar

#### 3.3.1.1 Melihat Daftar Data Surat Keluar

- pre condition:
- a. user (personal, sekretaris, admin unit) sudah login ke sistem e-Office.
- b. sudah ada data surat keluar

Prosedur:

Langkah 1 Klik menu kiri > Naskah Dinas > Surat Keluar

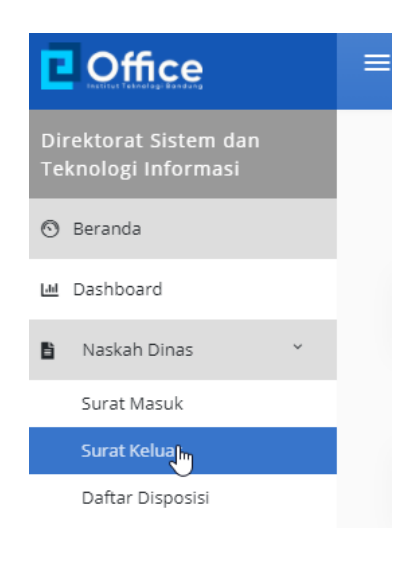

| Cffice                                                                                                    | =     | lencarian  | ٩                    |                                             |                                                                       |         | ¢           | Pelita Fajar | hati, ST | R.        |
|----------------------------------------------------------------------------------------------------|-------|------------|----------------------|---------------------------------------------|-----------------------------------------------------------------------|---------|-------------|--------------|----------|-----------|
| Direktorat Sistem dan<br>Teknologi Informasi                                                                                                    | Surat | Keluar     |                      |                                             |                                                                       |         | <b>a</b> >1 | Naskah Dinas | > Sur    | at Keluar |
| 💿 Beranda                                                                                                    | + Та  | mbah       |                      |                                             |                                                                       |         |             |              |          |           |
| ዞ Dashboard                                                                                                    |       |            |                      |                                             |                                                                       |         |             |              |          |           |
| Naskah Dinas *                                                                                                    | No    | Tgl Surat  | Nomor Surat          | Perihal                                     | Tujuan Surat                                                          | Pembuat | Status      | Aksi         |          |           |
| Surat Masuk<br>Surat Keluar                                                                                                    | 1     | 04/03/2020 | 170/l1.805.4/SP/2020 | Perubahan<br>status<br>keperawaian          | Direktur Sarana<br>dan Pasarana                                       |         | Draft       | 8.6          | BI       | 8         |
| Daftar Disposisi                                                                                                    |       |            |                      | pada akun<br>INA ITB                        |                                                                       |         |             |              |          |           |
| Admin                                                                                                    | 2     | 03/03/2020 | 169/l1.805.4/Ti/2020 | Layana<br>Multisite                         | Kepala UPT<br>pengembangan<br>SDM                                     |         | Draft       | 8 g          | Bi       | 8         |
| Profil     FAQ     Apabila Bapak/Ibu X                                                                                                    | 3     | 03/03/2020 | 168/11.805.4/KU/2020 | Penyampaian<br>RAB                          | Ketua lembaga<br>Penelitian dan<br>Pengabdian<br>Kepada<br>Masyarakat |         | Draft       | -            | BI       | 8         |
| Solita Section 1997 Section 1997 Section 199 | 4     | 03/03/2020 | 167/11.805.4/KP/2020 | Konfirmasi<br>untuk<br>kenaikan<br>golongan | Direktur<br>Kepegawalan                                               |         | Draft       |              | BI       | A         |
|                                                                                                    | 5     | 03/03/2020 | 166/l1.805.4/5P/2020 | Peminjaman                                  | Ketua Program                                                         |         | Draft       |              | El       | 8         |

Langkah 2 Klik kolom Pencarian di bagian atas kemudian ketikkan kriteria Surat Keluar yang akan dicari kemudian klik Enter.

| Coffice | ≡ | Pencarian | ٩ |
|---------|---|-----------|---|
|         |   |           |   |

#### 3.3.1.2 Menambah Data Surat Keluar

- pre condition: a. user (personal, sekretaris, admin unit, Arsiparis) sudah login ke sistem e-Office.
  - b. user sudah berada di halaman daftar data surat keluar

Prosedur:

Langkah 1 Klik tombol/icon/tautan [+ Tambah] yang ada di kanan atas table

| C Offi                                                                                                    | Ce                                                                                                    | E Pencarian Q                                                                                                    |
|----------------------------------------------------------------------------------------------------|----------------------------------------------------------------------------------------------------|----------------------------------------------------------------------------------------------------|
| Direktorat S<br>Teknologi Ir                                                                                                    | iistem dan<br>nformasi                                                                                                    | Surat Keluar                                                                                                    |
| <ul> <li>Beranda</li> <li>Dashboard</li> </ul>                                                                                                    | 1                                                                                                    | + Tambah                                                                                                    |
| Coffice                                                                                                    | E Pencarian Q                                                                                                    | 🗖 🧖 Pelita Fajarhati, S7 🚦                                                                                                    |
| Direktorat Sistem dan<br>Teknologi Informasi<br>🔿 Beranda                                                                                                    | Form Surat Keluar                                                                                                    | 👫 🔸 Nastah Dinas 🔸 Form Surat Keluar                                                                                                    |
| La Cubronice     Naclah Dinas     Naclah Dinas     Naclah Dinas     Naclah Dinas     Not     Naclah Dinas     Not     Not | No Surat     Rode Pepibat       Tujuan Surat     Petih       Jabatan Penerima     Babatan Penerima       Jabatan Penerima     Babatan Penerima       Perihal     Babatan Penerima       Perihal     Babatan Penerima       Perihal     Babatan Penerima       Penerima     Babatan Penerima       Penerima     Babatan Penerima       Penerima     Babatan Penerima       Penerima     Babatan Penerima       Penerimaturgun Sciatt     Babatan Penerima       Penerimaturgun Sciatt     Babatan Penerima       Penerimaturgun Sciatt     Babatan Penerima       Penerimaturgun Sciatt     Babatan Penerima       Penerimaturgun Sciatt     Babatan Penerima       Penerimaturgun Sciatt     Babatan Penerima       Penerimaturgun Sciatt     Babatan Penerima       Penerimaturgun Sciatt     Babatan Penerima       Penerimaturgun Sciatt     Babatan Penerimaturgun Sciatt       Penerimaturgun Sciatt     Babatan Penerimaturgun Sciatt       Penerimaturgun Sciatt     Babatan Penerimaturgun Sciatt       Penerimaturgun Sciatt     Babatan Penerimaturgun Sciatt       Penerimaturgun Sciatt     Babatan Penerimaturgun Sciatt       Penerimaturgun Sciatt     Babatan Penerimaturgun Sciatt       Penerimaturgun Sciatt     Babatan Penerimaturgun Sciatt <td< td=""><td>Node Perihai Tahm     Path 2029     Image: Image: Im</td></td<> | Node Perihai Tahm     Path 2029     Image: Image: Im |
|                                                                                                    | © 2020   Institut Teknologi Bandung                                                                                                    |                                                                                                    |

Langkah 2 Klik pada kolom isian Kode Pejabat kemudian klik pada salah satu jabatan atau kode yang akan digunakan ke rangkaian nomor surat keluar.

| Form Su                               | Pejabat<br>pilih                       |                          |                             | ~                  |
|---------------------------------------|----------------------------------------|--------------------------|-----------------------------|--------------------|
| 🛤 📔 Surat Ke                          | eluar Baru                             |                          |                             |                    |
| No Surat                              | Kode Peja<br>Pilih                     | abat                     | Kode Perihal                |                    |
| Tujuan Sura                           | t                                      |                          |                             |                    |
| Pejabat<br>pilih<br>pilih<br>Direktur | Sistem dan Tekno                       | logi Informasi           |                             | <b>↓</b>           |
| No Surat                              | Kode Pejabat                           | Kode Perih               | al                          | Tahun              |
| 171                                   | IT1.B05.3                              | Pilih                    |                             | 2020               |
| Penandatangan Sura                    | <b>it</b><br>Teknologi Informasi - Dir | ektorat Sistem dan Tekno | logi Informasi - Dr.Ir. Arr | y Akhmad Arman, MT |

Langkah 3a Klik pada kolom isian Kode Perihal kemudian klik pada salah satu perihal/klasifikasi yang akan digunakan ke rangkaian nomor surat keluar.

| Perihal Surat |                       |              |              |       |  |  |  |
|---------------|-----------------------|--------------|--------------|-------|--|--|--|
|               | 💌 🕴 Surat Keluar Baru |              |              |       |  |  |  |
| >             | No Surat              | Kode Pejabat | Kode Perihal | Tahun |  |  |  |

| Cari              |                       |              |  |
|-------------------|-----------------------|--------------|--|
| 🖲 pilih-          | -                     |              |  |
| $\bigcirc$ al all | JMNI                  |              |  |
| ○ AL.00           | Registrasi Alumni     |              |  |
| O AL.01           | Organisasi Alumni     |              |  |
| O AL.02           | Program Kegiatan Alu  | Imai         |  |
| O AL.03           | Penelusuran Alumni    | $\odot$      |  |
| ○ AL.04           | Laporan Perkembang    | an Alumni    |  |
| O AL.05           | Data alumni           |              |  |
| ○ AL.06           | Bursa Kerja dan Bursa | a Pendidikan |  |
| ⊖ da pe           | NDIDIKAN DAN PENGAJ   | IARAN        |  |
|                   |                       |              |  |

Langkah 3b Klik pada kolom isian Kode Perihal, ketikkan perihal yang akan dicari ke kolom Cari, kemudian klik pada salah satu perihal/klasifikasi yang akan digunakan ke rangkaian nomor surat keluar.

| Perihal Sur                  | at                                        |                       |                              |  |
|------------------------------|-------------------------------------------|-----------------------|------------------------------|--|
| pilih 🝷                      |                                           |                       |                              |  |
| Q keua                       | ngan                                      |                       |                              |  |
| О ки к<br>О ки.07<br>О ии.02 | EUANGAN<br>' Pertanggungjav<br>2 Keuangan | vaban Keuangan Negara |                              |  |
| > No 3                       | Surat                                     | Kode Pejabat          | Kode Perihal           Pilih |  |
| No Surat                     | Kode Pejabat                              | Kode Peri             | hal Tahun                    |  |
| 171                          | IT1.B05.3                                 | KU                    | 2020                         |  |

Langkah 4a Klik pada kolom isian Tujuan Surat kemudian klik pada setiap checkbox yang akan menjadi tujuan pengiriman surat keluar

#### Tujuan Surat

| Pilih                                            | لم الم                                                     |  |  |  |  |
|--------------------------------------------------|------------------------------------------------------------|--|--|--|--|
| Q                                                | Cari                                                       |  |  |  |  |
| 🗆 Pil                                            | ih Semua                                                   |  |  |  |  |
|                                                  | AR INSTANSI ITB                                            |  |  |  |  |
| INTERI                                           | NAL ITB                                                    |  |  |  |  |
| ПМа                                              | ajelis Wali Amanat                                         |  |  |  |  |
| 🗆 Senat Akademik                                 |                                                            |  |  |  |  |
| Re                                               | Rektor                                                     |  |  |  |  |
| Sekretaris Institut                              |                                                            |  |  |  |  |
| 🗌 Wakil Rektor Bidang Akademik dan Kemahasiswaan |                                                            |  |  |  |  |
| □ wa                                             | akil Rektor Bidang Sumberdaya                              |  |  |  |  |
| □ wa                                             | akil Rektor Bidang Keuangan, Perencanaan, dan Pengembangan |  |  |  |  |

#### Tujuan Surat

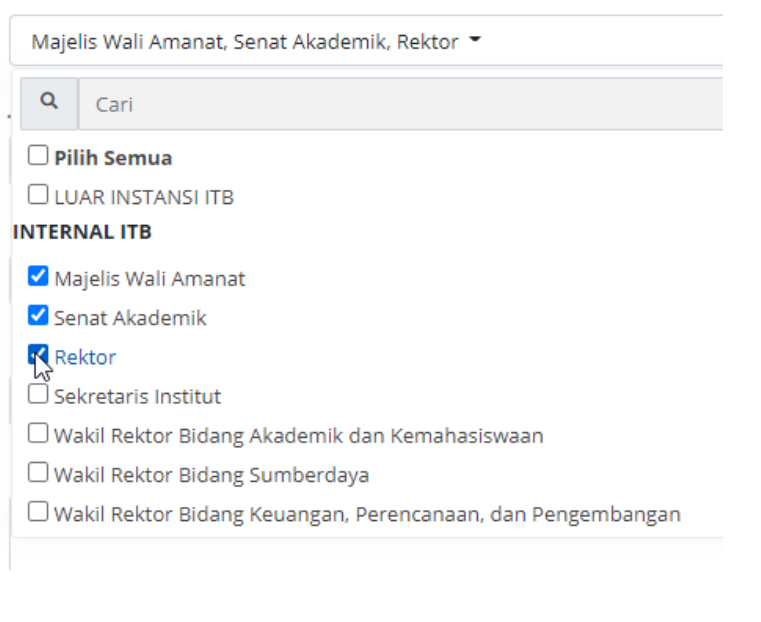

#### Tujuan Surat

| Majel  | is Wali Amanat, Rektor 👻                                  |
|--------|-----------------------------------------------------------|
| Q      | Cari                                                      |
| 🗆 Pili | h Semua                                                   |
|        | AR INSTANSI ITB                                           |
| INTERN | IAL ITB                                                   |
| 🗹 Maj  | jelis Wali Amanat                                         |
| ြုser  | nat Akademik                                              |
| 🗹 Rek  | ctor                                                      |
| 🗆 Sek  | retaris Institut                                          |
| 🗌 Wa   | kil Rektor Bidang Akademik dan Kemahasiswaan              |
| 🗌 Wa   | kil Rektor Bidang Sumberdaya                              |
| □Wa    | kil Rektor Bidang Keuangan, Perencanaan, dan Pengembangan |

Langkah 4b Klik pada kolom isian Tujuan Surat, ketikkan nama unit kerja tujuan surat ke kolom pencarian, kemudian klik pada setiap checkbox yang akan menjadi tujuan pengiriman surat keluar

#### Tujuan Surat

| Majelis Wali Amanat, Rektor 👻             |      |  |  |
|-------------------------------------------|------|--|--|
| Q                                         | Biro |  |  |
| 🗌 Pilih Semua                             |      |  |  |
| 🗌 Biro Administrasi Umum dan Informasi    |      |  |  |
| 🗆 Biro Komunikasi dan Hubungan Masyarakat |      |  |  |
| 🗌 Biro Kemitraan                          |      |  |  |
|                                           |      |  |  |

#### Tujuan Surat

| Majelis Wali Amanat, Rektor , Biro Kemitraan 🔻 |  |  |
|------------------------------------------------|--|--|
| Biro                                           |  |  |
| 🗆 Pilih Semua                                  |  |  |
| 🗌 Biro Administrasi Umum dan Informasi         |  |  |
| 🗌 Biro Komunikasi dan Hubungan Masyarakat      |  |  |
| Biro Kemitraan                                 |  |  |
|                                                |  |  |

Langkah 5 Klik pada kolom isian Jabatan Penerima kemudian ketikkan jabatan penerima surat.

| Jabatan Penerima         |                                     |                                 |
|--------------------------|-------------------------------------|---------------------------------|
| kepala biro              | Ĺ                                   |                                 |
| Kepala Biro Administrasi | Umum dan Informasi - Biro Administr | asi Umum dan Informasi          |
| Kepala Biro Kemitraan -  | Biro Kemitraan                      |                                 |
| Kepala Biro Komunikasi   | dan Hubungan Masyarakat - Biro Kom  | unikasi dan Hubungan Masyarakat |
|                          |                                     |                                 |
|                          | Jabatan Penerima                    |                                 |
|                          | kepala biro umum                    |                                 |
|                          | Nama Penerima                       |                                 |
|                          | Nama Penerima                       |                                 |

Langkah 6a Jika di database ditemukan nama jabatan yang mengandung rangkaian karakter yang diketikkan, klik pada salah satu pilihan nama jabatan penerima yang ditampilkan.

#### Jabatan Penerima

| ala Biro Kemitraan - Biro Kemitraan |  |
|-------------------------------------|--|
|-------------------------------------|--|

Kepala Biro Administrasi Umum dan Informasi - Biro Administrasi Umum dan Informasi

Kepala Biro Kemitraan - Biro Kemitraan

Kepala Biro Komunikasi 🖑 Hubungan Masyarakat - Biro Komunikasi dan Hubungan Masyarakat

| Jabatan Penerima                       |   |  |  |
|----------------------------------------|---|--|--|
| Kepala Biro Kemitraan - Biro Kemitraan |   |  |  |
| Nama Penerima                          | ß |  |  |
| Prof.Dr. Taufiq Hidajat                |   |  |  |

Langkah 6b Jika di database tidak ditemukan nama jabatan yang mengandung rangkaian karakter yang diketikkan maka lanjutkan mengetikkan nama jabatan dengan lengkap

| Jabatan Penerima |   |
|------------------|---|
| kepala biro umum | Ι |
| Nama Penerima    |   |
| Nama Penerima    |   |
|                  |   |

Langkah 7 Jika tidak ada nama pegawai yang ditampilkan untuk nama jabatan yang dipilih maka ketikkan nama pegawai yang akan menjadi tujuan surat ke kolom isian Nama Penerima.

| Jabatan Penerima |  |
|------------------|--|
| kepala biro umum |  |

#### Nama Penerima

Nama Penerima

| Nama Penerima                |
|------------------------------|
| Taufik                       |
| Ahmad Taufik                 |
| Beni Taufik Rayadi           |
| Fiki Taufik A.S              |
| Intan Taufik                 |
| Muhamad Taufik               |
| Raden Fajar Taufik Ismail    |
| Rezza Muhamad Taufik Dasmana |
| Rizky Taufik                 |
| Taufik Faturohman            |
| Taufik Muslih                |
| Taufikurahman                |
|                              |

Langkah 8a Jika di database ditemukan nama pegawai yang mengandung rangkaian karakter yang diketikkan, klik pada salah satu pilihan nama penerima yang ditampilkan.

| Nama Penerima                                   |
|-------------------------------------------------|
| Taufik <u>Faturohman</u> , <u>ST,MBA,Ph.D</u> . |
| Ahmad Taufik                                    |
| Beni Taufik Rayadi                              |
| Fiki Taufik A.S                                 |
| Intan Taufik                                    |
| Muhamad Taufik                                  |
| Raden Fajar Taufik Ismail                       |
| Rezza Muhamad Taufik Dasmana                    |
| Rizky Taufik                                    |
| Taufik Faturohman 🖑                             |
| Taufik Muslih                                   |
| Taufikurahman                                   |
| Jabatan Penerima                                |
| Kepala Biro Umum                                |
| Nama Penerima                                   |
| Taufik Faturohman, ST,MBA,Ph.D.                 |

Langkah 8b Jika di database tidak ditemukan nama pegawai yang mengandung rangkaian karakter yang diketikkan maka lanjutkan mengetikkan nama penerima dengan lengkap

|                                                 | Jabatan Penerima |  |
|-------------------------------------------------|------------------|--|
|                                                 | Kepala Biro Umum |  |
|                                                 | Nama Penerima    |  |
|                                                 | Eka Dwi Tri      |  |
| ketikkan informasi <b>Perihal</b> surat keluar. |                  |  |
| Informasi ini wajib diisi.                      |                  |  |

Perihal\*

Peminjaman Fasilitas

Langkah 10 Ketikkan ringkasan surat keluar ke kolom isian Deskripsi

Langkah 9

Deskripsi

Peminjaman Ruangan Untuk TPA

Langkah 11 ketikkan nama pejabat yang menandatangani surat ke kolom isian Penandatangan Surat.

| enandatangan                                                                                                    | Surat               |  |
|----------------------------------------------------------------------------------------------------|---------------------|--|
| Direktur Sistem dan Teknologi Informasi - Direktorat Sistem dan Teknologi Informasi - Dr.Ir. Arry Akhmad Arman, MT |                     |  |
|                                                                                                    | Penandatangan Surat |  |
|                                                                                                    | Mugi                |  |
|                                                                                                    | Gita Pramugita      |  |
|                                                                                                    | Mugi Lestari        |  |
|                                                                                                    | Mugi Sugiarto       |  |

Langkah 12a Jika di database ditemukan nama pegawai yang mengandung rangkaian karakter yang diketikkan, klik pada salah satu pilihan nama penandatangan yang ditampilkan.

| enandatangan Surat |  |  |
|--------------------|--|--|
| Mugi               |  |  |
| Gita Pramugita     |  |  |
| Mugi Lestari       |  |  |
| Mugi Sugiarto      |  |  |

#### Penandatangan Surat

| Mugi | Sugiarto, | S.Si.,MAB |
|------|-----------|-----------|
|      |           |           |

Langkah 12b Jika di database tidak ditemukan nama pegawai yang mengandung rangkaian karakter yang diketikkan maka lanjutkan mengetikkan nama penandatangan surat dengan lengkap

| Pencarian           Nama Penerim           Nama Penerir | e-office.itb.ac.id says<br>Nama Tidak Ditemukan<br>ОК |
|---------------------------------------------------------|-------------------------------------------------------|
| Perihal*                                                |                                                       |
| Perihal                                                 |                                                       |
| Deskripsi                                               |                                                       |
| Deskripsi                                               |                                                       |
| Penandatangan                                           | Surat                                                 |
| 🗟 📴 eka dw                                              |                                                       |

#### Penandatangan Surat

<u>eka</u> dwi tri

Langkah 13 ketikkan nama atau jabatan yang akan dikirim tembusan surat ke kolom isian Tembusan.

| Direktur                |                   |  |
|-------------------------|-------------------|--|
|                         |                   |  |
| Disalatura Dara di dila |                   |  |
| Direktur Pendidik       | an                |  |
| Direktur Pengem         | bangan Pendidikan |  |
| Direktur Kemaha         | siswaan           |  |
| Direktur Pendidik       | an Non Reguler    |  |
| Direktur Kepegav        | vaian             |  |
| Diroktur Carana /       | lan Prasarana     |  |

| Tembusan |  |  |  |  |
|----------|--|--|--|--|
| Direksi  |  |  |  |  |
|          |  |  |  |  |
|          |  |  |  |  |
|          |  |  |  |  |

Langkah 14a Jika di database ditemukan nama pegawai atau nama jabatan yang mengandung rangkaian karakter yang diketikkan, klik pada salah satu pilihan nama tembusan yang ditampilkan.

#### Tembusan

| Direktur                         |
|----------------------------------|
|                                  |
|                                  |
|                                  |
| Direktur Pendidikan 🥼            |
| Direktur Pengembangan Pendidikan |
| Direktur Kemahasiswaan           |
| Direktur Pendidikan Non Reguler  |
|                                  |
| Tembusan                         |
| Direktur Pendidikan;             |

#### Tembusan

| Anita        |            |  |
|--------------|------------|--|
|              |            |  |
|              |            |  |
| Aluicia Anit | a Artarini |  |
| Anita Agust  | ina        |  |
| Anita Alni   | ĥ          |  |
|              | Primastuti |  |
| Anita Dewi   | rinnascuci |  |

#### Tembusan

| Anita <u>Alni</u> , Ph.D.; |      |      |
|----------------------------|------|------|
|                            |      |      |
|                            |      |      |
|                            | <br> | <br> |

Langkah 14b Jika di database tidak ditemukan nama pegawai ataupun nama jabatan yang mengandung rangkaian karakter yang diketikkan maka lanjutkan mengetikkan nama yang akan dikirim tembusan surat dengan lengkap

| Tembusan |
|----------|
|----------|

Kepala Dinas Pendidikan Jawa Barat

Langkah 16 Ulangi mengisi data Tembusan sesuai kebutuhan

#### Tembusan

Wakil Rektor Bidang Akademik dan Kemahasiswaan; Kepala Unit Pelaksana Teknis Perpustakaan;

Langkah 17 Ketikkan informasi mengenai lampiran surat ke kolom isian Informasi Lampiran.

Informasi Lampiran

Formulir Permohonan Peminjaman Fasilitas

Langkah 18 Klik pada salah satu pilihan Sifat Surat

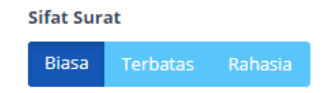

#### Langkah 19 Klik pada salah satu pilihan Status Pengiriman Surat

| Sifat Surat                | Status Pengiriman Surat |
|----------------------------|-------------------------|
| Biasa Terbatas Rahasia     | Draft Terkirim          |
| Upload File                |                         |
| Choose File No file chosen |                         |
|                            |                         |
| Sifat Surat                | Status Pengiriman Surat |
| Biasa Terbatas Rahasia     | Draft Terkirim          |
| Upload File *              |                         |
| Choose File No file chosen |                         |

Langkah 20 Klik pada tombol untuk Upload File surat keluar

|                                        |                     |                        |           |        |      |           | _ |          |     | 🛄 🖾 🗰 i           |    |
|----------------------------------------|---------------------|------------------------|-----------|--------|------|-----------|---|----------|-----|-------------------|----|
| ganize • New folde                     | er                  |                        | 0         |        |      |           | • |          | 2   |                   |    |
| Quick access                           | Name                | Date                   | Type      | Size   | Tags |           |   |          | ^ Ţ | Pelita Fajarhati, | 25 |
|                                        | 43332Disposisi_237  | 06/10/2020 19:48       | PDF File  | 36 KB  |      |           |   |          |     |                   |    |
| OneDrive - Institu                     | chrome_0dDcyxJLQ1   | 06/10/2020 22:16       | PNG File  | 15 KB  |      |           |   |          |     |                   |    |
| This PC                                | chrome_0iPMyZK8hZ   | 06/10/2020 22:41       | PNG File  | 3 KB   |      |           |   |          |     |                   |    |
| 3D Objects                             | chrome_0W1SDwZD     | 06/10/2020 21:14       | PNG File  | 16 KB  |      |           |   |          |     |                   |    |
| Desktop                                | chrome_Ow\/AaSnnBl  | 06/10/2020 22:18       | PNG File  | 9 KB   |      |           |   |          |     |                   |    |
| Documente                              | chrome_1RU7tBhPOQ   | 06/10/2020 19:52       | PNG File  | 1 KB   |      |           |   |          |     |                   |    |
| Developed                              | chrome_1uO5sB5aYO   | 06/10/2020 19:58       | Pres File | 6 KB   |      |           |   |          |     |                   |    |
| - Downloads                            | chrome_3CYoPQcxYn   | 00/10/2020 21:17       | Prvs File | 10 KB  |      |           |   |          |     |                   |    |
| Music                                  | chrome_3ho10LuQue   | 06/10/2020 19942       | Prvd File | 16 KB  |      |           |   |          |     |                   |    |
| Pictures                               | sharms AuchObin 12M | 06/10/2020 19:32       | DNG File  | 272 KD |      |           |   |          |     |                   |    |
| Videos                                 | chrome dVAFFKnV/kS  | 06/10/2020 19-44       | PN0 File  | 4 KB   |      |           |   |          |     |                   |    |
| Local Disk (C:)                        | chrome SNSBDNGwun   | 06/10/2020 21:42       | PNG File  | 5 KB   |      |           |   |          |     |                   |    |
| New Volume (D:                         | chrome 8TZt7HTvLo   | 06/10/2020 21:16       | PNS File  | 10 KB  |      |           |   |          |     |                   |    |
| Local Disk (E:)                        | chrome_8WRQk0SIWL   | 06/10/2020 19:27       | PNG File  | 272 KB |      |           |   |          | ~   |                   |    |
| File n                                 | ame                 |                        |           |        | ~    | All Files |   | ~        |     |                   |    |
|                                        |                     |                        |           |        |      | 0.040     |   | ancel    | 1   |                   |    |
|                                        |                     |                        |           |        |      | open      |   | current. |     |                   |    |
|                                        |                     |                        |           |        |      | Di un     |   |          |     |                   |    |
| Apabila Bapak/ibu<br>nengalami kendala | × Upload            | File *                 |           |        |      |           |   |          |     |                   |    |
| erkait dengan F-Offici                 | •                   |                        |           |        |      |           |   |          |     |                   |    |
| lapat menghubungi                      | Cho                 | ose File No file chos  | en h      |        |      |           |   |          |     |                   |    |
|                                        | 7                   |                        | ŀ         | ŝ      |      |           |   |          |     |                   |    |
|                                        |                     |                        |           |        |      |           |   |          |     |                   |    |
|                                        | Kemi                | Sali Kinim             |           |        |      |           |   |          |     |                   |    |
|                                        | *)                  | allel.                 |           |        |      |           |   |          |     |                   |    |
|                                        | *) wajt             | 2 GIIGI                |           |        |      |           |   |          |     |                   |    |
|                                        |                     |                        |           |        |      |           |   |          |     |                   |    |
|                                        |                     |                        |           |        |      |           |   |          |     |                   |    |
|                                        |                     |                        |           |        |      |           |   |          |     |                   |    |
|                                        | (D 2020   1         | ostitut Teknologi Banı | lung      |        |      |           |   |          |     |                   |    |

| Upload File * |                        |
|---------------|------------------------|
| Choose File   | 43332Disposisi_237.pdf |

Langkah 21a Klik tombol Simpan untuk menyimpan surat keluar dengan Status Draft.

Klik tombol Kirim untuk mengirim surat keluar dengan status Terkirim

Kemudian klik **Benar** pada form konfirmasi nomor surat.

| Sifat Surat                |            | Status P | engiriman S | urat |
|----------------------------|------------|----------|-------------|------|
| Biasa Terbatas Rahasia     |            | Draft    | Terkirim    |      |
| Upload File                | $\searrow$ |          |             |      |
| Choose File No file chosen |            |          |             |      |
| Kembali Simpan             |            |          |             |      |

#### Status Pengiriman "Terkirim":

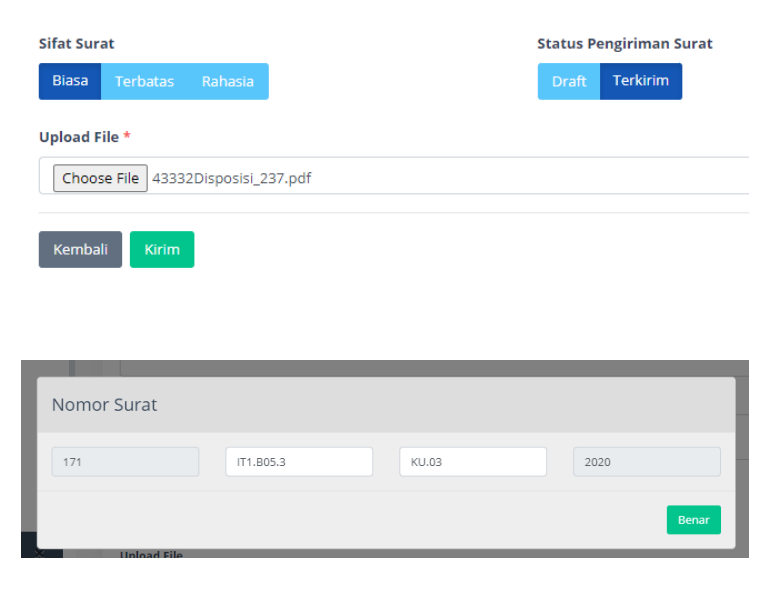
### Langkah 21b Klik tombol Kembali untuk membatalkan penambahan data

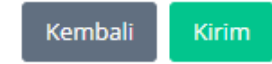

### 3.3.1.3 Melihat Detail Data Surat Keluar

- pre condition a. user (personal, sekretaris, admin unit, Arsiparis) sudah login ke sistem e-Office.
  - b. sudah ada data surat keluar
  - c. user sudah berada di halaman daftar data surat keluar

Prosedur:

Langkah 1 Klik pada icon Lihat Detail yang ada di kolom Aksi pada baris data surat keluar yang akan dilihat detail-nya

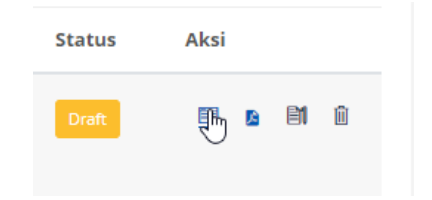

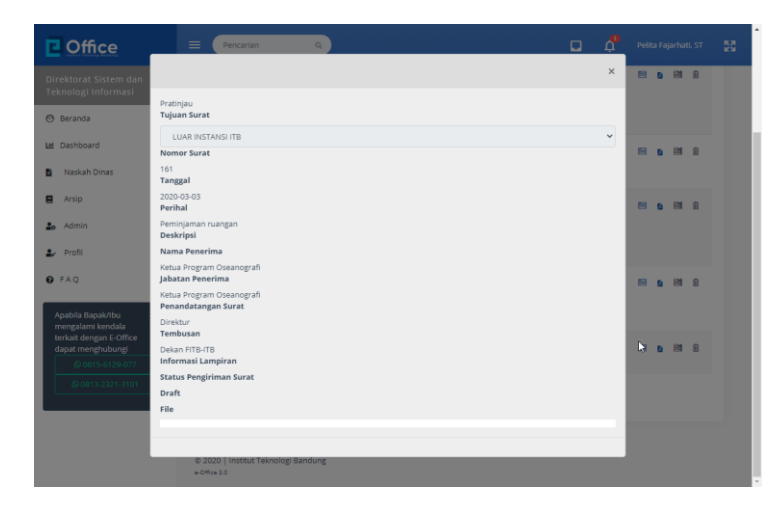

Langkah 2 Di tampilan data detail surat keluar, klik pada tanda X di kanan atas untuk menutup tampilan data detail surat keluar

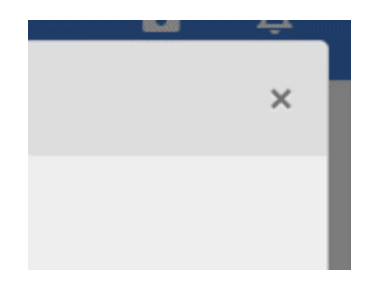

## 3.3.1.4 Melihat File Surat Keluar

- pre conditiona.user (personal, sekretaris, admin unit,<br/>Arsiparis) sudah login ke sistem e-<br/>Office.
  - b. sudah ada data surat keluar
  - c. user sudah berada di halaman daftar data surat keluar

#### Prosedur:

Langkah 1 Klik pada icon Lihat File yang ada di kolom Aksi pada baris data surat keluar yang akan dilihat file-nya

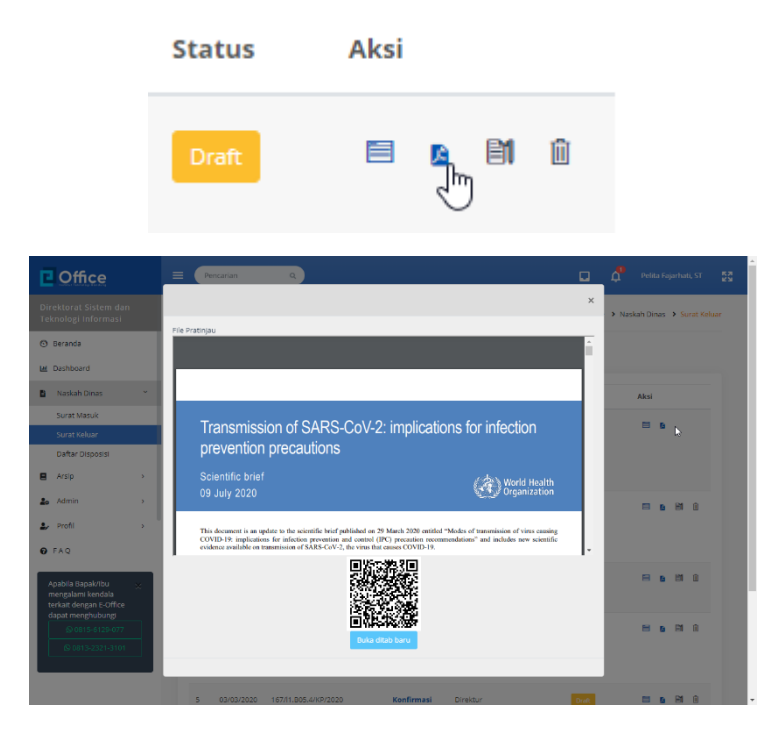

Langkah 2 Di tampilan file surat keluar, klik pada tombol/tautan Buka di Tab Baru untuk membuka file surat keluar di web browser (membuka tab baru di browser)

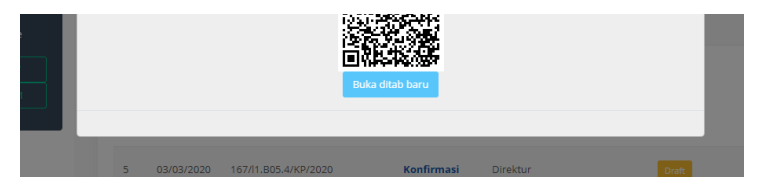

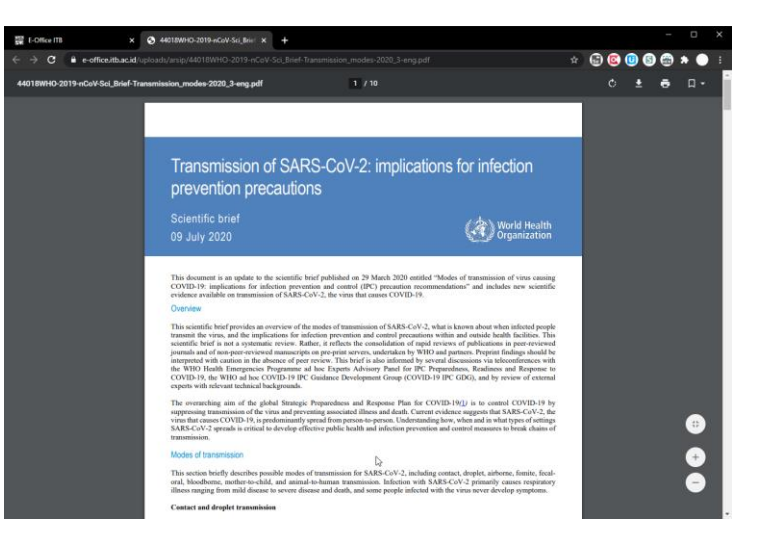

Langkah 3 Di tampilan data detail surat keluar, klik pada tanda X di kanan atas untuk menutup tampilan data detail surat keluar

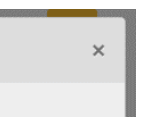

## 3.3.1.5 Mengubah (Edit) Data Surat Keluar

- pre condition a. user (personal, sekretaris, admin unit, Arsiparis) sudah login ke sistem e-Office.
  - b. sudah ada data surat keluar
  - c. user sudah berada di halaman daftar data surat keluar

#### Prosedur:

Langkah 1a Klik icon Edit yang ada di kolom Aksi pada baris data yang akan diubah.

| Status | Aksi    |
|--------|---------|
| Draft  | i s 🕺 i |

Langkah 1b Klik pada perihal surat yang akan diubah datanya.

| Nomor Surat          | Perihal               | Tujuan Surat                                                         |
|----------------------|-----------------------|----------------------------------------------------------------------|
| 165/l1.B05.4/Tl/2020 | Domain dan<br>Hosting | Ketua<br>Kelompok<br>Matematika<br>dan Industri<br>Keuangan<br>FMIPA |

Langkah 2 Lakukan perubahan data yang diperlukan (selain nomor surat dan tahun) ke form ubah data.

| Coffice                                      | E Percarian Q                                      |                     | u 👌      |                              |
|----------------------------------------------|----------------------------------------------------|---------------------|----------|------------------------------|
| Direktorat Sistem dan<br>Teknologi Informasi | Form Surat Keluar                                  |                     | 🖨 🕨 Nasi | ah Dinas 🔸 Form Surat Keluar |
| 🕲 Beranda                                    | R Edit                                             |                     |          |                              |
| 년 Dashboard                                  | Benibela                                           |                     |          |                              |
| Naskah Dinas                                 | Perinjaman ruangan                                 |                     |          |                              |
| Arsip >                                      |                                                    |                     |          |                              |
| • Admin                                      | No Surat Kode Pejabat                              | Kode Perihal        | Tahun    |                              |
|                                              | 166 l1.B05.4                                       | SP                  | 2020     |                              |
| Profil                                       | Tujuan Surat                                       |                     |          |                              |
| 0 FAQ                                        | Pilih =                                            |                     |          |                              |
| Apabila Bapak/Ibu 🔍                          | Jabatan Penerima                                   |                     |          |                              |
| mengalami kendala<br>terkait dengan E-Office | Ketua Program Oseanografi                          |                     |          |                              |
| dapat menghubungi                            | Nama Penerima                                      |                     |          |                              |
| Q 0813-2321-3101                             | Recta Program Oseanogram                           |                     |          |                              |
|                                              | Perinai*                                           |                     |          |                              |
|                                              | Daskrinsi                                          |                     |          |                              |
|                                              | Deskripsi                                          |                     |          |                              |
|                                              |                                                    |                     |          |                              |
|                                              | Penandatangan Surat                                |                     |          |                              |
|                                              | Direktur                                           |                     |          |                              |
|                                              | Tembusan                                           |                     |          |                              |
|                                              | Dekan HIB-ITS                                      |                     |          |                              |
|                                              | Informasi Lampiran                                 |                     |          |                              |
|                                              | Informasi Lampiran                                 |                     |          |                              |
|                                              | Sifat Surat                                        | Status Pengiriman S | Surat    |                              |
|                                              | Biasa Terbatas Rahasia                             | Draft Terkirim      |          |                              |
|                                              | Upload File                                        |                     |          |                              |
|                                              | Choose File No file chosen                         |                     |          |                              |
|                                              | File Pratinjau                                     |                     |          |                              |
|                                              | Kembali Simpan<br>*) wajib disi                    |                     |          |                              |
|                                              | © 2020   Institut Teknologi Bandung<br>+Office 3.0 |                     |          |                              |

Langkah 3a Klik tombol Simpan untuk menyimpan surat keluar.

Kemudian klik Benar pada form konfirmasi nomor surat.

Dire Tek

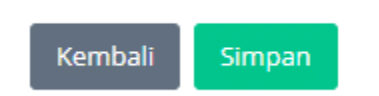

|      | Informasi Lampiran         |  |
|------|----------------------------|--|
| Nomo | r Surat                    |  |
| 166  | 11.805.4 SP 2020           |  |
|      | Bena                       |  |
| ×    | Choose rile in a me chosen |  |
| _    | File Pratinjau             |  |
| -    | Kembali Simran             |  |
|      | *) wajib diisi             |  |

Langkah 3b Klik tombol Kembali untuk membatalkan perubahan data.

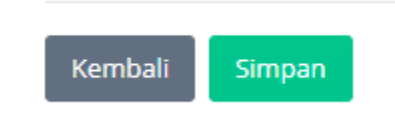

# 3.3.2 Surat Masuk Unit Kerja

## 3.3.2.1 Melihat Daftar Data Surat Masuk Unit Kerja

- pre condition a. user dengan role Sekretaris, Admin Unit, atau Pimpinan sudah login ke sistem e-Office.
  - b. sudah ada data surat masuk

Prosedur:

Langkah 1 Klik menu kiri > Naskah Dinas > Surat Masuk

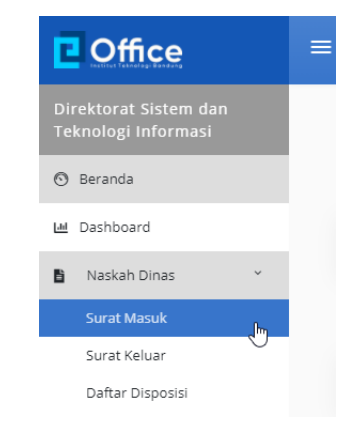

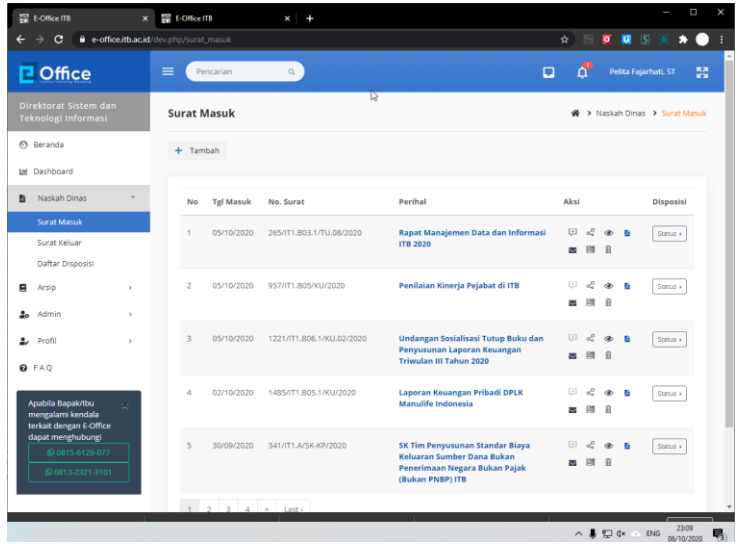

Langkah 2 Klik kolom Pencarian di bagian atas kemudian ketikkan kriteria Surat Masuk yang akan dicari kemudian klik Enter.

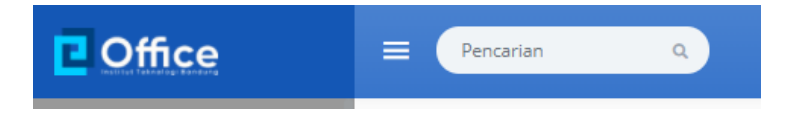

3.3.2.2 Menambah Data Surat Masuk Dari Unit Kerja Pengguna e-Office

- pre condition a. user dengan role Sekretaris, Admin Unit, atau Pimpinan sudah login ke sistem e-Office.
  - b. sudah ada data surat masuk

### Prosedur:

Langkah 1 Klik menu kiri > Naskah Dinas > Surat Masuk

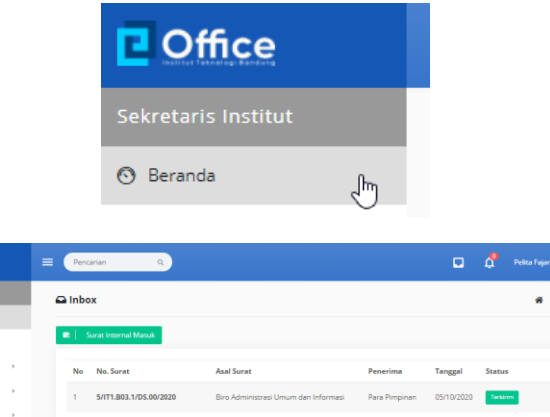

| Coffice                                                           |           | Pencarian Q               |                                      |               |            |          |             |
|-------------------------------------------------------------------|-----------|---------------------------|--------------------------------------|---------------|------------|----------|-------------|
| Sekretaris Institut                                               |           | 🖨 Inbox                   |                                      |               |            |          | 🛪 > Deshbor |
| 🕙 Beranda                                                         |           |                           |                                      |               |            |          |             |
| 🔟 Dashboard                                                       |           | Surat Internal Masuk      |                                      |               |            |          |             |
| Naskah Dinas                                                      | •         | No No. Surat              | Asal Surat                           | Penerima      | Tanggal    | Status   | Aksi        |
| Arsip                                                             | •         | 1 5/IT1.803.1/D5.00/2020  | Biro Administrasi Umum dan Informasi | Para Pimpinan | 05/10/2020 | Terkirim | Aksi +      |
| a Admin                                                           | •         |                           |                                      |               |            |          |             |
| 2. Profil                                                         | •         | 😨 📔 Disposisi Masuk       |                                      |               |            |          |             |
| O FAQ                                                             |           |                           |                                      |               |            |          |             |
| Apabila Bapak/Ibu                                                 | $\approx$ | Tidak ada dsiposisi masuk |                                      |               |            |          |             |
| mengalami kendala<br>terkait dengan E-Office<br>dapat menghubungi | _         | 네 Dashboard               | l⊋                                   |               |            |          |             |
|                                                                   |           |                           |                                      |               |            |          |             |
|                                                                   | -         | Surat Masuk               | Surat Keluar                         |               |            |          |             |
|                                                                   |           |                           |                                      |               |            |          |             |
|                                                                   |           | 2                         | 0                                    |               |            |          |             |
|                                                                   |           | 100 %                     | -96                                  |               |            |          |             |
|                                                                   |           |                           |                                      |               |            |          |             |
|                                                                   |           | Surat Masuk               | Surat Keluar                         |               |            |          |             |
|                                                                   |           |                           |                                      |               |            |          |             |

| 8  | Surat Internal Masuk   |                                      |               |            |          |        |
|----|------------------------|--------------------------------------|---------------|------------|----------|--------|
| No | No. Surat              | Asal Surat                           | Penerima      | Tanggal    | Status   | Aksi   |
| 1  | 5/IT1.B03.1/D5.00/2020 | Biro Administrasi Umum dan Informasi | Para Pimpinan | 05/10/2020 | Terkirim | Akgi + |

Langkah 2 Pada tabel data Surat Internal Masuk, klik pada tautan Aksi kemudian klik pada pilihan Terima untuk menambahkan data surat masuk.

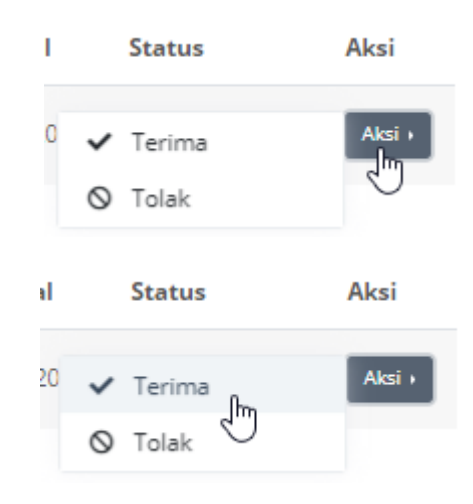

| Office                                                                               | E Pencarian Q                        |   |          | ¢          | Pelita Fajarhati, ST  | 53    |
|--------------------------------------------------------------------------------------|--------------------------------------|---|----------|------------|-----------------------|-------|
| iekretaris Institut                                                                  | Distribusi Surat Masuk               | * | > Naskah | Dinas >    | Form Distribusi Surat | Masuk |
| ) Beranda                                                                            |                                      |   |          |            |                       |       |
| Dashboard                                                                            | • i                                  |   |          |            |                       |       |
| Naskah Dinas 🔹                                                                       | Perihal :<br>Data dan informasi 2020 |   |          |            |                       |       |
| Arsip >                                                                              | Jabatan Tujuan Surat                 |   |          |            |                       |       |
| Admin >                                                                              | Para Pimpinan                        |   |          |            |                       |       |
| Profil >                                                                             | Pejabat Tujuan Surat                 |   |          |            |                       |       |
| FAQ                                                                                  | Tujuan Surat                         |   |          |            |                       |       |
| mengalami kendala<br>terkait dengan E-Office<br>dapat menghubungi<br>© 0815-6129-077 | Penerima                             |   |          |            |                       |       |
| © 0813-2321-3101                                                                     | Email Personal                       |   |          |            |                       |       |
|                                                                                      | Email                                |   |          |            |                       |       |
|                                                                                      | 🖬 motifikasi via email               |   |          |            |                       | -10   |
|                                                                                      | File Pratinjau                       |   |          |            |                       |       |
|                                                                                      |                                      |   |          | _          |                       | Î     |
|                                                                                      |                                      |   |          | $\searrow$ |                       | H     |

Langkah 3 Ketikkan informasi Pejabat Tujuan Surat, Tujuan Personal, dan E-Mail Personal, kemudian klik pada checkbox notifikasi via e-mail sesuai dengan kebutuhan

| Sekretaris Institut |  |  |
|---------------------|--|--|
| Tujuan Personal     |  |  |
| Penerima            |  |  |
|                     |  |  |
|                     |  |  |
|                     |  |  |
| Email Personal      |  |  |
| Email               |  |  |
| LIIIdii             |  |  |

Langkah 4 Klik menu kiri > Naskah Dinas > Surat Masuk untuk melihat data surat yang sudah diterima

| Su | rat N | lasuk      |                        |                                                            |
|----|-------|------------|------------------------|------------------------------------------------------------|
| 4  | Tam   | bah        |                        |                                                            |
|    |       |            |                        |                                                            |
|    | No    | Tgl Masuk  | No. Surat              | Perihal                                                    |
|    | 1     | 07/10/2020 | 5/IT1.B03.1/DS.00/2020 | Data dan Informasi 2020                                    |
|    | 2     | 25/09/2020 | 6/IT1.B03.1/KA.00/2020 | لیخ<br>Permohonan kontak PIC Pengelola Surat di Unit Kerja |

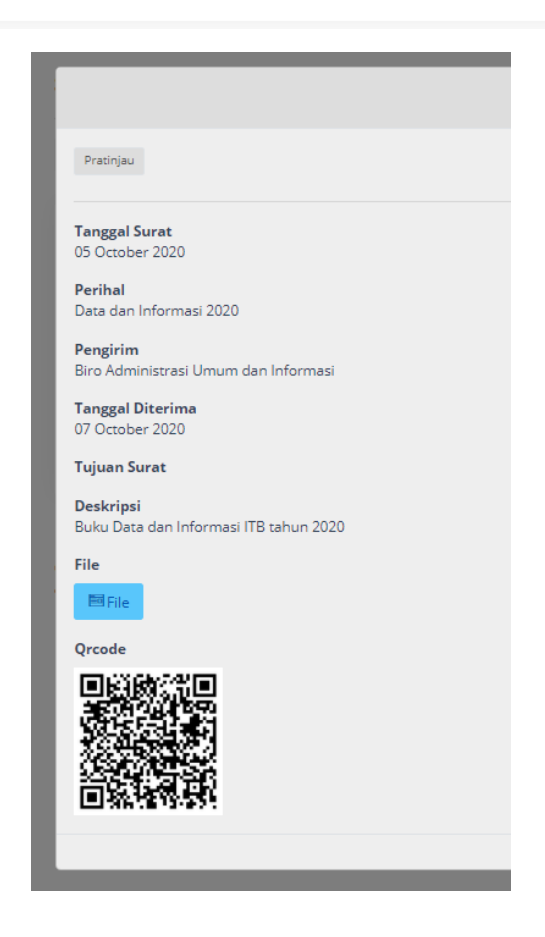

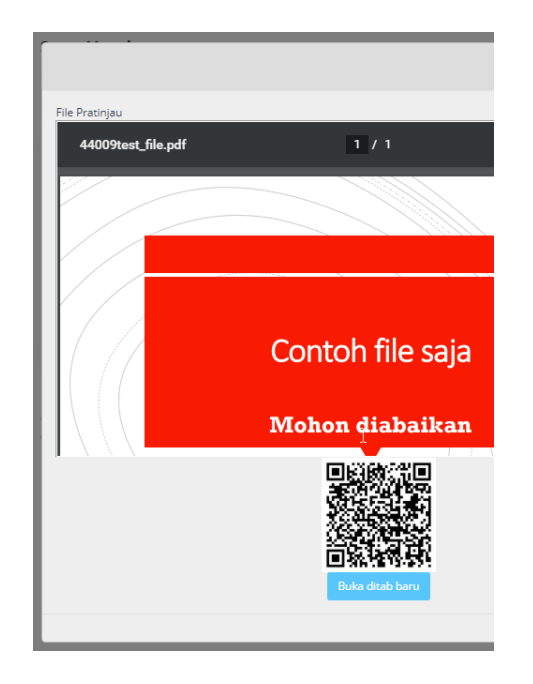

## 3.3.2.3 Menambah Data Surat Masuk

#### pre - condition

- a. user sudah login ke sistem e-Office.
  - b. user sudah berada di halaman daftar data surat masuk

### Prosedur:

Langkah 1 Klik icon [+ Tambah] yang ada di kiri atas tabel data.

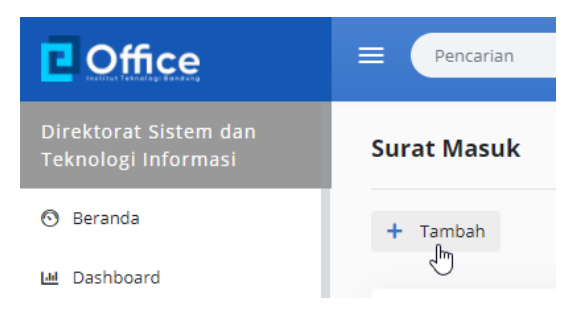

| Coffice                                      | E Pencarian Q                                       | Pelita Fajarhati, ST 🖉               |
|----------------------------------------------|-----------------------------------------------------|--------------------------------------|
| Direktorat Sistem dan<br>Teknologi Informasi | Form Surat Masuk                                    | 🐐 > Naskah Dinas -> Form Surat Masuk |
| ) Beranda                                    | R Surat Masak Baru                                  |                                      |
| Dashboard                                    |                                                     |                                      |
| Naskah Dinas >                               | Nomor Agenda Tanggal Surat                          |                                      |
| Arsip >                                      | 583 Tanggal                                         |                                      |
| Admin >                                      | Nomor Surat                                         |                                      |
| Drofil                                       | Nomor Surat                                         |                                      |
| Prom                                         | Perihal*                                            |                                      |
| FAQ                                          | Perihal                                             |                                      |
| Apabila Bapak/Ibu 🛛 📯                        | Pengirim*                                           |                                      |
| mengalami kendala<br>terkait dengan E-Office | Asal Surat                                          |                                      |
| dapat menghubungi<br>© 0815-6129-077         | Jabatan Tujuan Surat                                |                                      |
| © 0813-2321-3101                             | Direktur Sistem dan Teknologi informasi             |                                      |
|                                              | Pejabat Tujuan Surat                                |                                      |
|                                              | Dr.Ir. Arry Akhmad Arman, MT                        |                                      |
|                                              | Tujuan Personal                                     |                                      |
|                                              |                                                     | ĥ                                    |
|                                              | Email Personal                                      |                                      |
|                                              | arman@stei.itb.ac.id.arry.arman@yahoo.com           |                                      |
|                                              | notifikasi via email                                | Å                                    |
|                                              | Deskripsi                                           |                                      |
|                                              | Deskripsi                                           |                                      |
|                                              |                                                     | ß                                    |
|                                              | Biasa Terbatas Rahasia                              |                                      |
|                                              | Upload File*                                        |                                      |
|                                              | Choose File No file chosen                          |                                      |
|                                              | Kembali Simpan                                      |                                      |
|                                              | ") wajib diisi                                      |                                      |
|                                              |                                                     |                                      |
|                                              | © 2020   Institut Teknologi Bandung<br>e-Office 3.0 |                                      |

Langkah 2 Klik kolom isian Tanggal Surat, kemudian pilih bulan, lalu klik pada salah satu tanggal yang ditampilkan.

| Ta  | noo | al S | ur | at |
|-----|-----|------|----|----|
| l a | ngg | ais  | u  | aı |

| ~  | Ok | Oktober 2020 |    |    |    |    |  |
|----|----|--------------|----|----|----|----|--|
| Mn | Sn | sı           | Rb | Km | Jm | Sb |  |
| 27 | 28 | 29           | 30 | 1  | 2  | 3  |  |
| 4  | 5  | 6            | 7  | 8  | 9  | 10 |  |
| 11 | 12 | 13           | 14 | 15 | 16 | 17 |  |
| 18 | 19 | 20           | 21 | 22 | 23 | 24 |  |
| 25 | 26 | 27           | 28 | 29 | 30 | 31 |  |
| 1  | 2  | 3            | 4  | 5  | 6  | 7  |  |

#### Tanggal Surat

| Tang | ggal |      |       |    |    |    |
|------|------|------|-------|----|----|----|
| «    | Ok   | tobe | er 20 | 20 |    | »  |
| Mn   | Sn   | sl   | Rb    | Km | Jm | Sb |
| 27   | 28   | 29   | 30    | 1  | 2  | 3  |
| 4    | 5    | 6    | 7     | 8  | 9  | 10 |
| 11   | 12   | 13   | 14    | 15 | 16 | 17 |
| 18   | 19   | 20   | 21    | 22 | 23 | 24 |
| 25   | 26   | 27   | 28    | 29 | 30 | 31 |
| 1    | 2    | 3    | 4     | 5  | 6  | 7  |

Langkah 3 Klik kolom isian Nomor Surat kemudian ketikkan nomor surat masuk/surat yang diterima

Nomor Surat

123/ASD/Diklat/09/2020

Langkah 4 Klik kolom Perihal kemudian ketikkan Perihal surat masuk/surat yang diterima.

Kolom isian ini wajib diisi (mandatory)

Perihal\*

Permohonan Data

Langkah 5 Klik kolom Pengirim kemudian ketikkan Perihal surat masuk/surat yang diterima.

Kolom isian ini wajib diisi (mandatory)

## Pengirim\*

Kantor Pemerintah Kota

Langkah 6 Kolom Jabatan Tujuan Surat secara otomatis terisi dengan data jabatan tertinggi di unit kerja user.

Untuk menggantinya klik pada kolom isian kemudian ketikkan Jabatan yang akan diinputkan.

### Jabatan Tujuan Surat

Direktur Sistem dan Teknologi Informasi

Q

#### Peiabat Tuiuan Surat

Jabatan Tujuan Surat

|   |   |   |    | 1 |  |
|---|---|---|----|---|--|
|   | n | 2 |    | н |  |
| ~ | ۲ | - | 10 |   |  |

Direktur Sistem dan Teknologi Informasi

Kepala Sekretariat

Kepala Seksi Perencanaan dan Tata Kelola Sistem Teknologi Informasi

Kepala Seksi Integrasi Sistem dan Teknologi Informasi

Kepala Seksi Operasi Aplikasi dan Fasilitas Teknologi Informasi

Kepala Seksi Operasional Sistem dan Teknologi Informasi

Kepala Seksi Layanan Sistem dan Teknologi Informasi

Kepala Seksi Pengembangan Sistem dan Teknologi Informasi

Kepala Sub Direktorat Perencanaan dan Pengembangan Sistem Teknologi Informasi

Kepala Sub Direktorat Operasional dan Layanan Sistem dan Teknologi

#### Jabatan Tujuan Surat

| Katini, ST.MT              |                                |
|----------------------------|--------------------------------|
| Recting Digwit             |                                |
| Tujuan Personal            |                                |
| Penerima                   |                                |
|                            |                                |
|                            |                                |
|                            |                                |
| Email Personal             |                                |
| keti@staff.itb.ac.id,keti@ | )itb.ac.id,cut_tiny@yahoo.com, |
| 🗹 notifikasi via email     |                                |
|                            |                                |
|                            |                                |
|                            |                                |
|                            |                                |
| Jabatan Tujuan Surat       |                                |
| Jabatan Tujuan Surat       |                                |

Langkah 7a Jika sebelumnya memilih data jabatan di unit kerja yang sudah ada data nama pejabatnya maka kolom isian Pejabat Tujuan Surat akan otomatis terisi dengan nama pejabat tersebut

| Jabatan Tujuan Surat                                               |
|--------------------------------------------------------------------|
| Kepala Sub Direktorat Operasional dan Layanan Sistem dan Teknologi |
|                                                                    |
| Pejabat Tujuan Surat                                               |

Langkah 7b Jika tidak ada nama pejabat yang terkait dengan jabatan yang diinput ke kolom isian Jabatan Tujuan Surat maka klik kolom isian Pejabat Tujuan Surat kemudian ketikkan nama pejabat tujuan surat

| Jaba | itan Tujuan Surat |
|------|-------------------|
| Di   | rektur STI        |
| Peja | ıbat Tujuan Surat |
|      |                   |

Langkah 8 Jika surat ditujukan langsung ke personal maka ketikkan nama personal yang dituju ke kolom isian Tujuan Personal.

Jika ditampilkan pilihan nama maka klik pada salah satu pilihan yang ditampilkan.

| lujuan Personal |   |  |  |  |
|-----------------|---|--|--|--|
| ari             | Ι |  |  |  |
|                 |   |  |  |  |
| Ario Sutomo     |   |  |  |  |
| Aris Triyanto   |   |  |  |  |

| Ario Sutomo, S.Ko | n.MT: |
|-------------------|-------|
|                   |       |
|                   |       |
| mail Personal     |       |
|                   |       |

Langkah 9a Jika surat ditujukan ke jabatan atau personal yang datanya ada di database maka kolom isian Email Personal akan sudah terisi dengan alamat e-mail yang terdaftar di database.

| rio Sutomo, S.Kom,N | II) |
|---------------------|-----|
|                     |     |
|                     |     |
|                     |     |
| ail Personal        |     |

Langkah 9b Jika surat ditujukan ke jabatan atau personal yang datanya tidak ada di database maka ketikkan data alamat e-mail tujuan surat ke kolom isian Email Personal

| Eka Dwi Tri   |  |      |
|---------------|--|------|
|               |  |      |
|               |  |      |
| mail Personal |  |      |
|               |  | <br> |

Langkah 10a biarkan checkbox Notifikasi via email dengan tanda centang atau klik checkbox Notifikasi via email untuk memberi tanda centang jika akan mengirimkan notifikasi surat masuk ke alamat email personal.

| Email Personal         |   |  |  |
|------------------------|---|--|--|
| ekadwitri@itb.ac.id    | _ |  |  |
|                        |   |  |  |
| 🗹 notifikasi via email |   |  |  |

Langkah 10b klik pada checkbox Notifikasi via email untuk menghilangkan tanda centang jika tidak akan mengirimkan notifikasi surat masuk ke alamat email personal.

| ekadwitri@it | b.ac.id |  |  |
|--------------|---------|--|--|
|              |         |  |  |

Langkah 11 ketikkan informasi ringkasan surat masuk ke kolom Deskripsi

|                                            | Deskripsi                                             |  |
|--------------------------------------------|-------------------------------------------------------|--|
|                                            | Tanggapan atas permintaan <u>peminjaman</u> fasilitas |  |
| pada salah satu pilihan <b>Sifat Surat</b> |                                                       |  |
|                                            | Sifat Surat                                           |  |
|                                            | Piasa Terbatas Pabasia                                |  |

Langkah 13 Klik pada tombol untuk Upload File surat keluar

Langkah 12 Klik

| open                 |                          |                       |          |        |      |                  | ×      | ì |
|----------------------|--------------------------|-----------------------|----------|--------|------|------------------|--------|---|
| → × ↑ 📙 > This       | s PC > Documents > Share | X > Screenshots > 202 | 0-10     | ~      | Ö    | , Search 2020-10 |        |   |
| Organize 👻 New folde | r                        |                       |          |        |      | (III 👻 🔲         | ?      |   |
| ^                    | Name                     | Date                  | Туре     | Size   | Tags |                  | ^      | ^ |
| 🖈 Quick access       | 43332Disposisi_237       | 06/10/2020 19:48      | PDF File | 36 KE  |      |                  |        |   |
| 📥 OneDrive - Institu | chrome_0dDcyxJLQ1        | 06/10/2020 22:16      | PNG File | 15 KE  |      |                  |        |   |
| This PC              | chrome_0iPMyZK8hZ        | 06/10/2020 22:41      | PNG File | 3 KE   |      |                  |        |   |
| 2D Objects           | chrome_0W1SDwZD          | 06/10/2020 21:14      | PNG File | 16 KE  |      |                  |        |   |
| Desites              | chrome_0wVAaSnnBl        | 06/10/2020 22:18      | PNG File | 9 KE   |      |                  |        |   |
| Desktop              | chrome_1RU7tBhPOQ        | 06/10/2020 19:52      | PNG File | 1 KE   |      |                  |        |   |
| Documents            | chrome_1uO5sB5aYO        | 06/10/2020 19:58      | PNG File | 6 KE   |      |                  |        |   |
| Downloads            | chrome_3CYoPQcxYn        | 06/10/2020 21:17      | PNG File | 10 KE  |      |                  |        |   |
| Music                | chrome_3ho1GLuQue        | 06/10/2020 19:42      | PNG File | 16 KE  |      |                  |        |   |
| Pictures             | chrome_3nOE3lldtQ        | 06/10/2020 19:32      | PNG File | 272 KE |      |                  |        |   |
| Videos               | chrome_4auhONmJ3M        | 06/10/2020 22:01      | PNG File | 2 KE   |      |                  |        |   |
| 🏪 Local Disk (C:)    | chrome_4FgnPSLKVK        | 06/10/2020 23:23      | PNG File | 11 KE  |      |                  |        |   |
| 👝 New Volume (D:     | chrome_singaKEb4I        | 06/10/2020 23:23      | PNG File | 7 KE   |      |                  |        |   |
| Local Disk (E:)      | chrome 5N5BDNGwug        | 06/10/2020 21:42      | PNG File | 5 KE   |      |                  |        |   |
| Ŷ                    |                          |                       |          |        |      |                  | ~      | ~ |
| File na              | ime:                     |                       |          |        | ~    | All Files        | $\sim$ |   |
|                      |                          |                       |          |        |      | Open Cancel      |        |   |

Langkah 14 Klik tombol Simpan untuk menyimpan data surat masuk.

|             | Kembali | Simpan                      |
|-------------|---------|-----------------------------|
| Nomor Surat |         |                             |
| Nomor Surat |         |                             |
| Perihal*    |         |                             |
| Perihal     |         |                             |
| Pengirim*   |         | Please fill out this field. |
| Asal Surat  |         |                             |

Langkah 15 Klik tombol Kembali untuk membatalkan penambahan data

| Kembali | Simpan |
|---------|--------|
|---------|--------|

## 3.3.2.4 Melihat Detail Data Surat Masuk

pre - condition a. user dengan role Sekretaris, Admin Unit, atau Pimpinan sudah login ke sistem e-Office.

- b. sudah ada data surat masuk
- c. user sudah berada di halaman daftar data surat masuk

## Prosedur:

Langkah 1 Klik pada perihal surat masuk yang akan dilihat detail datanya.

|                   | . 8                                            |                                                                 |                                                |        |    |          |           | Disposi      |
|-------------------|------------------------------------------------|-----------------------------------------------------------------|------------------------------------------------|--------|----|----------|-----------|--------------|
| 1                 | 05/10/2020                                     | 265/IT1.B03.1/TU.08/2020                                        | Rapat Manajemen Data dan Informasi<br>ITB 2020 | t<br>M | ~° | @<br>Î   | ß         | Status       |
|                   |                                                |                                                                 |                                                |        |    | •        |           |              |
| 0                 | ffice                                          |                                                                 |                                                |        | ×  | Pe       | lita Faji | irhati, ST 📲 |
|                   | at Sistem dan<br>gi Informasi                  | Pratinjau                                                       |                                                |        |    | iskah D  | linas     | Surat Masuk  |
| Beran<br>Dashb    | da<br>oard                                     | Tanggal Surat<br>05 October 2020                                |                                                |        |    |          |           |              |
| Nask              | ah Dinas                                       | Perihal<br>Rapat Manajemen Data dan Informasi iTB 2020          |                                                |        |    |          |           | Disposisi    |
| Surat             | Masuk                                          | Pengirim<br>Kepala Biro Administrasi Umum dan Informasi         |                                                |        |    |          |           |              |
| Surat<br>Dafta    | : Keluar<br>Ir Disposisi                       | Tanggal Diterima<br>05 October 2020                             | Δ                                              |        |    | 8        |           |              |
| Arsip             |                                                | Tujuan Surat                                                    | νş                                             |        |    |          |           | Status +     |
| Admi              | n                                              | <b>Deskripsi</b><br>Rapat Manajemen Data dan Informasi ITB 2020 |                                                |        |    | 8        |           |              |
| Profil            |                                                | File                                                            |                                                |        |    | æ 1<br>8 |           |              |
| Apabila<br>mengal | Bapak/Ibu<br>ami kendala                       | Orcode                                                          |                                                |        |    | æ 1      |           | Status +     |
| dapat n           | engin E-Office<br>tenghubungi<br>0815-6129-077 |                                                                 |                                                |        |    | æ 1<br>8 |           |              |

Langkah 2 Klik pada tombol/tautan File untuk melihat file surat masuk (hasil scan)

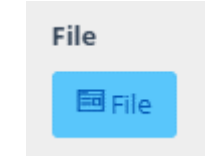

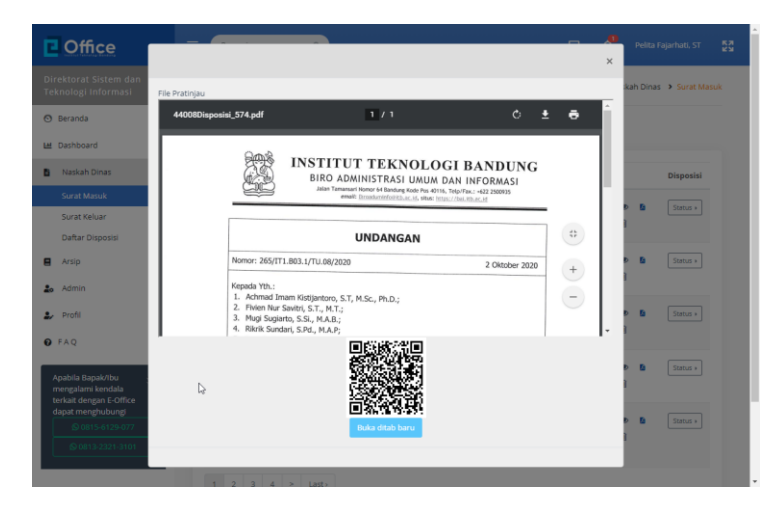

Langkah 3 Klik pada tombol/tautan Buka ditab baru untuk melihat file surat masuk (hasil scan) di web browser

|                        | Durante state and the state                                                                                                    |                                           |                 |
|------------------------|----------------------------------------------------------------------------------------------------|-------------------------------------------|-----------------|
| gg t-office ITB ×      | 44008Dispose_374.pdf x gg E-Office ITB x +                                                                                                    | 4                                         | N 🗑 😈 🕲 🕼 🛧 🍙 : |
| 44008Disposisi_574.pdf | 171                                                                                                    |                                           | 0 • •           |
|                        | INSTITUT TEKNOLOGI BAN<br>BIRO ADMINISTRASI UMUM DAN INFO<br>Ana Theata water the backgroup on you divid, together, water<br>ment the backgroup on you divide the backgroup of the backgroup<br>ment the backgroup of the backgroup of the back | IDUNG<br>RMASI<br>Storito<br>Oktober 2020 |                 |
|                        | Appada Vth.: and Koljpinton, S.T., M.S.S., Ph.D.;<br>1. Achima Missioni, S.T., M.S.S., Ph.D.;<br>3. Mogi Soguth, S.S., M.A.R.;<br>4. Rink Mandai, S.R., M.A.R.;<br>5. Joan Sofran, S.T.;<br>6. Pitch Teanologi Banchang<br>Institut Teanologi Banchang                                                                                                    |                                           |                 |
|                        | Hari : Kamis<br>Tanggal : 8 Oktober 2020<br>Waktu : 10.00 s.d. 12.00 WIB<br>Tempat : RAPIM A Kanal : Goding CCAR TB<br>Jalan Tamansari No. 64 Bandung                                                                                                    |                                           | 0               |
|                        | Rapat Manajemen Dadižan Informasi ITB 2020                                                                                                    |                                           |                 |

Langkah 4 Klik icon di sudut kanan atas untuk menutup halaman detail surat masuk

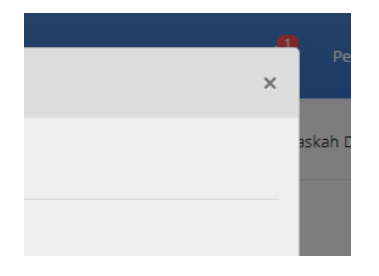

## 3.3.2.5 Melihat File Surat Masuk (Dari Halaman Depan Pengelolaan Surat Masuk)

- pre condition a. user dengan role Sekretaris, Admin Unit, atau Pimpinan sudah login ke sistem e-Office.
  - b. sudah ada data surat masuk
  - c. user sudah berada di halaman daftar data surat masuk

Prosedur:

Langkah 1 Klik pada icon Lihat File yang ada di kolom Aksi pada baris data surat masuk yang akan dilihat file-nya

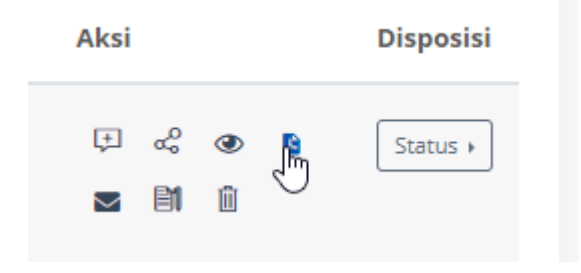

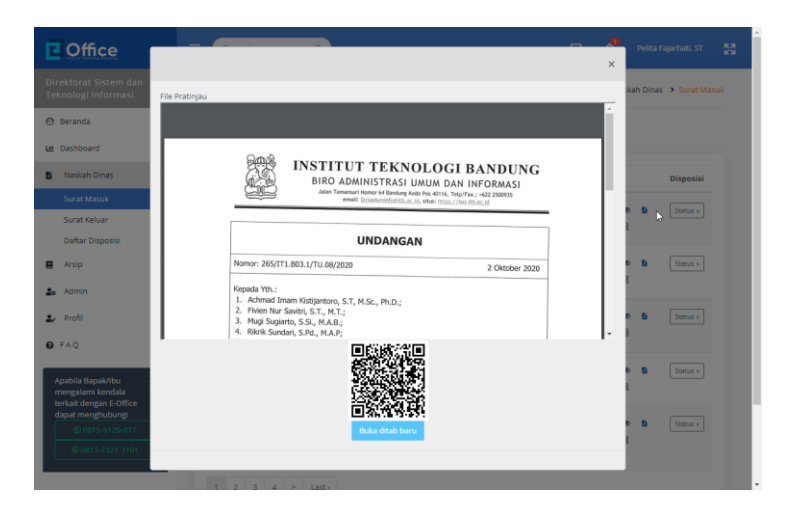

Langkah 2 Di tampilan data detail surat masuk, klik pada tombol/tautan Buka di Tab Baru untuk membuka file surat masuk di web browser (membuka tab baru di browser)

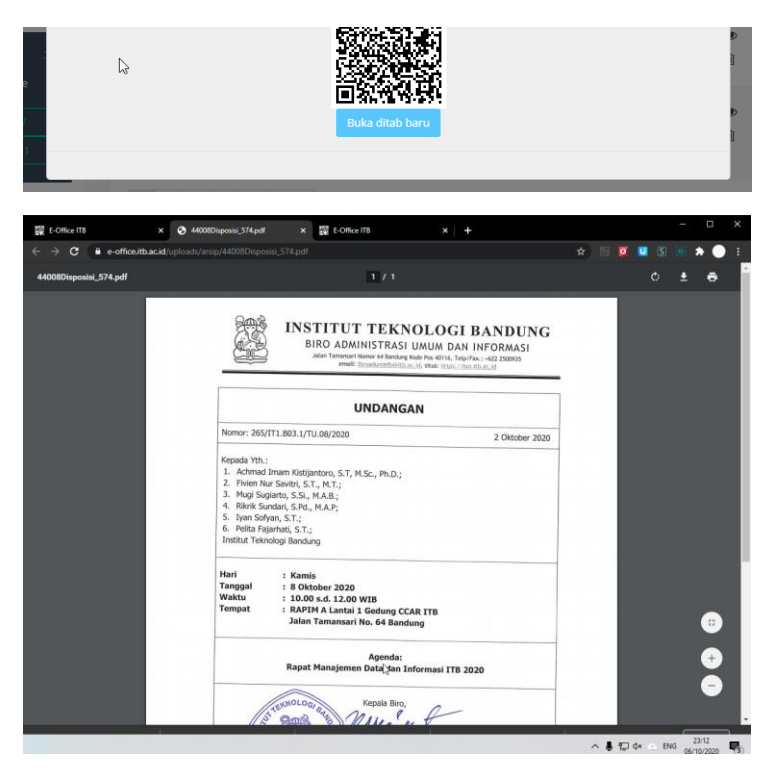

Langkah 3 Di tampilan data detail surat keluar, klik pada tanda X di kanan atas untuk menutup tampilan data detail surat keluar

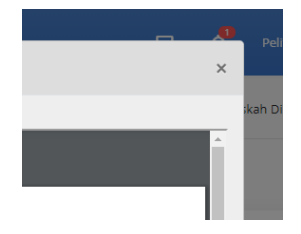

## 3.3.2.6 Mengubah (Edit) Data Surat Masuk

- **pre condition** a. user dengan role Sekretaris, Admin Unit, atau Pimpinan sudah login ke sistem e-Office.
  - b. sudah ada data surat masuk
  - c. user sudah berada di halaman daftar data surat masuk

#### Prosedur:

Langkah 1a Klik icon Edit yang ada di kolom Aksi pada baris data yang akan diubah.

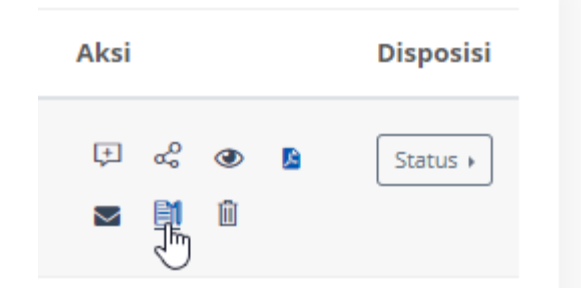

| Coffice                                                                                                    | E Pencarian Q                                                                                                    | 🔲 🧖 Pelita Fajarhati, ST 🚦          |
|----------------------------------------------------------------------------------------------------|----------------------------------------------------------------------------------------------------|-------------------------------------|
| Direktorat Sistem dan<br>Teknologi informasi                                                                                                    | Form Surat Masuk                                                                                                    | A > Naskah Dinas > Form Surat Masuk |
| 💿 Beranda                                                                                                    | Edit Edit                                                                                                    |                                     |
| 네 Dashboard<br>B Naskah Dinas >                                                                                                    | Perihal :<br>Rapat Manajemen Data dan Informasi ITB 2020                                                                                                    |                                     |
| <ul> <li>Arsip</li> <li>Admin</li> <li>Profil</li> </ul>                                                                                                    | Nomo: Agenda Tanggal Surat<br>574 05/10/2020<br>Nomo: Surat                                                                                                    |                                     |
| O FAQ                                                                                                    | 265/T1.B03.1/TU.08/2020                                                                                                    |                                     |
| Apabia Bapak/Ibu<br>mengalari kendal<br>ininia dengar Coffee<br>dapat menghabang<br>dapat sinin<br>dapat sinin<br>dapat | Perilal*         Rapat Mangkersen Data dan Informasi (TE 2020)           Pengine*         Rapata Biro Administrasi Umum dan Informasi           Jahatan Tujuan Surat         Jahatan Tujuan Surat           Desistur Sistem dan Teknologi Informasi         Pejabat Tujuan Surat           Tujuan Surat         Tujuan Surat           Tujuan Surat         Rapata Sistem dan Teknologi Informasi           Pejabat Tujuan Surat         Tujuan Surat           Tujuan Surat         Rapata Sistem dan Teknologi Informasi           Pejabat Tujuan Surat         Rapata Sistem dan Teknologi Informasi           Pejabat Tujuan Surat         Rapata Sistem dan Teknologi Informasi           Tujuan Personal         Rapata Sistem dan Teknologi Informasi           Pelta Sejartas Sistem dan Teknologi Informasi         Pelta Sejartas Sistem dan Teknologi Informasi |                                     |
|                                                                                                    | Deskripsi<br>Rapat Manajemen Data dan Informasi ITB 2020                                                                                                    |                                     |
|                                                                                                    | Sifat Surat<br>Bloca Verbatas Ranatas<br>Valaad Tile<br>Coose Rile No file closen<br>Deposis_574.pdf<br>File Pratinjau                                                                                                    |                                     |
|                                                                                                    | Kombali<br>*) mijo dis                                                                                                    |                                     |
|                                                                                                    | © 2020   Institut Teknologi Bandung                                                                                                    |                                     |

Langkah 2 lakukan perubahan data yang diperlukan ke kolom isian yang sesuai (selain Nomor Agenda)

Direk Tekn

### Form Surat Masuk

| erihal :                      |                 |  |
|-------------------------------|-----------------|--|
| apat Manajemen Data dan Info  | ormasi ITB 2020 |  |
|                               |                 |  |
| Nomor Agenda                  | Tanggal Surat   |  |
| 574                           | 05/10/2020      |  |
| Nomor Surat                   |                 |  |
| 265/IT1.B03.1/TU.08/2020      |                 |  |
| Perihal*                      | 2               |  |
| Rapat Manajemen Data dan Inf  | ormasi ITB 2020 |  |
| Pengirim*                     |                 |  |
| Kepala Biro Administrasi Umun | ı dan Informasi |  |
| abatan Tujuan Surat           |                 |  |
| Direktur Sistem dan Teknologi | nformasi        |  |
| Deinhet Tuiwen Gunet          |                 |  |

| orm Surat Masuk                                 |                          |    |
|-------------------------------------------------|--------------------------|----|
| 😂   Edit                                        |                          |    |
| <b>Perihal :</b><br>Rapat Manajemen Data dan Ir | nformasi ITB 2020        |    |
| Nomor Agenda                                    | Tanggal Surat            |    |
| 574                                             | 05/10/2020               |    |
| Nomor Surat                                     |                          |    |
| 265/IT1.B03.1/TU.08/2020                        |                          |    |
| Perihal*                                        |                          |    |
| Rapat Manajemen Data dan I                      | nformasi ITB 2020 - Edit |    |
| Pengirim*                                       |                          |    |
| Kepala Biro Administrasi Um                     | um dan Informasi         | VI |
| Jabatan Tujuan Surat                            |                          |    |
| Direktur Sistem dan Teknolog                    | gi Informasi             |    |
| Pejabat Tujuan Surat                            |                          |    |
| Tujuan Surat                                    |                          |    |

Langkah 3 Lakukan Upload File jika akan mengganti file yang sudah di-upload sebelumnya.

| Upload File                |
|----------------------------|
| Choose File No file chosen |
| Disposisi_574.pdf          |
| File Pratinjau             |
| Kembali Simpan             |

### Langkah 4a Klik tombol Simpan untuk menyimpan perubahan data

| Nor       | nor Surat                      |                           |                                    |            |   |
|-----------|--------------------------------|---------------------------|------------------------------------|------------|---|
| 26        | 55/IT1.B03.1                   | /TU.08/2020               |                                    |            |   |
| Peri      | ihal*                          |                           |                                    |            |   |
| Pe        | erihal                         |                           |                                    |            |   |
| Pen<br>Ke | <b>girim*</b><br>epala Biro Ac | lministrasi Umum dan Info | Please fill out this               | field.     | ] |
| No        | Tgl Masuk                      | No. Surat                 | Perihal                            | Aksi       |   |
| 1         | 06/10/2020                     | 265/IT1.B03.1/TU.08/2020  | Rapat Manajemen Data dan Informasi |            | ď |
|           |                                |                           | ITB 2020 - Edit                    | $\searrow$ | B |

Langkah 4b Klik tombol Kembali untuk membatalkan perubahan data.

| Kembali | Simpan |
|---------|--------|
|---------|--------|

## 3.3.2.7 Menghapus Data Surat Masuk

- pre condition a. user dengan role Admin Unit sudah login ke sistem e-Office.
  - b. sudah ada data surat masuk
  - c. user sudah berada di halaman daftar data surat masuk

### Prosedur:

Langkah 1 Klik icon Hapus yang ada di kolom Aksi pada baris data yang akan dihapus.

| Penilaian Kinerj | a Pejabat di ITB       | ÷     | ~° | •    | ß | Status + |
|------------------|------------------------|-------|----|------|---|----------|
| 2                | Hapus Data             | a     |    |      | , | 2        |
| g                | Yakin hapus data ini ? |       |    |      | e |          |
| 1                |                        | Batal |    | Hapu | 5 |          |
|                  |                        |       |    |      |   |          |

Langkah 2 Klik Hapus untuk mengkonfirmasi penghapusan data surat

| No | Tgl Masuk  | No. Surat                 | Perihal                                                                                       | Aksi                                    | Disposisi |
|----|------------|---------------------------|-----------------------------------------------------------------------------------------------|-----------------------------------------|-----------|
| 1  | 06/10/2020 | 265/IT1.803.1/TU.08/2020  | Rapat Manajemen Data dan Informasi<br>ITB 2020 - Edit                                         | 두 ~ · · · · · · · · · · · · · · · · · · | Status +  |
| 2  | 05/10/2020 | 1221/IT1.B06.1/KU.02/2020 | Undangan Sosialisasi Tutup Buku dan<br>Penyusunan Laporan Keuangan<br>Triwulan III Tahun 2020 | : c2 ⊘ §<br>⊠ ∭ ∭                       | Status >  |

# 3.3.2.8 Melihat Informasi Disposisi Surat Masuk

- pre condition a. user dengan role Sekretaris, Admin Unit, atau Pimpinan sudah login ke sistem e-Office.
  - b. sudah ada data surat masuk
  - c. user sudah berada di halaman daftar data surat masuk

## Prosedur:

Langkah 1 Klik icon Detil Disposisi yang ada di kolom Aksi pada baris data yang akan dilihat informasi disposisinya.

|                                      | Aksi                    |              |                                            |    | Dispos           | isi  |                      |          |
|--------------------------------------|-------------------------|--------------|--------------------------------------------|----|------------------|------|----------------------|----------|
|                                      | ţ                       | ~°<br>₿      | <u>م</u> لاد<br>ا                          | 2  | Status           | •    |                      |          |
| = Pencarian                          | ٩                       |              |                                            |    |                  | Ċ,   | Pelita Fajarhati, ST | 22       |
| Info Disposis                        | i                       |              |                                            |    |                  | Home | > Berkas > Info D    | isposisi |
| <b>Perihal :</b><br>Rapat Manajemer  | n Data dan Informasi    | ITB 2020 - E | dit                                        |    |                  |      |                      |          |
| Intruksi/Info                        | rmasi                   | Di           | teruskan Kepad                             | ia | Status Disposisi | Re   | spon Aksi            |          |
| Pelita Fajarhat<br>05/10/2020 Dilal  | ti, ST<br>ksanakan; tes | Pe           | lita Fajarhati, ST<br>lita⊛pusat.itb.ac.id |    | Dibaca           |      |                      |          |
| 🦘 Kembali                            | l                       |              |                                            |    |                  |      |                      |          |
| © 2020   Institut Te<br>e-Office 3.0 | sknologi Bandung        |              |                                            |    |                  |      |                      |          |

Langkah 2 klik tautan Kembali untuk menutup halaman informasi detil disposisi

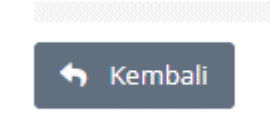

# 3.3.2.9 Membuka/Menutup Disposisi Surat Masuk

- pre condition a. user dengan role Sekretaris, Admin Unit, atau Pimpinan sudah login ke sistem e-Office.
  - b. sudah ada data surat masuk

c. user sudah berada di halaman daftar data surat masuk

Prosedur:

Langkah 1 Klik tautan Status yang ada di kolom Disposisi pada baris data yang akan dilihat informasi disposisinya.

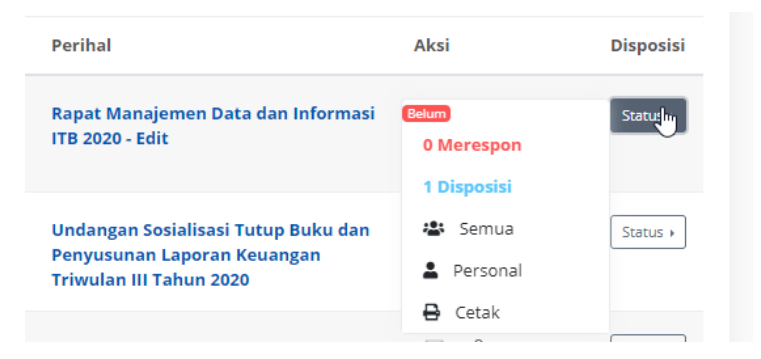

Langkah 2 klik pada tautan Semua atau Personal kemudian klik pada switch untuk menonaktifkan Off/On Disposisi

|                         | Belum<br>O Merespon<br>1 Disposisi<br>Semua<br>Personal | Status >               |   |
|-------------------------|---------------------------------------------------------|------------------------|---|
|                         | Cetak                                                   |                        |   |
|                         | t 4 4 0                                                 | Status >  <br>Covid 19 |   |
| Status Respon Disposisi |                                                         |                        | × |
| Off/On Disposisi        |                                                         |                        |   |
|                         |                                                         |                        |   |
|                         |                                                         |                        |   |
| Status Respon Disposisi |                                                         |                        | × |
| Off/On Disposisi        |                                                         |                        |   |
|                         |                                                         |                        |   |

Langkah 3 klik pada X di sudut kanan atas untuk menutup form perubahan status respon disposisi

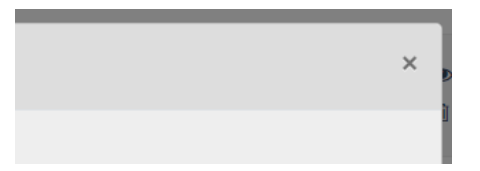

## 3.3.2.10 Mencetak Lembar Disposisi Surat Masuk

- pre condition
- a. user dengan role Sekretaris, Admin
   Unit, atau Pimpinan sudah login ke
   sistem e-Office.
- b. sudah ada data surat masuk
- c. user sudah berada di halaman daftar data surat masuk

Prosedur:

Langkah 1 Klik tautan Status yang ada di kolom Disposisi pada baris data yang akan dilihat informasi disposisinya.

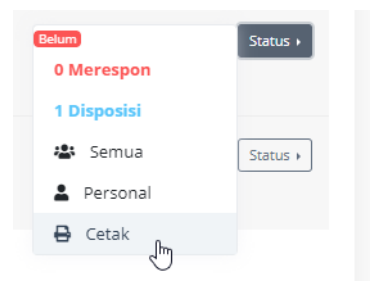

Langkah 2 klik pada tautan Cetak

|   | 10/6/2020                          |                               |                                             | Cetak Disposial                        | _                       |               |                      |            |
|---|------------------------------------|-------------------------------|---------------------------------------------|----------------------------------------|-------------------------|---------------|----------------------|------------|
|   |                                    |                               | Direktorat Sistem d<br>Institut Teknologi I | ian Teknologi Informasi<br>Bandung     |                         | Print         | 1 sheet              | t of paper |
|   |                                    |                               | No. Agenda : 5                              | 173                                    | 1                       | Destination   | Microsoft Print to I | PDF 👻      |
|   |                                    | Disposisi                     | TgL Diterima : 0                            | 25-10-2020                             | -                       |               |                      |            |
|   |                                    |                               | Asal Surat :<br>Kepala Biro Administrat     | si Umum dan Informasi                  |                         | Pages         | All                  | *          |
|   |                                    | Perihal/Isi Ringka            |                                             |                                        | ]                       |               |                      |            |
|   |                                    | Rapat Manajers                | en Deta dan Informasi IT                    | 6 2020                                 | .                       | Layout        | Portrait             | *          |
|   |                                    | ma                            | DRUSKAN                                     | INSTRUKSI/INFORMASI                    | -                       |               |                      |            |
|   |                                    | <ul> <li>pentasjpu</li> </ul> | LSC. ND. SC. N                              | Diskistikar; tet                       |                         | Color         | Color                | -          |
|   |                                    |                               |                                             |                                        |                         |               |                      |            |
|   |                                    |                               |                                             |                                        |                         | More settings |                      | ~          |
|   |                                    |                               |                                             |                                        |                         |               |                      |            |
|   |                                    |                               |                                             |                                        |                         |               |                      |            |
|   |                                    |                               |                                             |                                        |                         |               |                      |            |
|   |                                    | Catatan :                     |                                             |                                        | 1                       |               |                      |            |
|   |                                    |                               |                                             |                                        |                         |               |                      |            |
|   |                                    |                               |                                             |                                        |                         |               |                      |            |
|   | 8                                  |                               |                                             |                                        |                         |               |                      |            |
|   | Γ                                  |                               |                                             |                                        |                         |               |                      |            |
|   | Ð                                  |                               |                                             |                                        |                         |               |                      |            |
| 6 |                                    |                               |                                             |                                        |                         |               | N                    |            |
| - | 1                                  |                               |                                             |                                        |                         |               | Reint                | Cancel     |
|   | https://e-office.itb.ac.id/setail. | daposisi/index/1bd72ef        | 10001193be140154a1c2942                     | 17ele408be21c07e038f2966885fa5b652448o | d9k010k01aba6c73d20 1/1 |               | - Plac               | Cancel     |

Langkah 3 sesuaikan setelan printer yang akan digunakan kemudian klik Print untuk mencetak lembar disposisi

| /6/2020                      |                                           | Cetak Disposisi                    | Print           | 1 sheet of              | рар |
|------------------------------|-------------------------------------------|------------------------------------|-----------------|-------------------------|-----|
|                              | Direktorat Sistem (<br>Institut Teknologi | dan Teknologi Informasi<br>Bandung | Destination     | 🖶 Microsoft Print to PD |     |
|                              | No. Agenda :                              | 573                                |                 |                         |     |
|                              | Tgl. Diterima :                           | 05-10-2020                         | Pages           | All                     |     |
| Disposisi                    | Nomor Surat :                             | 265/IT1.803.1/TU.08/2020           |                 |                         |     |
|                              | Asal Surat :<br>Kepala Biro Administra    | isi Umum dan Informasi             | Layout          | Portrait                |     |
| Perihal/Isi Ringk            | :a5 :                                     |                                    |                 |                         |     |
| Rapat Manajer                | men Data dan Informasi I                  | TB 2020                            | Color           | Color                   |     |
| Dr                           | TERUSKAN                                  | INSTRUKSI/INFORMASI                |                 |                         |     |
| <ul> <li>pelita@p</li> </ul> | usat.itb.ac.id                            | Dilaksanakan; tes                  | More settings   |                         |     |
|                              |                                           |                                    | Paper size      | A5                      | ,   |
|                              |                                           |                                    | Pages per sheet | 1                       |     |
|                              |                                           |                                    | Margins         | Defau                   |     |
|                              |                                           |                                    | Scale           | Default                 |     |
| Catatan :                    |                                           |                                    |                 |                         |     |

|                                    | Direktorat Sistem dan Teknologi Informasi<br>Institut Teknologi Bandung |             |                          |  |  |  |
|------------------------------------|-------------------------------------------------------------------------|-------------|--------------------------|--|--|--|
|                                    | No. Agenda                                                              | :           | 573                      |  |  |  |
|                                    | Tgl. Diterima                                                           | :           | 05-10-2020               |  |  |  |
| Disposisi                          | Nomor Surat                                                             | 0           | 265/IT1.B03.1/TU.08/2020 |  |  |  |
|                                    | Asal Surat<br>Kepala Biro Adr                                           | :<br>nínist | rasi Umum dan Informasi  |  |  |  |
| Perihal/Isi Ringk<br>Rapat Manajen | as :<br>nen Data dan Info                                               | rmasi       | ІТВ 2020                 |  |  |  |
|                                    |                                                                         |             |                          |  |  |  |
| Catatan :                          |                                                                         |             |                          |  |  |  |

3.3.3 Surat Masuk Personal

3.3.3.1 Melihat Daftar Data Surat Masuk Personal

**pre - condition** a. user sudah login ke sistem e-Office.
b. sudah ada data surat masuk yang ditujukan ke user

Prosedur:

Langkah 1 Klik menu kiri > Profil > Inbox

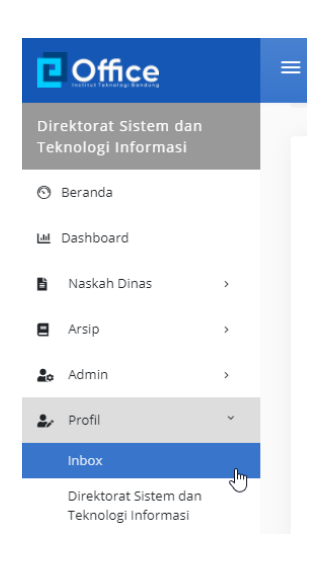

| Omce                                                                                   | 1   | -     | ncarian    |                           | Цņ                                                                                                    | Penca Papa | maarst    |
|----------------------------------------------------------------------------------------|-----|-------|------------|---------------------------|----------------------------------------------------------------------------------------------------|------------|-----------|
| Direktorat Sistem dan<br>Teknologi Informasi                                           |     | Inbox |            |                           |                                                                                                    | *          | Profil >  |
| 🖻 Beranda                                                                              |     |       |            |                           |                                                                                                    |            |           |
| at Dashboard                                                                           |     | No    | Tgl Masuk  | No. Surat                 | Perihal                                                                                                    | File       | Disposisi |
| Naskah Dinas                                                                           | 2   | -1    | 05/10/2020 | 205/171.803.1/70.08/2020  | Rapat Manajemen Data dan Informasi ITB 2020                                                                                                  |            | 4         |
| Arsip                                                                                  | λ.  |       |            |                           |                                                                                                    |            | æ         |
| Admin                                                                                  | £   | 2     | 22/09/2020 | 952/IT1.803/TU.08/2020    | Undangan Rapat Manajemen Data dan Informasi ITB                                                                                              |            | a.        |
| Profil                                                                                 | -   |       |            |                           |                                                                                                    |            | æ         |
| Inbox<br>Direktorat Sistem dan<br>Teknologi Informasi                                  |     | 3     | 14/09/2020 | 8506/171.803.3/70.08/2020 | Repat Koordinasi Tim Sistem Informasi Kemintraan<br>(SIMITRA) dan Web Biro Kemitraan                                                         | •          | -:<br>•   |
| Majelis Wali Amanat<br>Senat Akademik<br>Lopout                                        |     | 4     | 26/08/2020 | 216/171.803.1/10.00/2020  | Undangan Rapat Koordinasi Pengembangan Sistem<br>Surat Menyurat dan Arsip ITBUHari Rabu.26 Agustus<br>2020 pukul 16.00-selesai via MS.Teams) | •          | 4. 0      |
| D FAQ                                                                                  |     | 5     | 87/08/2020 | 818/IT1.805/KP/2020       | SK Rektor Tentang Pemberhentian dan Pengangkatan<br>Pejabat di UKP                                                                           | •          | 4. 0      |
| Apabila Bapak/Ibu<br>mengalami kendala<br>terkati dengan E-Office<br>dapat menghubungi | i i | 6     | 07/08/2020 | 266/171-A/SK-KP/2020      | SK Rektor Tentang Pemberbentian dan Pengangkatan<br>Pejabat Unit Kerja Pendukung ITB                                                         | •          | 4<br>9    |
| 0.0019/6129-017                                                                        | -   | .7    | 17/07/2020 | 055B/ITT-A/SK-DA/2020     | SK Rektor Tentang Tim Pusat Ujian Tulis Berbasis                                                                                             |            | 4         |

Langkah 2 Klik kolom Pencarian di bagian atas kemudian ketikkan kriteria Surat Masuk yang akan dicari kemudian klik Enter.

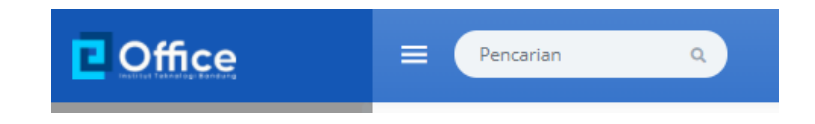

# 3.3.3.2 Melihat Detail Data Surat Masuk Personal

- pre condition
- a. user sudah login ke sistem e-Office.
  - b. sudah ada data surat masuk yang ditujukan ke user
  - c. user sudah berada di halaman daftar data surat masuk personal

#### Prosedur:

Langkah 1 Klik pada perihal surat masuk yang akan dilihat detail datanya.

| ibox                                                        |                                                                                    |                                                                                                    | 🖌 > Profil >         |
|-------------------------------------------------------------|------------------------------------------------------------------------------------|----------------------------------------------------------------------------------------------------|----------------------|
|                                                             |                                                                                    |                                                                                                    |                      |
| No Tgl Masuk                                                | No. Surat                                                                          | Perihal                                                                                                    | File Disposis        |
| 1 05/10/2020                                                | 265/IT1.B03.1/TU.08/2020                                                           | Rapat Manajemen Data dan Informasi 178 2020                                                                                                    | چه ۱<br>۲            |
| Office                                                      | E Pencarian Q                                                                      | <u>م</u> ۵                                                                                                    | Pelita Fajarhati, ST |
| ktorat Sistem dan<br>pologi Informasi<br>jeranda            | ratinjau                                                                           | ×                                                                                                    | nt → Profil → Inbox  |
| ashboard Ta<br>05                                           | nggal Surat<br>October 2020                                                        |                                                                                                    | File Disposisi       |
| Naskah Dinas Pe<br>Ra                                       | <b>rihal</b><br>pat Manajemen Data dan Informasi ITB 2020                          |                                                                                                    | ■ «2                 |
| Arsip Po<br>Ke                                              | <b>ngirim</b><br>pala Biro Administrasi Umum dan Informasi                         | La construction of the second second s | ۲                    |
| Profil 05                                                   | nggal Diterima<br>October 2020                                                     |                                                                                                    | • 4                  |
| Inbox Tu<br>Direktorat Sistem dan Ra<br>Teknologi Informasi | <b>juan Surat</b><br>Is <b>kripsi</b><br>pat Manajemen Data dan Informasi ITB 2020 |                                                                                                    | •                    |
| Majelis Wali Amanat                                         | e<br>File                                                                          |                                                                                                    | •                    |
| Logout Qr                                                   | code                                                                               |                                                                                                    |                      |
| AQ                                                          |                                                                                    |                                                                                                    | •                    |
| abila Bapak/Ibu - R<br>engalami kendala                     |                                                                                    |                                                                                                    |                      |
| pat menghubungi                                             |                                                                                    |                                                                                                    | ۲                    |
| C. 6940 (1991 (1991                                         | 7 17/07/2020 055B/IT1.A/S                                                          | K-DA/2020 SK Rektor Tentang Tim Pusat Ujian Tulis Berbasis                                                                                                    |                      |

Langkah 2 Klik pada tombol/tautan File untuk melihat file surat masuk (hasil scan)

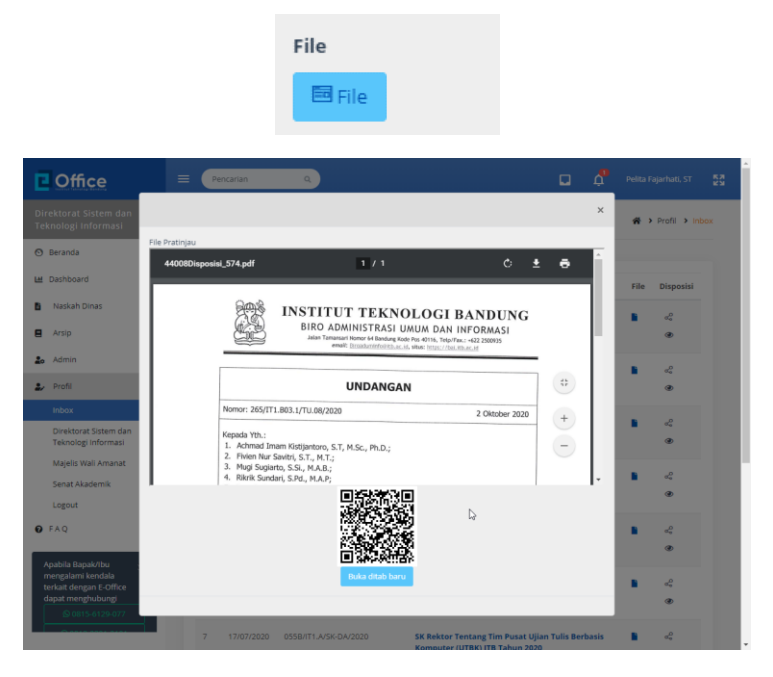

Langkah 3 Klik pada tombol/tautan Buka ditab baru untuk melihat file surat masuk (hasil scan) di web browser

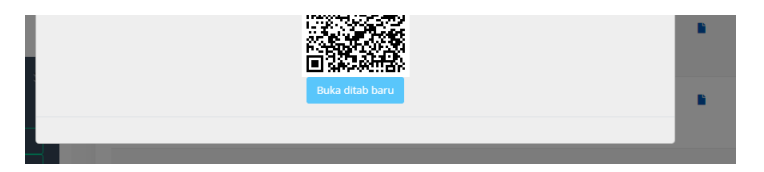

| E-Office ITB   | × E-Office ITB                                                                                                    | X 🚯 44008Disposisi_574.pdf                                                                                                    | × +                                                                                   |               |
|----------------|----------------------------------------------------------------------------------------------------|----------------------------------------------------------------------------------------------------|---------------------------------------------------------------------------------------|---------------|
| ← → C a e-offi | ce.itb.ac.id/uploads/arsip/44008Disposisi                                                                                                    | 574.pdf                                                                                                    |                                                                                       | 🖈 🗉 💆 🖬 🖏 🔅 i |
|                |                                                                                                    | INSTITUT TEKNO<br>BIRO ADMINISTRASI UA<br>Jatan Temperatu Hamp 44 Bandung Kale<br>envel: Tempeleraturatura a.e. st.                              | LOGI BANDUNG<br>NUM DAN INFORMASI<br>Weith fragita: -42 (2001)<br>Weith Mac/Mailtourd |               |
|                |                                                                                                    | UNDANGAN                                                                                                    |                                                                                       |               |
|                | Nomor: 265/IT1                                                                                                    | 1.803.1/TU.08/2020                                                                                                    | 2 Oktober 2020                                                                        |               |
|                | Kepada Yth.;<br>1. Achmad Im<br>2. Frivien Nur S<br>3. Mugi Sugiar<br>4. Rikrik Sunda<br>5. Iyan Sofyan<br>6. Pelita Fajar<br>Institut Teknolo | am Kistijantoro, S.T, M.Sc., Ph.D.;<br>Swithi, S.T., M.T.;<br>to, S.Si., M.A.B.;<br>ari, S.P.d., M.A.P.;<br>, S.T.;<br>atli, S.T.;<br>gi Bandung |                                                                                       |               |
|                | Hari<br>Tanggal<br>Waktu<br>Tempat                                                                                                    | : Kamis<br>: 8 Oktober 2020<br>: 10.00 s.d. 12.00 WIB<br>: RAPIM A Lantai 1 Gedung CCAR<br>Jalan Tamansari No. 64 Bandung                        | тв                                                                                    |               |
|                | (Ling)                                                                                                    | Agenda:<br>Rapat Manajemen Data dan Infor<br>Sull-Con Repair Biro,<br>Kepair Biro,<br>With Market                                                | masi ITB 2020                                                                         |               |

Langkah 4 Klik icon di sudut kanan atas untuk menutup halaman detail surat masuk

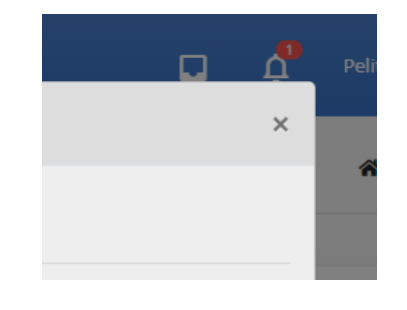

# 3.3.3.3 Melihat File Surat Masuk Personal

- pre condition
- a. user sudah login ke sistem e-Office.
- b. sudah ada data surat masuk yang ditujukan ke user
- c. user sudah berada di halaman daftar data surat masuk personal

Prosedur:

Langkah 1 Klik pada icon Lihat File yang ada di kolom File pada baris data surat masuk yang akan dilihat file-nya

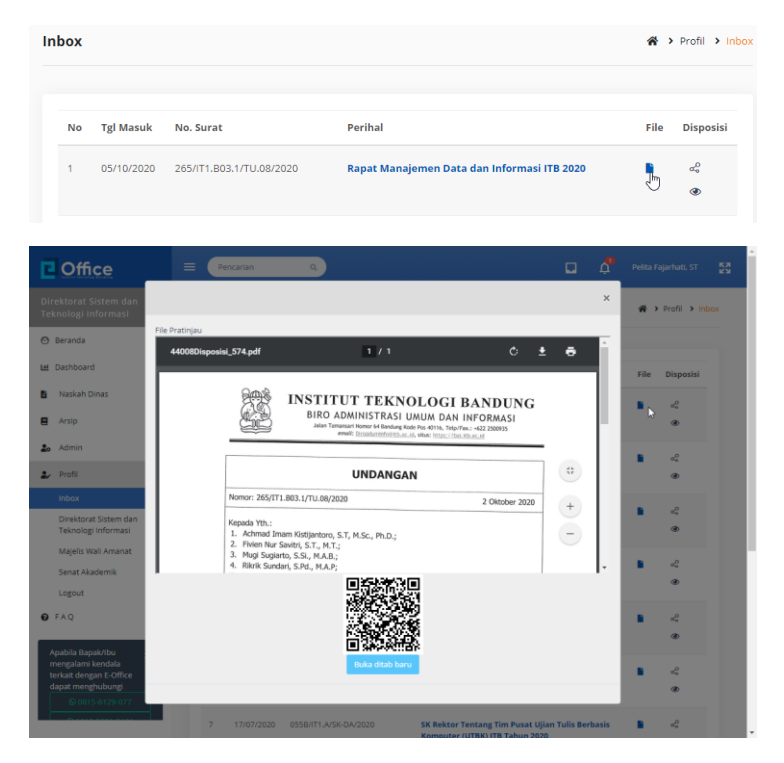

Langkah 2 Di tampilan data detail surat masuk, klik pada tombol/tautan Buka di Tab Baru untuk membuka file surat masuk di web browser (membuka tab baru di browser)

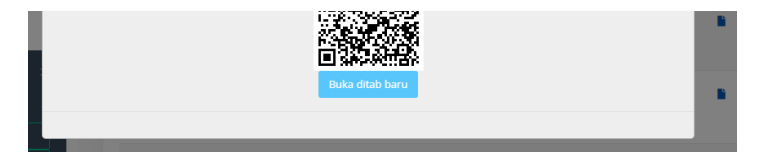

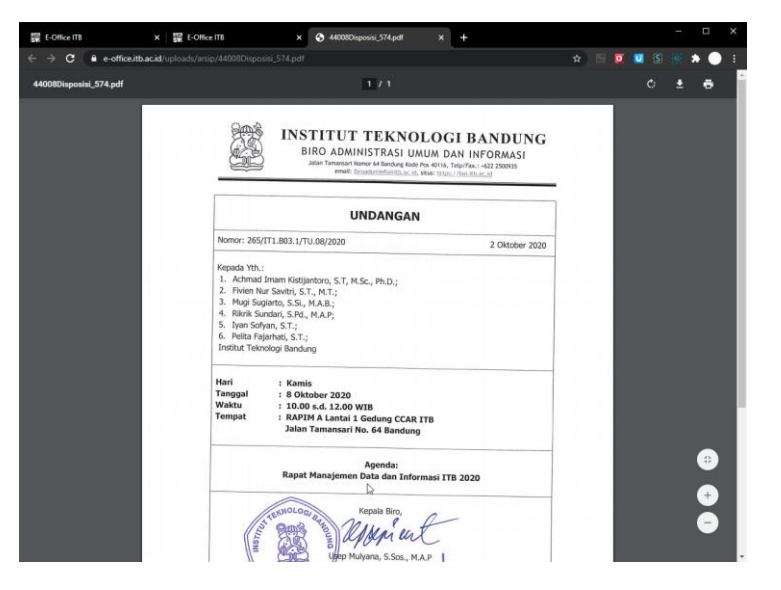

Langkah 3 Di tampilan data detail surat keluar, klik pada tanda X di kanan atas untuk menutup tampilan data detail surat keluar

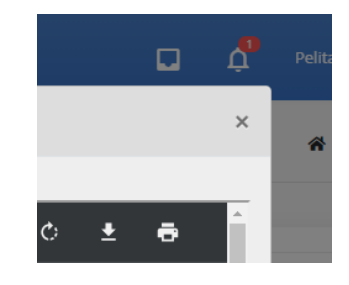

# 3.3.4 Membuat Disposisi Dari Halaman Pengelolaan Surat Masuk Unit Kerja

# 3.3.4.1 Disposisi ke Individu

- pre condition a. user dengan role Sekretaris, Admin Unit, atau Pimpinan sudah login ke sistem e-Office.
  - b. sudah ada data surat masuk

c. user sudah berada di halaman daftar data surat masuk

Prosedur:

Langkah 1 Klik icon Disposisikan surat yang ada di kolom Aksi pada baris data yang akan didisposisikan

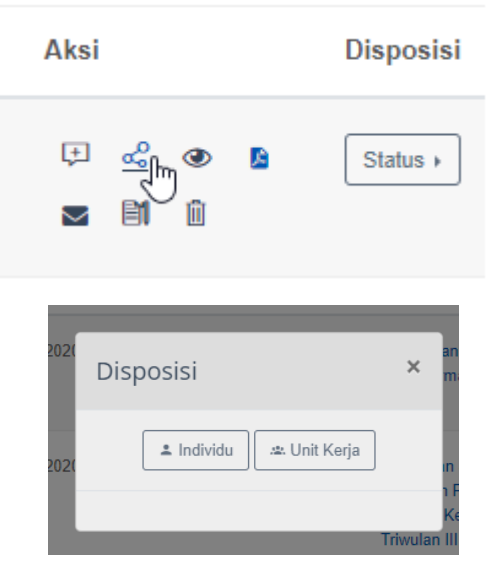

Langkah 2 klik tautan Individu untuk membuat disposisi ke individu di internal unit kerja

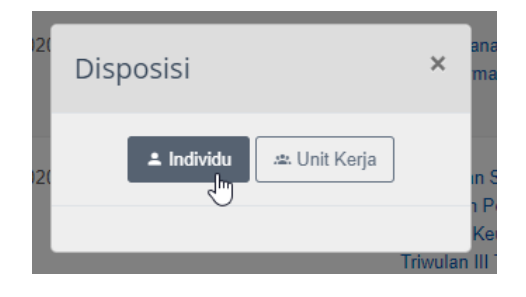

| Coffice                                      | E Pencarian Q                                                | 🔲 🥂 Pelita Fajarhati. ST 🚦     |
|----------------------------------------------|--------------------------------------------------------------|--------------------------------|
|                                              | Form Disposisi                                               | Home > Berkas > Form Disposisi |
| 🔊 Beranda                                    |                                                              |                                |
| H Dashboard                                  | Buat Disposisi Info Disposisi Pratinjau Surat Pratinjau File | L.O                            |
| Naskah Dinas >                               |                                                              |                                |
| Arsip >                                      | B Buat Disposisi                                             |                                |
| ♣ Admin →                                    | Diteruskan Kepada / Jabatan                                  |                                |
| 🕹 Profil >                                   | Plih •                                                       |                                |
| € FAQ                                        | Pilih *<br>Instruksi / Informasi                             |                                |
| Apabila Bapak/Ibu 🔬 🔀                        | Pilih Instruksi/informasi                                    | ~                              |
| terkait dengan E-Office<br>dapat menghubungi | Isi Disposisi                                                |                                |
| © 0815-6129-077                              | Instruksi / Informasi                                        |                                |
|                                              | Kembali Prozes                                               |                                |
|                                              | © 2020   institut Teknologi Bandung<br>#-Offee 1.0           |                                |

#### Langkah 3a klik pada dropdown Diteruskan Kepada / Jabatan yang pertama untuk memilih nama penerima disposisi

Diteruskan Kepada / Jabatan

 Pilih

 Q
 Cari

 Pilih Semua

 Agung Yunanto, S.Kom.

 Ami Nellasari

 Ario Sutomo, S.Kom,MT

 Aris Triyanto, S.Sn

 Asep Setiawan, S.Kom.

 Basuki Suhardiman, S.Si.

 Benny Boelhasrin

 Danial

 Dedi Lili Suryani, A.Md.

Langkah 3b ketikkan nama yang akan dicari ke kolom pencarian

| Diterus | kan Ke | pada / | Jabatan |
|---------|--------|--------|---------|
|---------|--------|--------|---------|

| Pilih                 | Pilih 👻                  |  |  |
|-----------------------|--------------------------|--|--|
| Q                     | ari                      |  |  |
| 🗆 Pil                 | ih Semua                 |  |  |
| 🗆 An                  | 🗆 Ami Nellasari          |  |  |
| Ario Sutomo, S.Kom,MT |                          |  |  |
| 🗌 Aris Triyanto, S.Sn |                          |  |  |
| De                    | 🗆 Dewi Arianti Wulandari |  |  |

# Langkah 3c Klik pada checkbox untuk memberi tanda centang di setiap nama yang akan dipilih menjadi penerima disposisi

| 1 | Diteruskan Kepada / Jabatan                                 |                     |  |  |  |
|---|-------------------------------------------------------------|---------------------|--|--|--|
|   | Ami Nellasari, Ario Sutomo, S.Kom,MT, Aris Triyanto, S.Sn 👻 |                     |  |  |  |
|   | Q                                                           | ari                 |  |  |  |
|   | 🗆 Pilih Semua                                               |                     |  |  |  |
|   | ✓ Ami Nellasari                                             |                     |  |  |  |
|   | 🗹 Ar                                                        | io Sutomo, S.Kom,MT |  |  |  |
|   | Aris Triyanto, S.Sn                                         |                     |  |  |  |
|   | 🗌 Dewi Arianti Wulandari                                    |                     |  |  |  |

Langkah 3d Klik pada checkbox untuk menghapus tanda centang di setiap nama yang akan dibatalkan dari penerima disposisi

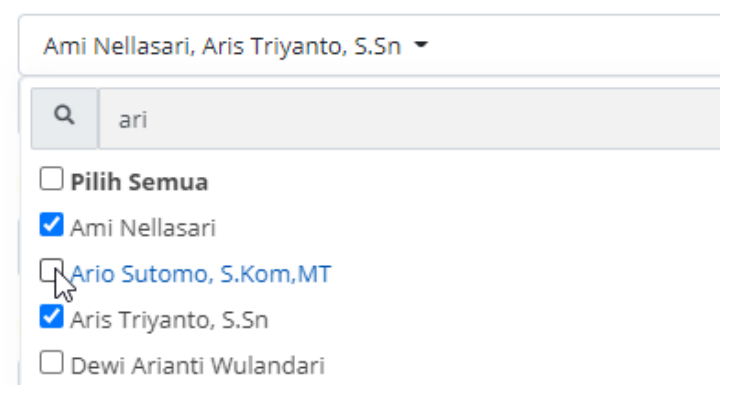

#### Langkah 4a klik pada dropdown Diteruskan Kepada / Jabatan yang kedua untuk memilih jabatan penerima disposisi

| Diteruskan   | Kepada /     | labatan |
|--------------|--------------|---------|
| preel apreel | reepererer , |         |

| Ami Nellasari, Aris Triyanto, S.Sn 👻                                                                       |
|----------------------------------------------------------------------------------------------------|
| Pilih -<br>Im                                                                                              |
| Cari                                                                                                    |
| 🗆 Pilih Semua                                                                                              |
| Direktur Sistem dan Teknologi Informasi (Dr.Ir. Arry Akhmad Arman, MT)                                     |
| 🗌 Kepala Sekretariat (Sri Dwi Yanti, A.Ks.)                                                                |
| 🗌 Kepala Seksi Perencanaan dan Tata Kelola Sistem Teknologi Informasi (Pelita Fajarhati, ST)               |
| 🗌 Kepala Seksi Integrasi Sistem dan Teknologi Informasi (Ario Sutomo, S.Kom,MT)                            |
| 🗌 Kepala Seksi Operasi Aplikasi dan Fasilitas Teknologi Informasi (Dedi Lili Suryani, A.Md.)               |
| 🗌 Kepala Seksi Operasional Sistem dan Teknologi Informasi (Dedi Lili Suryani, A.Md.)                       |
| 🗌 Kepala Seksi Layanan Sistem dan Teknologi Informasi (Yustinus Dwi Haryanto, S.Kom.)                      |
| 🗌 Kepala Seksi Pengembangan Sistem dan Teknologi Informasi (Gulam Fakih, S.Kom.)                           |
| 🗌 Kepala Sub Direktorat Perencanaan dan Pengembangan Sistem Teknologi Informasi (Mugi Sugiarto, S.Si.,MAB) |

Langkah 4b ketikkan jabatan yang akan dicari ke kolom pencarian

# Diteruskan Kepada / Jabatan Ami Nellasari, Aris Triyanto, S.Sn • Pilih • • Image: Pilih Semua • • • • • • • • • • • • • • • • • • • • • • • • • • • • • • • • • • • • • • • • • • • • • • • • • <t

#### Langkah 4c Klik pada checkbox untuk memberi tanda centang di setiap jabatan yang akan dipilih menjadi penerima disposisi

| Dite                 | eruskan Kepada / Jabatan                                                                                                    |
|----------------------|----------------------------------------------------------------------------------------------------|
| A                    | mi Nellasari, Aris Triyanto, S.Sn 👻                                                                                                    |
| К                    | epala Seksi Integrasi Sistem dan Teknologi Informasi (Ario Sutomo, S.Kom,MT), Kepala Seksi Pengembangan Sistem dan Teknologi Informasi (Gulam I |
| (                    | Q kepala seksi                                                                                                    |
| C                    | Pilih Semua                                                                                                    |
| C                    | Kepala Seksi Perencanaan dan Tata Kelola Sistem Teknologi Informasi (Pelita Fajarhati, ST)                                                      |
| <ul> <li></li> </ul> | Kepala Seksi Integrasi Sistem dan Teknologi Informasi (Ario Sutomo, S.Kom,MT)                                                                   |
| C                    | ) Kepala Seksi Operasi Aplikasi dan Fasilitas Teknologi Informasi (Dedi Lili Suryani, A.Md.)                                                    |
| C                    | Kepala Seksi Operasional Sistem dan Teknologi Informasi (Dedi Lili Suryani, A.Md.)                                                              |
|                      | ) Kepala Seksi Layanan Sistem dan Teknologi Informasi (Yustinus Dwi Haryanto, S.Kom.)                                                           |
|                      | Repala Seksi Pengembangan Sistem dan Teknologi Informasi (Gulam Fakih, S.Kom.)                                                                  |

#### Langkah 4d Klik pada checkbox untuk menghilangkan tanda centang di setiap jabatan yang akan dibatalkan menjadi penerima disposisi

#### Diteruskan Kepada / Jabatan

| Ami Nellasari, Aris Triyanto, S.Sn 👻 |                                                                                          |  |  |  |
|--------------------------------------|------------------------------------------------------------------------------------------|--|--|--|
| Кера                                 | la Seksi Integrasi Sistem dan Teknologi Informasi (Ario Sutomo, S.Kom,MT) 🔻              |  |  |  |
| ۹                                    | kepala seksi                                                                             |  |  |  |
| 🗆 Pil                                | ih Semua                                                                                 |  |  |  |
| 🗌 Ke                                 | pala Seksi Perencanaan dan Tata Kelola Sistem Teknologi Informasi (Pelita Fajarhati, ST) |  |  |  |
| 🗹 Ke                                 | pala Seksi Integrasi Sistem dan Teknologi Informasi (Ario Sutomo, S.Kom,MT)              |  |  |  |
| 🗌 Ke                                 | pala Seksi Operasi Aplikasi dan Fasilitas Teknologi Informasi (Dedi Lili Suryani, A.Md.) |  |  |  |
| 🗌 Ke                                 | pala Seksi Operasional Sistem dan Teknologi Informasi (Dedi Lili Suryani, A.Md.)         |  |  |  |
| 🗌 Ke                                 | pala Seksi Layanan Sistem dan Teknologi Informasi (Yustinus Dwi Haryanto, S.Kom.)        |  |  |  |
| Ke                                   | pala Seksi Pengembangan Sistem dan Teknologi Informasi (Gulam Fakih, S.Kom.)             |  |  |  |
|                                      |                                                                                          |  |  |  |

Langkah 5 Klik Instruksi / Informasi Disposisi kemudian pilih salah satu instruksi

| Pilih Instruksi/Informasi      |   |  |
|--------------------------------|---|--|
| Pilih Instruksi/Informasi      |   |  |
| Agar Diseberluaskan            |   |  |
| Berikan Tanggapan/Proses       |   |  |
| Dilaksanakan                   |   |  |
| Mohon Mewakili                 |   |  |
| Dijadwalkan/Berhalangan        |   |  |
| Disampaikan Kepada Ybs         |   |  |
| File / Arsipkan                |   |  |
| Kirim Ucapan Selamat/Terima Ka | n |  |
| Supaya Diperhatikan            |   |  |
| Sebagai Informasi              |   |  |
| Mohon Saran                    |   |  |

Instruksi / Informasi

Mohon Mewakili

Isi Disposisi

Mohon Mewakili;

Langkah 6 Ketikkan Isi Disposisi

Instruksi / Informasi

Dilaksanakan

# Isi Disposisi

Dilaksanakan; Buatkan laporan keikutsertaan

Langkah 7a Klik pada tombol Proses untuk menyimpan disposisi

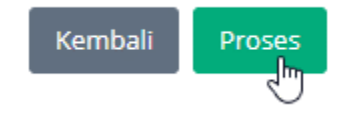

#### Langkah 7b Klik pada tombol Kembali untuk membatalkan penambahan disposisi

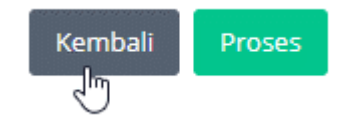

# 3.3.4.2 Disposisi ke Unit Kerja

- pre condition a. user dengan role Sekretaris, Admin Unit, atau Pimpinan sudah login ke sistem e-Office.
  - b. sudah ada data surat masuk
  - c. user sudah berada di halaman daftar data surat masuk

#### Prosedur:

Step 1 Klik icon Disposisikan surat yang ada di kolom Aksi pada baris data yang akan didisposisikan

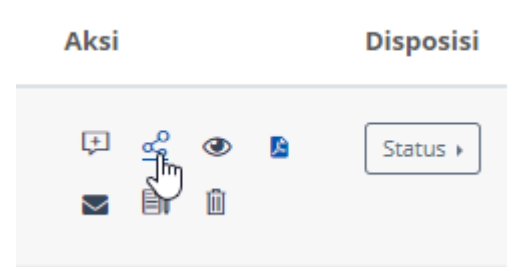

Step 2 klik tautan Unit Kerja untuk membuat disposisi ke individu di unit kerja lain (sesuai dengan pengaturan Admin ITB)

|                                                                                     | Ja                                                                                                    | aringan Intern                 |
|-------------------------------------------------------------------------------------|----------------------------------------------------------------------------------------------------|--------------------------------|
|                                                                                     | Disposisi                                                                                                    | ×                              |
|                                                                                     | 🔹 Individu 🖉 🛥 Unit Ker                                                                                                    |                                |
|                                                                                     | 3<br>F                                                                                                    | Vi<br>asilitas Fisik di        |
| Coffice                                                                             | E Pencarian Q                                                                                                    | 🛄 🧖 Pelita Fajarhati, ST 🕵     |
| Direktorat Sistem dan<br>Teknologi Informasi                                        | Form Disposisi                                                                                                    | Home > Berkas > Form Disposisi |
| 🕙 Beranda                                                                           |                                                                                                    |                                |
| 🕍 Dashboard                                                                         | Buat Disposisi Info Disposisi Pratinjau Surat Pratinjau File                                                                                                    |                                |
| <ul> <li>Naskah Dinas</li> <li>Arsip</li> </ul>                                     | 6   Buat Disposisi                                                                                                    |                                |
| 🛃 Admin >                                                                           | Diteruskan Kepada / labatan                                                                                                    |                                |
| 🛃 Profil >                                                                          | Pilih -                                                                                                    |                                |
| Ø FAQ                                                                               | Instruksi / Informasi                                                                                                    |                                |
| Apabila Bapak/Ibu                                                                   | Pilih instruksi/informasi                                                                                                    | ~                              |
| mengalami kendala<br>terkari dengan E-Office<br>dapat menghubung<br>Ø 0615-6129-077 | Isi Disposisi Instrucisi / Informaci Instrucisi / Informaci Internation Internation Intern |                                |
|                                                                                     | © 2020   Institut Teknologi Bandung<br>+Office 10                                                                                                    |                                |

Step 3a klik pada dropdown Diteruskan Kepada / Jabatan untuk memilih unit kerja penerima disposisi

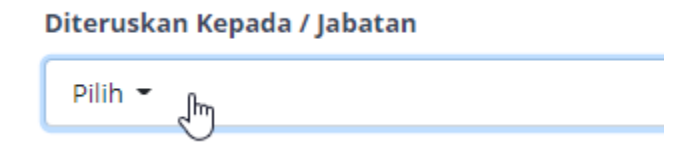

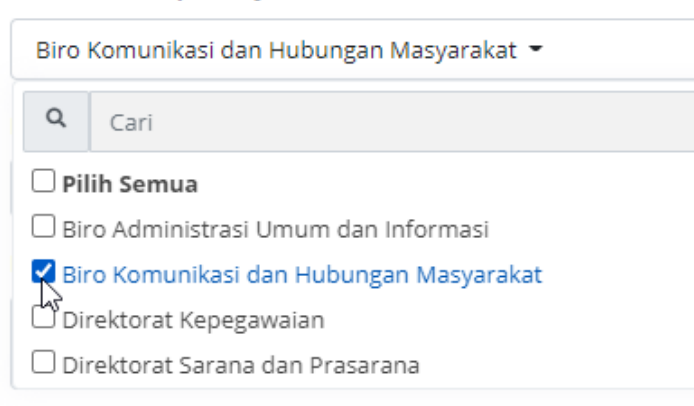

#### **Step 3b** ketikkan nama unit kerja yang akan dicari ke kolom pencarian

| Diteruskan Kepada / Jabatan               |      |  |
|-------------------------------------------|------|--|
| Biro Komunikasi dan Hubungan Masyarakat 👻 |      |  |
| Q                                         | biro |  |
| 🗌 Pilih Semua                             |      |  |
| 🗌 Biro Administrasi Umum dan Informasi    |      |  |
| 🗹 Biro Komunikasi dan Hubungan Masyarakat |      |  |
| Instruksi / Informasi                     |      |  |

#### Step 3c Klik pada checkbox untuk memberi tanda centang di setiap unit kerja yang akan dipilih menjadi penerima disposisi

| ro Komunikasi dan Hubungan Ma   | syarakat, Direktorat Sarana dan Prasarana |
|---------------------------------|-------------------------------------------|
| Cari                            |                                           |
| Pilih Semua                     |                                           |
| Biro Administrasi Umum dan Info | rmasi                                     |
| Biro Komunikasi dan Hubungan I  | Masyarakat                                |
| Direktorat Kepegawaian          |                                           |
| Direktorat Sarana dan Prasarana |                                           |

Step 3d Klik pada checkbox untuk menghapus tanda centang di setiap unit kerja yang akan dibatalkan dari penerima disposisi

| Biro Komunikasi dan Hubungan Masyarakat 👻 |                          |  |
|-------------------------------------------|--------------------------|--|
| Q Car                                     | 1                        |  |
| 🗌 Pilih Semua                             |                          |  |
| 🗌 Biro Administrasi Umum dan Informasi    |                          |  |
| 🗹 Biro Komunikasi dan Hubungan Masyarakat |                          |  |
| 🗌 Direktorat Kepegawaian                  |                          |  |
| Direktor                                  | rat Sarana dan Prasarana |  |

# Step 4 Klik Instruksi / Informasi Disposisi kemudian pilih salah satu instruksi

#### Instruksi / Informasi

| Pilih Instruksi/Informa           |
|-----------------------------------|
| Pilih Instruksi/Informasi         |
| Agar Diseberluaskan               |
| Berikan Tanggapan/Proses          |
| Dilaksanakan                      |
| Mohon Mewakili                    |
| Dijadwalkan/Berhalangan           |
| Disampaikan Kepada Ybs            |
| File / Arsipkan                   |
| Kirim Ucapan Selamat/Terima Kasih |
| Supaya Diperhatikan               |
| Sebagai Informasi                 |
| Mohon Saran                       |

#### Step 5 Ketikkan Isi Disposisi

| Sebaga    | ai Informasi |  |  |
|-----------|--------------|--|--|
| lsi Dispo | sisi         |  |  |
|           |              |  |  |
| Sebaga    | i Informasi; |  |  |

Step 6a Klik pada tombol Proses untuk menyimpan disposisi

| Kembali | Proses |
|---------|--------|
|         | ĥ      |

#### Step 6b Klik pada tombol Kembali untuk membatalkan penambahan disposisi

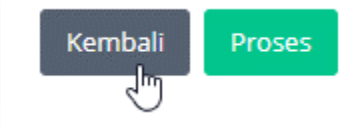

# 3.3.5 Membuat Disposisi Dari Halaman Pengelolaan Surat Masuk Personal

# 3.3.5.1 Disposisi ke Individu

- **pre condition** a. user sudah login ke sistem e-Office.
  - b. sudah ada data surat masuk yang ditujukan ke user
  - c. user sudah berada di halaman daftar data surat masuk personal

#### Prosedur:

Langkah 1 Klik icon Disposisikan surat yang ada di kolom Disposisi pada baris data yang akan didisposisikan

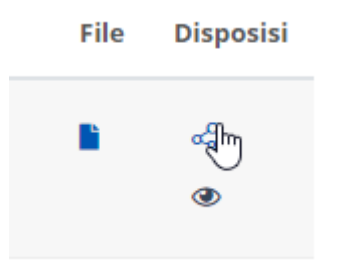

Langkah 2 klik tautan Individu untuk membuat disposisi ke individu di internal unit kerja

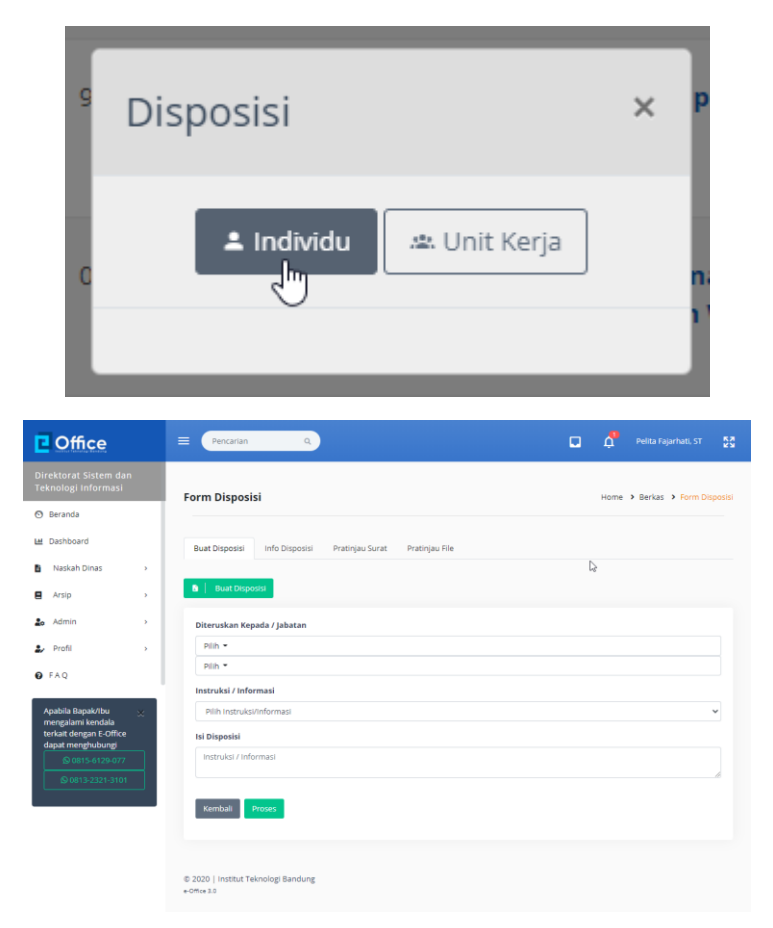

Langkah 3a klik pada dropdown Diteruskan Kepada / Jabatan yang pertama untuk memilih nama penerima disposisi

| Pilih                      | (โก   |  |
|----------------------------|-------|--|
| Q                          | Cari  |  |
| 🗆 Pilih Semua              |       |  |
| 🗆 Agung Yunanto, S.Kom.    |       |  |
| 🗆 Ami Nellasari            |       |  |
| 🗆 Ario Sutomo, S.Kom,MT    |       |  |
| 🗆 Aris Triyanto, S.Sn      |       |  |
| Asep Setiawan, S.Kom.      |       |  |
| 🗌 Basuki Suhardiman, S.Si. |       |  |
| Benny Boelhasrin           |       |  |
| Da                         | anial |  |
| 🗌 Dedi Lili Suryani, A.Md. |       |  |

# Langkah 3b ketikkan nama yang akan dicari ke kolom pencarian

| Diteruskan Kepada / Jabatan |                          |     |  |
|-----------------------------|--------------------------|-----|--|
|                             | Pilih 👻                  |     |  |
|                             | Q                        | ari |  |
|                             | 🗆 Pilih Semua            |     |  |
|                             | 🗆 Ami Nellasari          |     |  |
|                             | 🗆 Ario Sutomo, S.Kom,MT  |     |  |
|                             | 🗆 Aris Triyanto, S.Sn    |     |  |
|                             | 🗆 Dewi Arianti Wulandari |     |  |

# Langkah 3c Klik pada checkbox untuk memberi tanda centang di setiap nama yang akan dipilih menjadi penerima disposisi

| Ami Nellasari, Ario Sutomo, S.Kom,MT, Aris Triyanto, S.Sn 🝷 |     |  |
|-------------------------------------------------------------|-----|--|
| Q                                                           | ari |  |
| 🗌 Pilih Semua                                               |     |  |
| 🗹 Ami Nellasari                                             |     |  |
| 🗹 Ario Sutomo, S.Kom,MT                                     |     |  |
| 🗹 Aris Triyanto, S.Sn                                       |     |  |
| 🗆 Dewi Arianti Wulandari                                    |     |  |

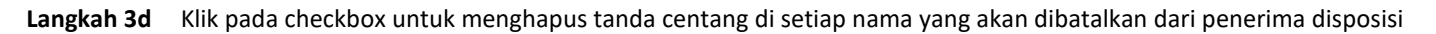

| Diteruskan Kepada / Jabatan          |     |
|--------------------------------------|-----|
| Ami Nellasari, Aris Triyanto, S.Sn 👻 |     |
| Q                                    | ari |
| 🗆 Pilih Semua                        |     |
| 🗹 Ami Nellasari                      |     |
| CArio Sutomo, S.Kom,MT               |     |
| Aris Triyanto, S.Sn                  |     |
| 🗌 Dewi Arianti Wulandari             |     |

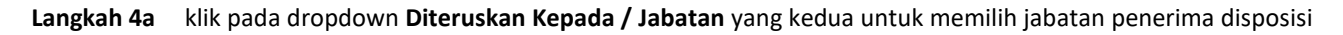

| )iteruskan Kepada / Jabatan                                                                                |  |  |
|----------------------------------------------------------------------------------------------------|--|--|
| Ami Nellasari, Aris Triyanto, S.Sn 🝷                                                                       |  |  |
| Pilih Jin                                                                                                  |  |  |
| Q Cari                                                                                                    |  |  |
| 🗌 Pilih Semua                                                                                              |  |  |
| Direktur Sistem dan Teknologi Informasi (Dr.Ir. Arry Akhmad Arman, MT)                                     |  |  |
| 🗌 Kepala Sekretariat (Sri Dwi Yanti, A.Ks.)                                                                |  |  |
| 🗌 Kepala Seksi Perencanaan dan Tata Kelola Sistem Teknologi Informasi (Pelita Fajarhati, ST)               |  |  |
| 🗌 Kepala Seksi Integrasi Sistem dan Teknologi Informasi (Ario Sutomo, S.Kom,MT)                            |  |  |
| 🗌 Kepala Seksi Operasi Aplikasi dan Fasilitas Teknologi Informasi (Dedi Lili Suryani, A.Md.)               |  |  |
| 🗌 Kepala Seksi Operasional Sistem dan Teknologi Informasi (Dedi Lili Suryani, A.Md.)                       |  |  |
| 🗌 Kepala Seksi Layanan Sistem dan Teknologi Informasi (Yustinus Dwi Haryanto, S.Kom.)                      |  |  |
| 🗌 Kepala Seksi Pengembangan Sistem dan Teknologi Informasi (Gulam Fakih, S.Kom.)                           |  |  |
| 🗌 Kepala Sub Direktorat Perencanaan dan Pengembangan Sistem Teknologi Informasi (Mugi Sugiarto, S.Si.,MAB) |  |  |

# Langkah 4b ketikkan jabatan yang akan dicari ke kolom pencarian

| Diterus | kan Ke | pada / | abatan |
|---------|--------|--------|--------|
|         |        |        |        |

| Ami Nellasari, Aris Triyanto, S.Sn 👻                                                       |    |  |
|--------------------------------------------------------------------------------------------|----|--|
| Pilih 👻                                                                                    |    |  |
| Q kepala seksi                                                                             |    |  |
| 🗌 Pilih Semua                                                                              |    |  |
| 🗆 Kepala Seksi Perencanaan dan Tata Kelola Sistem Teknologi Informasi (Pelita Fajarhati, S | ī) |  |
| 🗆 Kepala Seksi Integrasi Sistem dan Teknologi Informasi (Ario Sutomo, S.Kom,MT)            |    |  |
| Cepala Seksi Operasi Aplikasi dan Fasilitas Teknologi Informasi (Dedi Lili Suryani, A.Md.) |    |  |
| 🗆 Kepala Seksi Operasional Sistem dan Teknologi Informasi (Dedi Lili Suryani, A.Md.)       |    |  |
| 🗌 Kepala Seksi Layanan Sistem dan Teknologi Informasi (Yustinus Dwi Haryanto, S.Kom.)      |    |  |
| CKepala Seksi Pengembangan Sistem dan Teknologi Informasi (Gulam Fakih, S.Kom.)            |    |  |

# Langkah 4c Klik pada checkbox untuk memberi tanda centang di setiap jabatan yang akan dipilih menjadi penerima disposisi

| Ami Nellasari, Aris Tr | yanto, S.Sn 🝷                                                                                                    |
|------------------------|----------------------------------------------------------------------------------------------------|
| Kepala Seksi Integra   | i Sistem dan Teknologi Informasi (Ario Sutomo, S.Kom.MT), Kepala Seksi Pengembangan Sistem dan Teknologi Informasi (Gulam |
| Q kepala seksi         |                                                                                                    |
| Pilih Semua            |                                                                                                    |
| 🗆 Kepala Seksi Perer   | canaan dan Tata Kelola Sistem Teknologi Informasi (Pelita Fajarhati, ST)                                                  |
| 🗹 Kepala Seksi Integ   | asi Sistem dan Teknologi Informasi (Ario Sutomo, S.Kom,MT)                                                                |
| 🗌 Kepala Seksi Oper    | isi Aplikasi dan Fasilitas Teknologi Informasi (Dedi Lili Suryani, A.Md.)                                                 |
| 🗌 Kepala Seksi Oper    | isional Sistem dan Teknologi Informasi (Dedi Lili Suryani, A.Md.)                                                         |
| 🗌 Kepala Seksi Layar   | an Sistem dan Teknologi Informasi (Yustinus Dwi Haryanto, S.Kom.)                                                         |
| Kepala Seksi Peng      | mbangan Sistem dan Teknologi Informasi (Gulam Fakih, S.Kom.)                                                              |

Langkah 4d Klik pada checkbox untuk menghilangkan tanda centang di setiap jabatan yang akan dibatalkan menjadi penerima disposisi

| Ami Nellasari, Aris Triyanto, S.Sn 👻                                                         |
|----------------------------------------------------------------------------------------------|
| Kepala Seksi Integrasi Sistem dan Teknologi Informasi (Ario Sutomo, S.Kom,MT) 🔻              |
| Q kepala seksi                                                                               |
| 🗌 Pilih Semua                                                                                |
| 🗌 Kepala Seksi Perencanaan dan Tata Kelola Sistem Teknologi Informasi (Pelita Fajarhati, ST) |
| Kepala Seksi Integrasi Sistem dan Teknologi Informasi (Ario Sutomo, S.Kom,MT)                |
| 🗌 Kepala Seksi Operasi Aplikasi dan Fasilitas Teknologi Informasi (Dedi Lili Suryani, A.Md.) |
| 🗌 Kepala Seksi Operasional Sistem dan Teknologi Informasi (Dedi Lili Suryani, A.Md.)         |
| 🗌 Kepala Seksi Layanan Sistem dan Teknologi Informasi (Yustinus Dwi Haryanto, S.Kom.)        |
| Repala Seksi Pengembangan Sistem dan Teknologi Informasi (Gulam Fakih, S.Kom.)               |

# Langkah 5 Klik Instruksi / Informasi Disposisi kemudian pilih salah satu instruksi

| Pilih Instruksi/Informasi        | A. |  |  |
|----------------------------------|----|--|--|
| Pilih Instruksi/Informasi        | Ť  |  |  |
| Agar Diseberluaskan              |    |  |  |
| Berikan Tanggapan/Proses         |    |  |  |
| Dilaksanakan                     |    |  |  |
| Mohon Mewakili                   |    |  |  |
| Dijadwalkan/Berhalangan          |    |  |  |
| Disampaikan Kepada Ybs           |    |  |  |
| File / Arsipkan                  |    |  |  |
| Kirim Ucapan Selamat/Terima Kasi | h  |  |  |
| Supaya Diperhatikan              |    |  |  |
| Sebagai Informasi                |    |  |  |
| Mohon Saran                      |    |  |  |

Instruksi / Informasi

Mohon Mewakili

Isi Disposisi

Mohon Mewakili;

Langkah 6 Ketikkan Isi Disposisi

#### Instruksi / Informasi

Dilaksanakan

#### Isi Disposisi

Dilaksanakan; Buatkan laporan keikutsertaan

Langkah 7a Klik pada tombol Proses untuk menyimpan disposisi

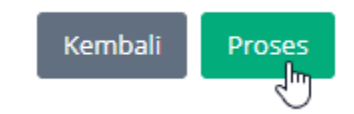

#### Langkah 7b Klik pada tombol Kembali untuk membatalkan penambahan disposisi

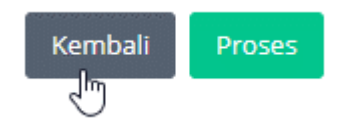

# 3.3.5.2 Disposisi ke Unit Kerja

- **pre condition** a. user sudah login ke sistem e-Office.
  - b. sudah ada data surat masuk yang ditujukan ke user
  - c. user sudah berada di halaman daftar data surat masuk personal

#### Prosedur:

Step 1 Klik icon Disposisikan surat yang ada di kolom Disposisi pada baris data yang akan didisposisikan

| File     | Disposisi |
|----------|-----------|
| <b>L</b> | *<br>•    |

Step 2 klik tautan Unit Kerja untuk membuat disposisi ke individu di unit kerja lain (sesuai dengan pengaturan Admin ITB)

|                                                                                                    |                                                                                     | Jaringan Intern   |                            |
|----------------------------------------------------------------------------------------------------|-------------------------------------------------------------------------------------|-------------------|----------------------------|
|                                                                                                    | Disposisi                                                                           | ×                 |                            |
|                                                                                                    | s 🔹 Individu 🛋 U                                                                    | Jnit Kerja        |                            |
|                                                                                                    | - (199                                                                              | Fasilitas Fisik d | Delta Selector 57          |
| Office                                                                                                    | Pencarian q                                                                         | U Ļ               | Pelita Fajarnati, ST 20    |
| Direktorat Sistem dan<br>Feknologi Informasi                                                                                   | Form Disposisi                                                                      | Home 1            | Berkas      Form Disposisi |
| 9 Beranda                                                                                                    |                                                                                     |                   |                            |
| # Dashboard                                                                                                    | Buat Disposisi Info Disposisi Pratinjau Surat Pratinj                               | au File           |                            |
| Naskah Dinas >                                                                                                    |                                                                                     |                   |                            |
| Arsip >                                                                                                    | <b>6</b> Buat Disposisi                                                             |                   |                            |
| Admin >                                                                                                    | Diteruskan Kepada / Jabatan                                                         |                   |                            |
| Profil >                                                                                                    | Pilih =                                                                             |                   |                            |
| D FAQ                                                                                                    | Instruksi / Informasi                                                               |                   |                            |
| Apablis Bapak/Ibu ×<br>mengalami kendala<br>terkai dengan t-Office<br>dapat menghubungi<br>© 0015-0129-077<br>© 0013-2321-3101 | Nilli Instruksioformasi er<br>si Disposial<br>Instruksi/Informasi<br>Kemboli Proses |                   | ,<br>,                     |
|                                                                                                    | ID 2020   Institut Teknologi Bandung<br>+Office 3.0                                 |                   |                            |

Step 3a klik pada dropdown Diteruskan Kepada / Jabatan untuk memilih unit kerja penerima disposisi

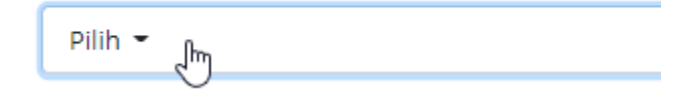

# Diteruskan Kepada / Jabatan

| Biro Komunikasi dan Hubungan Masyarakat 👻 |      |  |
|-------------------------------------------|------|--|
| Q                                         | Cari |  |
| 🗌 Pilih Semua                             |      |  |
| 🗌 Biro Administrasi Umum dan Informasi    |      |  |
| ⋜ Biro Komunikasi dan Hubungan Masyarakat |      |  |
| 🖞 Direktorat Kepegawaian                  |      |  |
| 🗌 Direktorat Sarana dan Prasarana         |      |  |

# **Step 3b** ketikkan nama unit kerja yang akan dicari ke kolom pencarian

| Diteruskan Kepada / Jabatan               |  |  |
|-------------------------------------------|--|--|
| Biro Komunikasi dan Hubungan Masyarakat 👻 |  |  |
| Q biro                                    |  |  |
| 🗆 Pilih Semua                             |  |  |
| 🗌 Biro Administrasi Umum dan Informasi    |  |  |
| 🗹 Biro Komunikasi dan Hubungan Masyarakat |  |  |
| Instruksi / Informasi                     |  |  |

**Step 3c** Klik pada checkbox untuk memberi tanda centang di setiap unit kerja yang akan dipilih menjadi penerima disposisi

| Biro Komunikasi dan Hubungan Masyarakat, Direktorat Sarana dan Prasarana 👻 |  |  |
|----------------------------------------------------------------------------|--|--|
| Q Cari                                                                     |  |  |
| 🗌 Pilih Semua                                                              |  |  |
| 🗆 Biro Administrasi Umum dan Informasi                                     |  |  |
| 🗹 Biro Komunikasi dan Hubungan Masyarakat                                  |  |  |
| 🗆 Direktorat Kepegawaian                                                   |  |  |
| 🗹 Direktorat Sarana dan Prasarana                                          |  |  |
| Ν                                                                          |  |  |

# Step 3d Klik pada checkbox untuk menghapus tanda centang di setiap unit kerja yang akan dibatalkan dari penerima disposisi

| Diteruskan Kepada / Jabatan               |                                        |  |  |
|-------------------------------------------|----------------------------------------|--|--|
| Biro Komunikasi dan Hubungan Masyarakat 👻 |                                        |  |  |
| Q                                         | Cari                                   |  |  |
| DP                                        | ilih Semua                             |  |  |
| □в                                        | iro Administrasi Umum dan Informasi    |  |  |
| 🗹 B                                       | iro Komunikasi dan Hubungan Masyarakat |  |  |
| Direktorat Kepegawaian                    |                                        |  |  |
| q.                                        | RDirektorat Sarana dan Prasarana       |  |  |

# Step 4 Klik Instruksi / Informasi Disposisi kemudian pilih salah satu instruksi

#### Instruksi / Informasi

| Pilih Instruksi/Informani         |
|-----------------------------------|
| Pilih Instruksi/Informasi         |
| Agar Diseberluaskan               |
| Berikan Tanggapan/Proses          |
| Dilaksanakan                      |
| Mohon Mewakili                    |
| Dijadwalkan/Berhalangan           |
| Disampaikan Kepada Ybs            |
| File / Arsipkan                   |
| Kirim Ucapan Selamat/Terima Kasih |
| Supaya Diperhatikan               |
| Sebagai Informasi                 |
| Mohon Saran                       |

| Sebagai In  | formasi                               |  |
|-------------|---------------------------------------|--|
| i Disposisi |                                       |  |
| Sebagai Inf | ormasi;                               |  |
|             | • • • • • • • • • • • • • • • • • • • |  |

Step 6a Klik pada tombol Proses untuk menyimpan disposisi

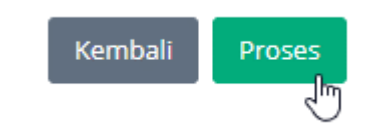

Step 6b Klik pada tombol Kembali untuk membatalkan penambahan disposisi

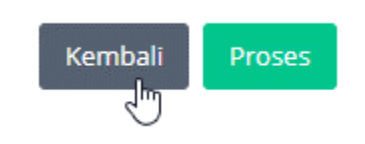

# 3.3.6 Merespon Disposisi yang Ditujukan ke Individu

- pre condition
- a. user sudah login ke sistem e-Office.
  - b. sudah ada data surat masuk yang didisposisikan ke user

Prosedur:

Langkah 1a Klik menu kiri > Naskah Dinas > Surat Masuk

| E         | Office           | Ξ |  |
|-----------|------------------|---|--|
| Dii<br>Te |                  |   |  |
| 0         | Beranda          |   |  |
| Lad       | Dashboard        |   |  |
| ß         | Naskah Dinas 🛛 🖌 |   |  |
|           | Surat Masuk      |   |  |
|           | Surat Keluar     |   |  |
|           | Daftar Disposisi |   |  |
|           |                  |   |  |

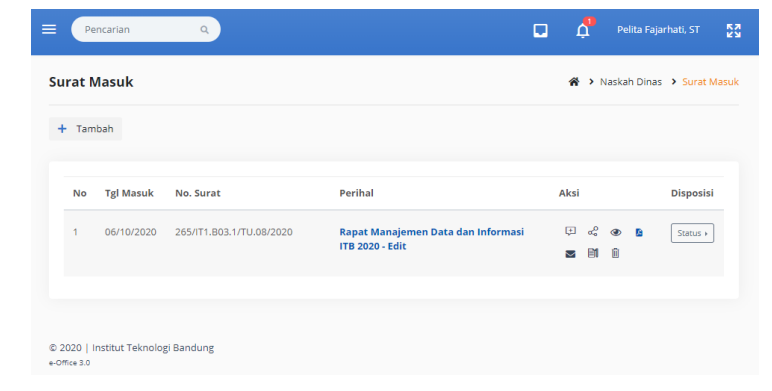

Langkah 1b Klik icon Notifikasi yang ada di kanan atas

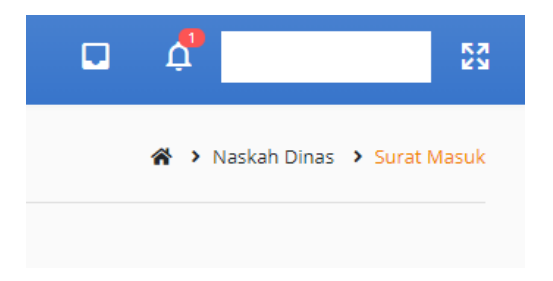

| rat Ma | suk        |                          |                                                       | *    | <b>&gt;</b> N | askah [ | )inas | <ul> <li>Surat Masuk</li> </ul> |
|--------|------------|--------------------------|-------------------------------------------------------|------|---------------|---------|-------|---------------------------------|
| Tambal | h          |                          |                                                       |      |               |         |       |                                 |
| No T   | ∫gl Masuk  | No. Surat                | Perihal                                               | Aksi |               |         |       | Disposisi                       |
| 1 0    | )6/10/2020 | 265/IT1.B03.1/TU.08/2020 | Rapat Manajemen Data dan Informasi<br>ITB 2020 - Edit | ţ    | ~?<br>1       | • •     | 1     | Status +                        |
|        |            |                          |                                                       |      |               |         |       |                                 |

Langkah 2 Klik icon Respon Disposisi yang ada di kolom Aksi pada baris data surat masuk yang akan direspon

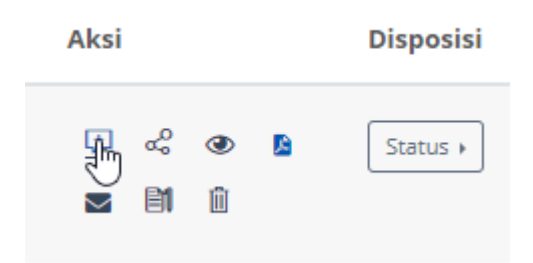

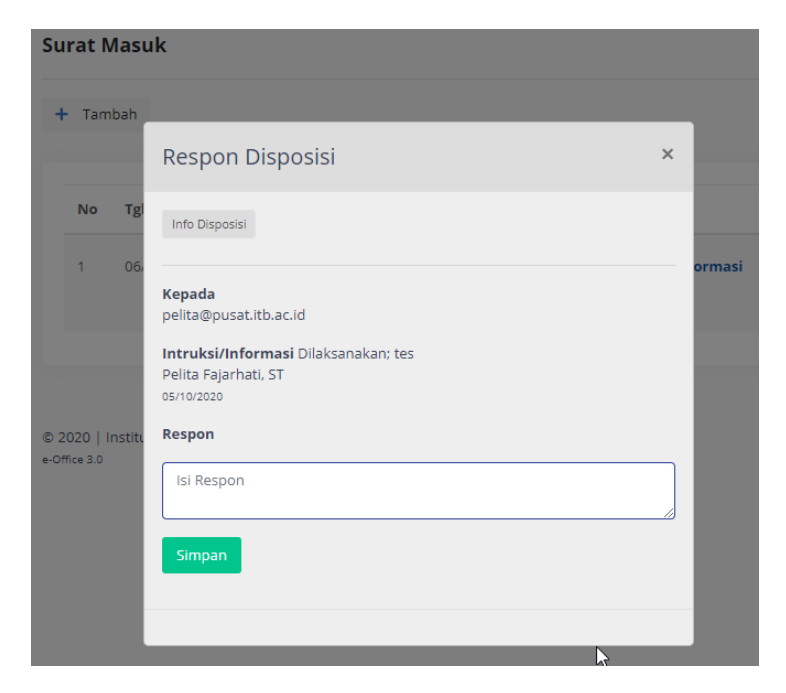

Langkah 3 ketikkan informasi tindak lanjut atau laporan disposisi ke kolom isian Isi Respon

| Surat Masuk                                                                                                    |        |
|----------------------------------------------------------------------------------------------------|--------|
| + Tambah                                                                                                    |        |
| Respon Disposisi ×                                                                                                    |        |
| No Tg<br>Info Disposisi                                                                                                |        |
| 1 06<br>Kepada<br>pelita@pusat.itb.ac.id<br>Intruksi/Informasi Dilaksanakan; tes<br>Pelita Fajarhati, ST<br>05/10/2020 | ormasi |
| © 2020   Institu<br>e-Office 3.0<br>Sudah dilaksanakan                                                                 |        |

Langkah 4 Klik tombol Simpan untuk menyimpan catatan tindak lanjut atau laporan disposisi

| Respon Disposisi                                                                                                    | × |
|----------------------------------------------------------------------------------------------------|---|
| Info Disposisi                                                                                                    |   |
| Kepada<br>pelita@pusat.itb.ac.id<br>Intruksi/Informasi Dilaksanakan: tes<br>Pelita Fajarhati, ST<br>osrio2020<br>Respon |   |
| sudah dilaksanakan<br>Simpan                                                                                            |   |

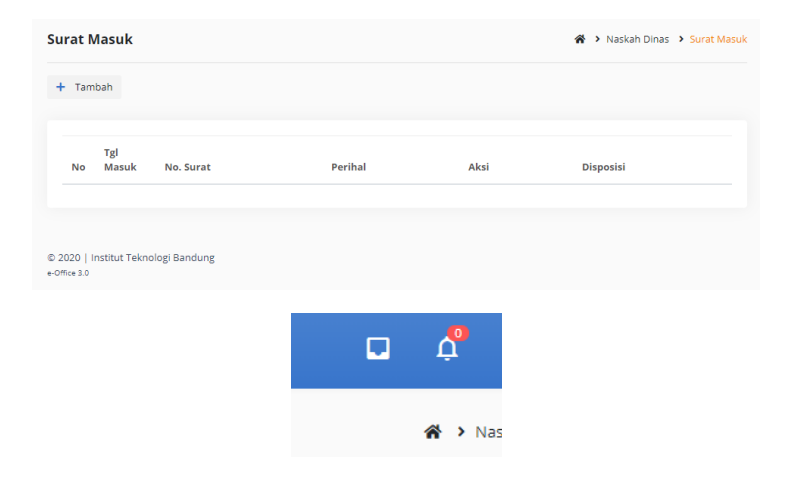

# 3.3.7 Merespon Disposisi yang Ditujukan ke Unit Kerja

# 3.3.7.1 Melihat Data Disposisi Masuk

- pre condition a. user Sekretaris atau Admin Unit sudah login ke sistem e-Office.
  - b. sudah ada data surat masuk yang didisposisikan ke unit kerja user

#### Prosedur:

**Step 1** Klik menu kiri > Naskah Dinas > **Dashboard** 

| Coffice                                                                                                    | E Pencarian Q                     |                                                                                                    | • ¢  |               |
|----------------------------------------------------------------------------------------------------|-----------------------------------|----------------------------------------------------------------------------------------------------|------|---------------|
| Biro Komunikasi dan<br>Hubungan Masyarakat                                                                           | 🖴 inbox                           |                                                                                                    |      | R > Dashboard |
| 🕙 Beranda                                                                                                    | 🕫 📔 Surat Internal Masuk          |                                                                                                    |      |               |
| M Dashboard                                                                                                    | Tidak ada surat masuk             |                                                                                                    |      |               |
| Arsip >                                                                                                    | 📾 📔 Disposisi Masuk               |                                                                                                    |      |               |
| La Admin →                                                                                                    | No Tgl Masuk No. Surat            | Perihal                                                                                                    | Aksi | Disposisi     |
| FAQ     Apabila Bapak/Ibu      mengalami kendala     terkait dengan 6:0ffce     dapat menghubungs     @GE15-6126-077 | 1 30/09/2623 340/01.4/34/4/9/2020 | EX Tim Pergusuan Perubahan Percaturan Below<br>118. Nomor 239/PER11.ACKU/2018 Tentang<br>Pergenduan Dan Pengendangan Instituti (DP)<br>dan Pengelolaan Dana Efsiensi 118 | () e | B Status +    |
| B 0015-2321-3101                                                                                                    | Surat Masuk 🥑 Surat Keluar        | 8                                                                                                    |      |               |
|                                                                                                    | 0 0                               |                                                                                                    | ⊳    |               |

**Step 2** klik pada nama **Perihal** untuk melihat detil disposisi masuk.

| NO                             | Tgl Masuk                               | No. Surat                                                                                    | Perihal                                                                                                    | Aksi |     | Dispo                |
|--------------------------------|-----------------------------------------|----------------------------------------------------------------------------------------------|----------------------------------------------------------------------------------------------------|------|-----|----------------------|
| 1                              | 30/09/2020                              | 340/IT1.A/SK-KP/2020                                                                         | SK Tim Penyusunan Perubahan Peraturan Rektor<br>ITB, Nomer 039/PER/11.4/KU/2018 Tentang<br>Pengelolaan Dana Pengembangan Institusi (DPI)<br>dan Pengelolaan Dana Efisiensi ITB | Ţ    | ٩   | Statu                |
| Off                            | ice                                     |                                                                                              |                                                                                                    | ×    | \$  | Pelita Fajarhati, ST |
|                                |                                         | Pratinjau                                                                                    |                                                                                                    |      |     | 🖀 🕨 Dashboar         |
| iranda                         |                                         | Tanggal Surat                                                                                |                                                                                                    |      |     |                      |
| taskah<br>krsip                | Dinas >                                 | Perihal<br>SK Tim Penyusunan Perubahan Per<br>Pengembangan Institusi (DPI) dan P<br>Pengirim | aturan Rektor (TR, Nomor 089/PER/1.A/KU/2018 Tentang Pengelolaan Dana<br>engelolaan Dana Efriensi (TR                                                                          |      |     |                      |
| ldmin                          |                                         | Rektor<br>Tanggal Diterima<br>20 September 2020                                              |                                                                                                    |      |     | Disposisi            |
| A Q                            |                                         | Tujuan Surat<br>Deskripsi                                                                    |                                                                                                    |      | æ 🗈 | Status +             |
| ibila Ba<br>ngalam<br>kait den | pak/lbu ×<br>i kendala<br>igan E-Office | SK Tim Penyusunan Perubahan Per<br>Pengembangan Institusi (DPI) dan P<br>File                | aturan Rektor ITB, Nomor 639/PER/1.A/KU/2018 Tentang Pengelolaan Dana<br>engelolaan Dana Efisiensi ITB                                                                         |      |     |                      |
|                                |                                         | Qrcode                                                                                       | 6                                                                                                    |      |     |                      |
|                                |                                         | 回時的常同                                                                                        |                                                                                                    |      |     |                      |

Step 3 Klik pada tombol/tautan File untuk melihat file surat masuk (hasil scan)

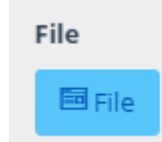

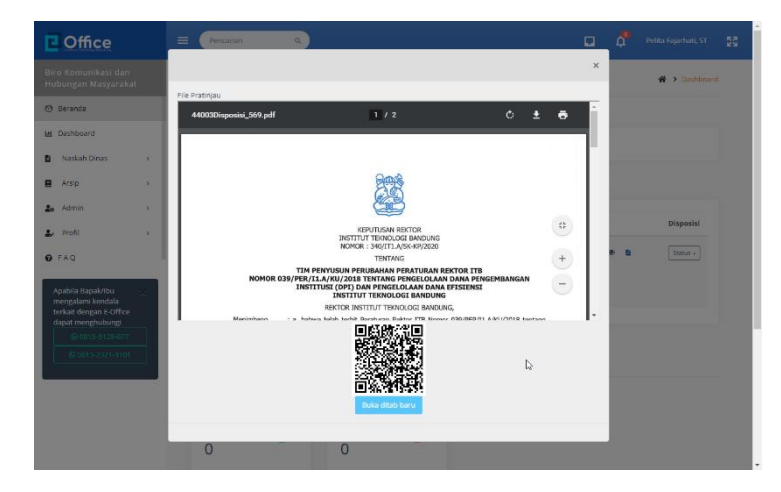

Step 4 Klik pada tombol/tautan Buka ditab baru untuk melihat file surat masuk (hasil scan) di web browser

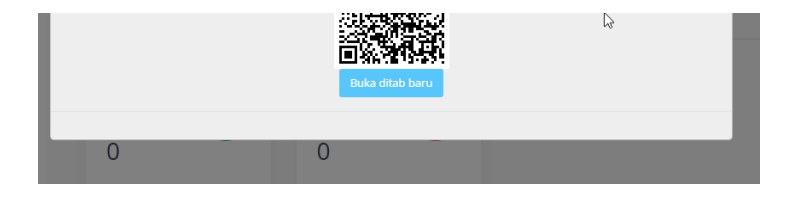

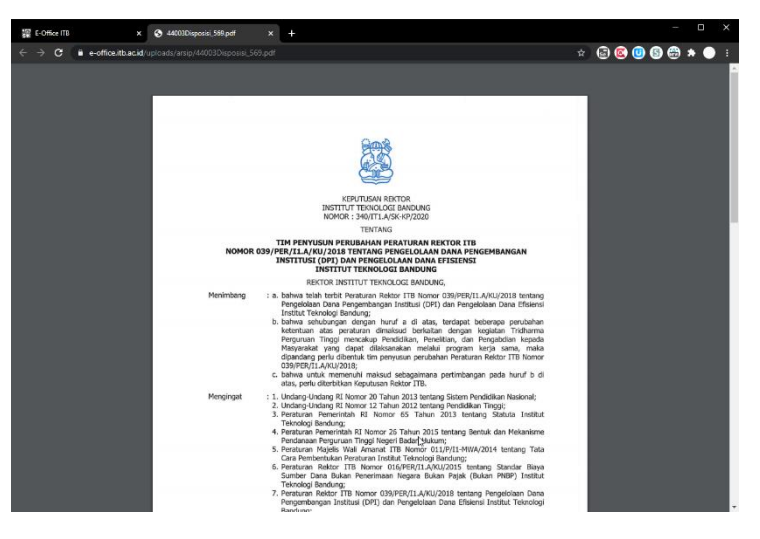

Step 5 Klik icon di sudut kanan atas halaman detil dispoisisi masuk untuk menutup halaman detail disposisi masuk

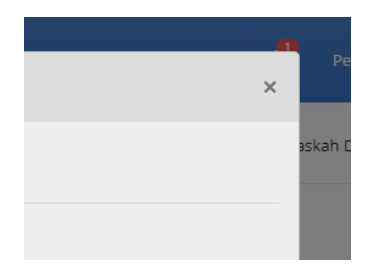

Step 6 di tabel data disposisi masuk, klik pada tautan Status yang ada di kolom Disposisi untuk melihat status disposisi

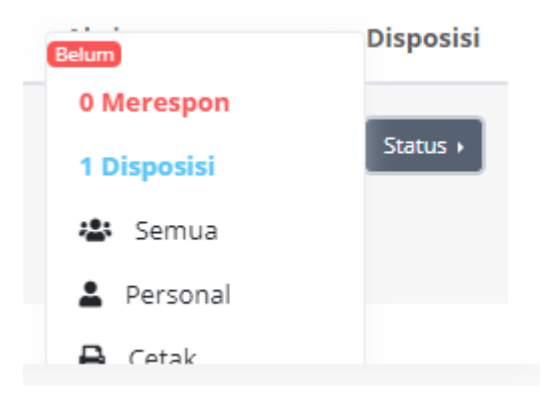

Step 7 Klik pada tautan Semua atau Personal untuk on/off respon disposisi.

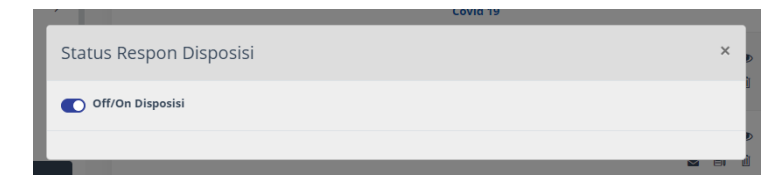

Step 8 klik pada tautan Cetak untuk mencetak lembar disposisi beserta informasi disposisi yang sudah tersimpan

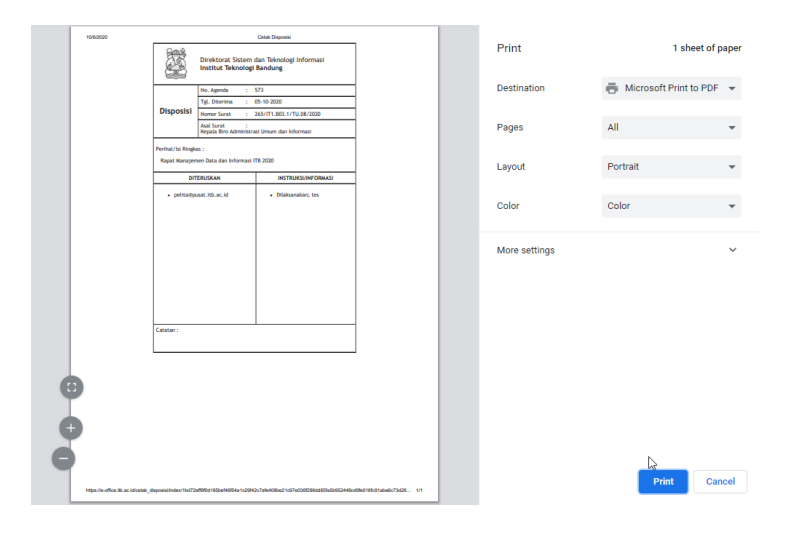

# 3.3.7.2 Melihat Informasi Disposisi Surat Masuk

- pre condition a. user dengan role Sekretaris, Admin
  - Unit, sudah login ke sistem e-Office.
  - b. sudah ada data disposisi masuk
  - c. user sudah berada di halaman daftar data disposisi masuk

#### Prosedur:

Step 1 Klik icon Detil Disposisi yang ada di kolom Aksi pada baris data yang akan dilihat informasi disposisinya.
|                                                                                                    |                    | Aksi                                                                                     | Dispo                                                    | osisi                                     |  |  |  |
|----------------------------------------------------------------------------------------------------|--------------------|------------------------------------------------------------------------------------------|----------------------------------------------------------|-------------------------------------------|--|--|--|
|                                                                                                    | r                  | +                                                                                        | Statu                                                    | 5 >                                       |  |  |  |
| C Office<br>Biro Komunikasi dat<br>Hubungan Masyarat                                                                                                    | n<br>kat           | E Pencarian Q                                                                            |                                                          | Detta Fajarhati, ST                       |  |  |  |
| <ul> <li>Beranda</li> </ul>                                                                                                    | NO.                | Info Disposisi                                                                           |                                                          | Home > Berkas > Info Disposis             |  |  |  |
| Deshboard     Naskah Dinas                                                                                                    | ,                  | Perihal :<br>SK Tim Penyusunan Perubahan Peraturan Rek<br>Pengelolaan Dana Efisiensi ITB | tor ITB, Nomor 039/PER/I 1.4/KU/2018 Tentang Pengelolaan | Dana Pengembangan Institusi (DPI) dan     |  |  |  |
| Arsip                                                                                                    |                    |                                                                                          |                                                          |                                           |  |  |  |
| 🍰 Admin<br>🍰 Profil                                                                                                    | ><br>>             | Intruksi/Informasi<br>Pelita Fajarhati, ST                                               | Diteruskan Kepada                                        | Status Disposisi Respon Aksi Delum Dibaca |  |  |  |
| 0 FAQ                                                                                                    | _                  | • Kembal                                                                                 | Samanya Biro Komunikasi dan Hubungan Masyarakat          |                                           |  |  |  |
| Apabila Bapak/tio<br>mengalami kendala<br>terkait dengan E-Offic<br>dapat menghobang<br>interfactors interfactors<br>interfactors interfactors<br>interfactors interfactors<br>interfactors interfactors<br>interfactors interfactors interfactors<br>interfactors interfactors interfactors<br>interfactors interfactors interfactors<br>interfactors interfactors interfactors<br>interfactors interfactors interfactors<br>interfactors interfactors interfactors interfactors<br>interfactors interfactors interfactors interfactors<br>interfactors interfactors interfactors interfactors<br>interfactors interfactors interfactors interfactors interfactors<br>interfactors interfactors interfactors interfactors interfactors<br>interfactors interfactors interfactors interfactors interfactors interfactors interfactors interfactors interfactors<br>interfactors interfactors interf | ×<br>*e<br>7<br>01 | © 2000   Institut Teknologi Bandung<br>+014-12                                           |                                                          |                                           |  |  |  |

Step 2 klik tautan Kembali untuk menutup halaman informasi detil disposisi

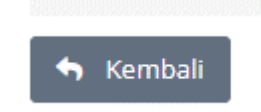

# 3.3.7.3 Melihat File Disposisi Masuk

- pre conditiona.user dengan role Sekretaris, Admin<br/>Unit, sudah login ke sistem e-Office.
  - b. sudah ada data disposisi masuk

c. user sudah berada di halaman daftar data disposisi masuk

#### Prosedur:

Step 1 Klik pada icon Lihat File yang ada di kolom Aksi pada baris data disposisi masuk yang akan dilihat file-nya

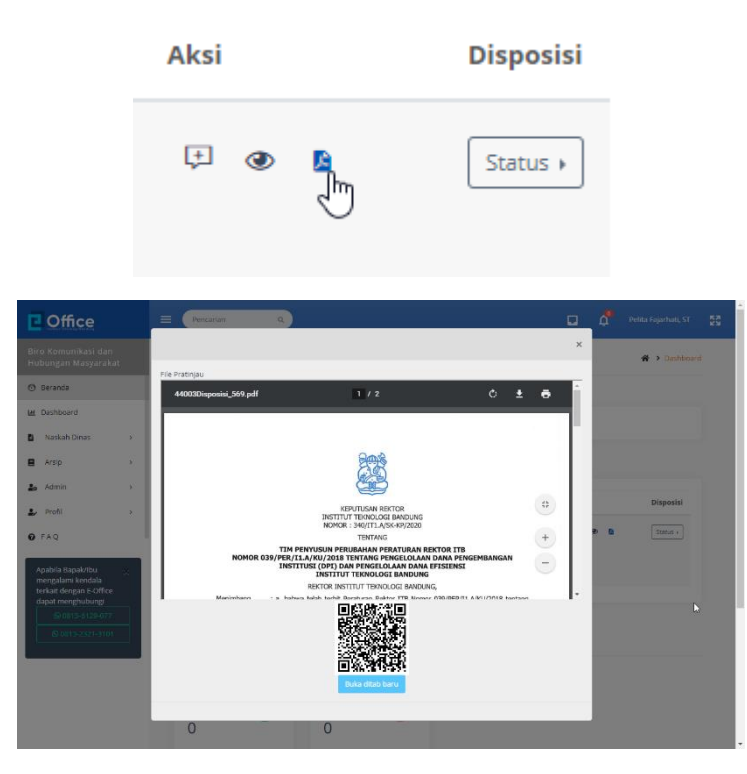

Step 2 Di tampilan file disposisi masuk, klik pada tombol/tautan Buka di Tab Baru untuk membuka file disposisi masuk di web browser (membuka tab baru di browser)

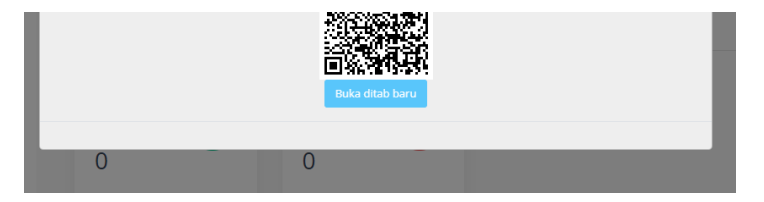

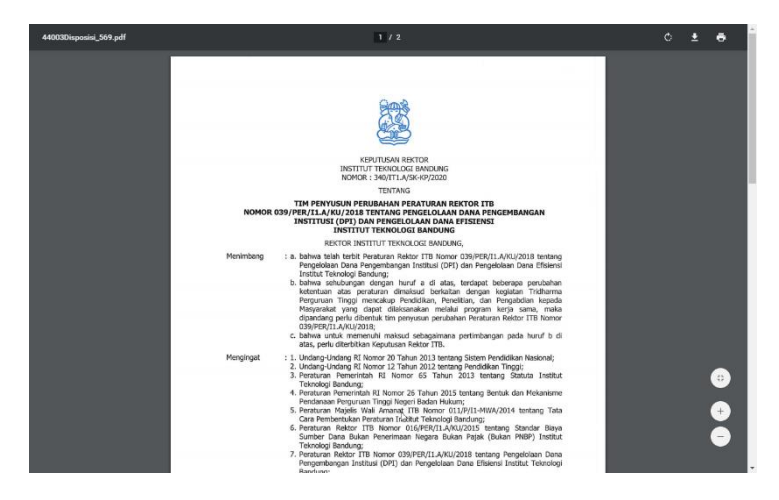

Step 3 Di tampilan data detail disposisi masuk, klik pada tanda X di kanan atas untuk menutup tampilan data detail surat keluar

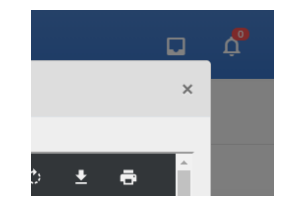

# 3.3.7.4 Merespon Disposisi

- **pre condition** a. user sudah login ke sistem e-Office.
  - sudah ada data surat masuk yang didisposisikan ke user

#### Prosedur:

Step 1 Klik icon Respon Disposisi yang ada di kolom Aksi pada baris data surat masuk yang akan direspon

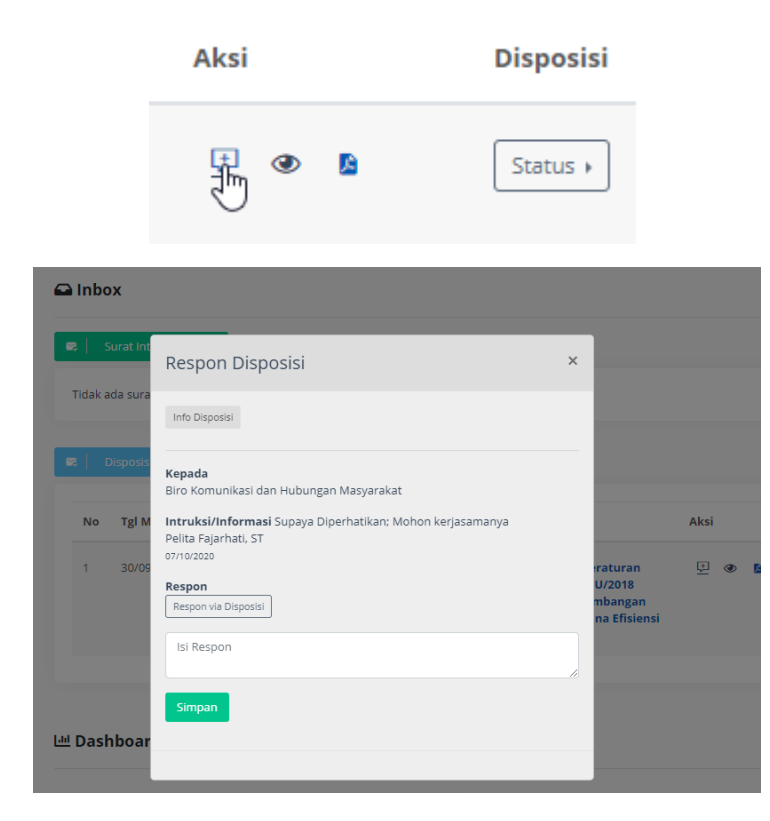

**Step 2a** ketikkan informasi tindak lanjut atau laporan disposisi ke kolom isian **Isi Respon** kemudian Klik tombol **Simpan** untuk menyimpan catatan tindak lanjut atau laporan disposisi

| Respon Disposisi                                                                                 | × |
|--------------------------------------------------------------------------------------------------|---|
| Info Disposisi                                                                                   |   |
| <b>Kepada</b><br>Biro Komunikasi dan Hubungan Masyarakat                                         |   |
| Intruksi/Informasi Supaya Diperhatikan: Mohon kerjasamanya<br>Pelita Fajarhati, ST<br>07/10/2020 |   |
| Respon<br>Respon via Disposisi                                                                   | 1 |
| Akan <u>diperhatikan</u>                                                                         |   |
| Simpan                                                                                           |   |
|                                                                                                  |   |

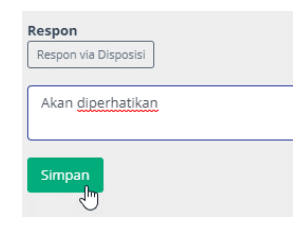

**Step 2b** Klik tombol **Respon via Disposisi** untuk membuat disposisi terhadap disposisi masuk.

Lakukan disposisi dengan langkah-langkah yang sama dengan Membuat Disposisi ke Individu.

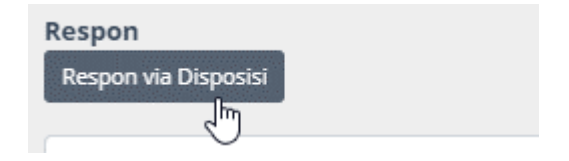

| Coffice                                                           | 😑 🕐 Percaram 🔍 🗖 Percaram 🔍                                  |
|-------------------------------------------------------------------|--------------------------------------------------------------|
| Biro Komunikasi dan<br>Hubungan Masyarakat                        | Form Disposisi Home > Berias > Form Disposis                 |
| 🗇 Beranda                                                         |                                                              |
| M Dashboard                                                       | Buat Disposisi Info Disposisi Pratinjau Surat Pratinjau Pile |
| Naskah Dinas                                                      |                                                              |
| E Arsip                                                           | Ouat Disposisi                                               |
| 🍰 Admin >                                                         | Diteruskan Kepada / Jabatan                                  |
| 🕹 Profil >                                                        | Pilh *                                                       |
| € FAQ                                                             | Piln =<br>Instruksi / Informasi                              |
| Apabila Bapak/Ibu 🛛 🗙                                             | Pilh Instruksi/Informasi                                     |
| mengalami kendala<br>terkait dengan E-Office<br>dapat menghubungi | Tei Disposisi                                                |
|                                                                   | Instruksi / Informasi                                        |
| © 0813-2321-3101                                                  | Kembal Prozes                                                |
|                                                                   | © 2000   Institut Teknologi Bandung<br>+cm=1:0               |

# 3.4 Pengelolaan Arsip

# 3.4.1 Berkas

# 3.4.1.1 Melihat Daftar Data Berkas

- pre conditiona.user (personal, sekretaris, admin unit)sudah login ke sistem e-Office.
  - b. sudah ada data Berkas

#### Prosedur:

Langkah 1 Klik menu kiri > Arsip > Berkas

| C           | Office                                   |   | Ξ |
|-------------|------------------------------------------|---|---|
|             | rektorat Sistem dan<br>knologi Informasi |   |   |
| 0           | Beranda                                  |   |   |
| <u>[.11</u> | Dashboard                                |   |   |
| L.          | Naskah Dinas                             | > |   |
|             | Arsip                                    | ~ |   |
|             | Berkas                                   | ŋ |   |
|             | Pemberkasan                              |   |   |
|             | Klasifikasi Arsip                        |   |   |
|             | Jadwal Retensi Arsip                     |   |   |
|             | Kategori Berkas                          |   |   |

| Dir<br>Tek | ektorat Sistem dan<br>nologi Informasi                                              |   | Arsip |                                                                                                    |           |                |                |               | *       | <ul> <li>Naskah 0</li> </ul> | )inas 🕨 Ars |
|------------|-------------------------------------------------------------------------------------|---|-------|----------------------------------------------------------------------------------------------------|-----------|----------------|----------------|---------------|---------|------------------------------|-------------|
| 0          | Beranda<br>Dashboard                                                                |   | + Tan | ibah                                                                                                   |           |                |                |               |         |                              |             |
| 6          | Naskah Dinas                                                                        |   | - Pil | ih                                                                                                    |           | •              | Kategori Arsij |               |         |                              | ~           |
| 8          | Arsip<br>Berkas                                                                     | × | No    | Judul                                                                                                  | Kategori  | Lokasi Arsip   | Tanggal        | Ukuran        | Diunduh | Terbit                       |             |
|            | Pemberkasan<br>Klasifikasi Arsip<br>Jadwal Retensi Arsip<br>Kategori Berkas         |   | 1     | SK<br>No.304/IT1.A/PER/2020<br>tentang Biaya<br>Penyelenggaraan<br>Pendidikan bagi anak<br>pegawai ITB | SK REKTOR | 5K Rektor 2020 | 11/09/2020     | 563.24 Kb     | 0       | Уа                           |             |
| 20         | Admin                                                                               |   | 2     | e-Announcement<br>LHKPN KPK                                                                            | Laporan   | PPID ITB       | 27/08/2020     | 144.93 Kb     | 45      | Ya                           | Aksi +      |
| •          | Profil<br>F A Q                                                                     |   | 3     | Laporan Permohonan<br>Layanan Informasi<br>Semester 1 2020                                             | Laporan   | PPID ITS       | 26/08/2020     | 585.20 Kb     | 18      | Ya                           | Aksi +      |
|            | pabila Bapak/Ibu<br>xengalami kendala<br>erkait dengan E-Office<br>anat menehubunei | × | 4     | SK PPID ITB 2020                                                                                       | SK Rektor | PPID ITE       | 25/08/2020     | 1311.78<br>Kb | 40      | Ya                           | Aisi+       |
|            |                                                                                     |   | 5     | Laporan Kepuasan<br>Publik 2020                                                                        | Laporan   | PPID ITB       | 25/08/2020     | 628.04 Kb     | 29      | Ye                           | Algi +      |

Langkah 2 Klik kolom Pencarian di bagian atas kemudian ketikkan kriteria Berkas yang akan dicari kemudian klik Enter.

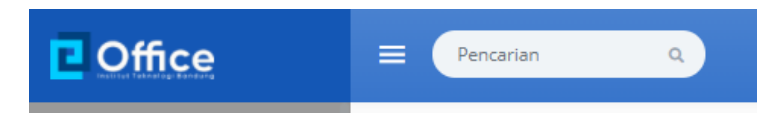

#### 3.4.1.2 Menambah Data Berkas

- pre condition a. user (sekretaris, admin unit) sudah login ke sistem e-Office.
  - b. user sudah berada di halaman depan pengelolaan data Berkas

#### Prosedur:

Langkah 1 Klik tombol/icon/tautan [+ Tambah] yang ada di kanan atas tabel

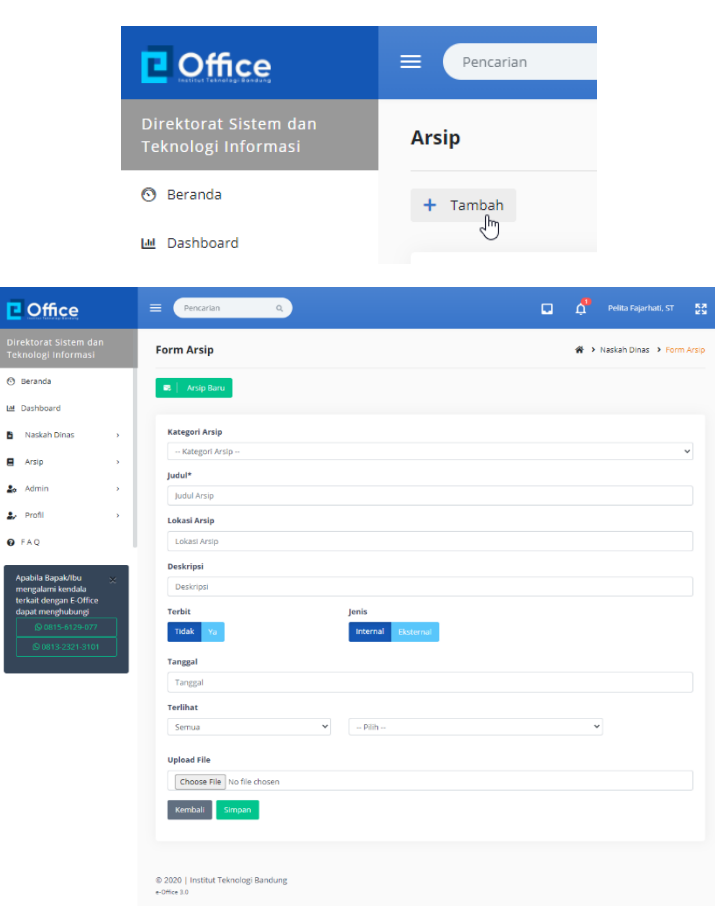

Langkah 2 Klik pada kolom Kategori Arsip kemudian klik pada salah satu kategori yang akan digunakan.

|           | Kategori Arsip                                                                               |
|-----------|----------------------------------------------------------------------------------------------|
|           | Kategori Arsip                                                                               |
|           | Kategori Arsip                                                                               |
|           | SK REKTOR                                                                                    |
|           |                                                                                              |
|           | Kategori Arsip                                                                               |
|           | SK REKTOR                                                                                    |
|           | 1                                                                                            |
| Langkah 3 | Klik pada kolom isian <b>Judul</b> kemudian ketikkan judul arsip yang akan disimpan datanya. |
|           |                                                                                              |

Infor maci ini wajih dija: (Maadataa . .)

| nform | nasi ini | wajib | diisi ( | Manc | latory) | ) |
|-------|----------|-------|---------|------|---------|---|
|-------|----------|-------|---------|------|---------|---|

| Judul*                                              |  |
|-----------------------------------------------------|--|
| SK Rektor tentang Tarif Layanan Teknologi Informasi |  |

Langkah 4 Klik pada kolom isian Lokasi Arsip kemudian ketikkan informasi lokasi penyimpana arsip.

| Lokasi Arsip    |   |  |
|-----------------|---|--|
| Ruang Arsip ITB | Ι |  |

Langkah 5 Klik pada kolom isian Deskripsi kemudian ketikkan informasi isi ringkas arsip

| Deskripsi                                                                    |                  |
|------------------------------------------------------------------------------|------------------|
| SK Rektor tentang Tarif Layanan Teknologi Informasi merupakan pengganti SK R | ektor sebelumnya |

Langkah 6a Klik pada status terbit Ya agar data bisa diakses oleh pengguna lain (Sesuai dengan pengaturan yang akan dijelaskan berikutnya).

# Terbit

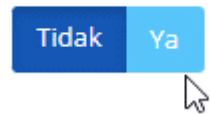

# Terbit Tidak Ya

Langkah 6b Jika belum ada aksi apapun biarkan status terbit Tidak atau klik untuk menandai status terbit Tidak agar data disimpan sebagai draft dan tidak bisa diakses oleh pengguna lain (Sesuai dengan pengaturan yang akan dijelaskan berikutnya).

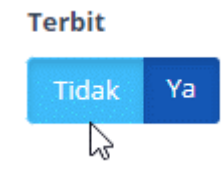

Langkah 7 Klik pada pilihan Jenis Berkas apakah produk Internal ITB atau produk Eksternal ITB.

| Jenis    |           |
|----------|-----------|
| Internal | Eksternal |

Langkah 8 Klik kolom isian Tanggal, kemudian pilih bulan, lalu klik pada salah satu tanggal yang ditampilkan.

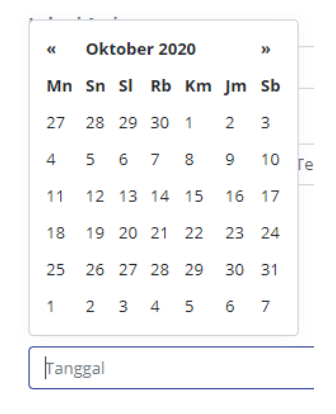

| Tanggal    |  |
|------------|--|
| 05/10/2020 |  |

Langkah 9 Klik pada dropdown pertama pada kolom isian **Terlihat** untuk memilih kelompok pengguna yang diperbolehkan melihat data arsip.

Klik pada salah satu pilihan yang ditampilkan.

| 3 |
|---|
|   |
|   |
|   |
|   |
|   |

Langkah 10 Klik pada dropdown kedua pada kolom isian Terlihat untuk memilih kelompok pengguna di internal unit kerja yang diperbolehkan melihat data arsip.

Klik pada salah satu pilihan yang ditampilkan.

| Terlihat                   |   |            |    |
|----------------------------|---|------------|----|
| Internal ITB               | ~ | Pilih      |    |
|                            |   | Pilih      |    |
| the least with             |   | Personal   |    |
| Upload File                |   | Sekretaris |    |
| Chaosa Fila No fila chasan |   | Arsiparis  | 00 |
| Choose File No file chosen |   | Admin Unit |    |
|                            |   | Pimpinan   |    |
| Kembali Simpan             |   |            |    |

| Terlihat     |   |            |
|--------------|---|------------|
| Internal ITB | ~ | Sekretaris |

### Langkah 11 Klik pada tombol untuk Upload File surat keluar

| ) Open               |                           |                     |          |         |          |              |        | × |   |              |                    |                           |                                  |                                    |                                    |                                    |
|----------------------|---------------------------|---------------------|----------|---------|----------|--------------|--------|---|---|--------------|--------------------|---------------------------|----------------------------------|------------------------------------|------------------------------------|------------------------------------|
| ÷ → × ↑ 📙 → This     | s PC > Documents > Share> | > Screenshots > 202 | 0-10     | ~ č     | <u>ب</u> | Search 2020- | 10     |   | 1 |              |                    |                           |                                  |                                    |                                    |                                    |
| Organize 👻 New folde | r                         |                     |          |         |          | ()==         | •      | ? |   |              |                    |                           |                                  |                                    |                                    |                                    |
| A Quick accore       | Name                      | Date                | Туре     | Size Ta | ags      |              |        | ^ |   |              |                    |                           |                                  |                                    |                                    |                                    |
| Curck access         | a3332Disposisi_237        | 06/10/2020 19:48    | PDF File | 36 KB   |          |              |        |   |   |              |                    |                           |                                  |                                    |                                    |                                    |
| OneDrive - Institu   | chrome_0dDcyxJLQ1         | 06/10/2020 22:16    | PNG File | 15 KB   |          |              |        |   |   |              |                    |                           |                                  |                                    |                                    |                                    |
| 💭 This PC            | chrome_0iPMyZK8hZ         | 06/10/2020 22:41    | PNG File | 3 KB    |          |              |        |   |   |              |                    |                           |                                  |                                    |                                    |                                    |
| 3D Objects           | chrome_0W1SDwZD           | 06/10/2020 21:14    | PNG File | 16 KB   |          |              |        |   |   |              |                    |                           |                                  |                                    |                                    |                                    |
| Deskton              | chrome_0wVAaSnnBl         | 06/10/2020 22:18    | PNG File | 9 KB    |          |              |        |   |   |              |                    |                           |                                  |                                    |                                    |                                    |
| Deswap               | chrome_1RU7tBhPOQ         | 06/10/2020 19:52    | PNG File | 1 KB    |          |              |        |   |   |              |                    |                           |                                  |                                    |                                    |                                    |
| Documents            | chrome_1uO5sB5aYO         | 06/10/2020 19:58    | PNG File | 6 KB    |          |              |        |   |   |              |                    |                           |                                  |                                    |                                    |                                    |
| - Downloads          | chrome_3CYoPQcxYn         | 06/10/2020 21:17    | PNG File | 10 KB   |          |              |        |   |   |              |                    |                           |                                  |                                    |                                    |                                    |
| Music                | chrome_sho1GLuQue         | 06/10/2020 19:42    | PNG File | 10 KB   |          |              |        |   |   |              |                    |                           |                                  |                                    |                                    |                                    |
| Pictures             | chrome_snOEsildtQ         | 06/10/2020 19:52    | PNG File | 272 NB  |          |              |        |   |   |              |                    |                           |                                  |                                    |                                    |                                    |
| Videos               | chrome_4EabPSI KVK        | 06/10/2020 23:23    | PNG File | 11 KB   |          |              |        |   |   | Unland Filet | Unland Filet       | Unland Filet              | Unload Filet                     | Unload Filet                       | Unload Filet                       | Unload Filet                       |
| 🏪 Local Disk (C:)    | chrome 4YAEFKpVkS         | 06/10/2020 19:44    | PNG File | 4 KB    |          |              |        |   |   | Opload File" | Opload File"       | Opload File"              | Opload File"                     | opload File"                       | Opload File"                       | opload File"                       |
| 👝 New Volume (D:     | chrome SingaKFh4J         | 06/10/2020 23:23    | PNG File | 7 KB    |          |              |        |   |   |              |                    |                           |                                  |                                    |                                    |                                    |
| 👝 Local Disk (E:)    | chrome_5N5BDNGwuq         | 06/10/2020 21:42    | PNG File | 5 KB    |          |              |        |   |   |              |                    |                           |                                  |                                    |                                    |                                    |
| •                    |                           |                     |          |         |          |              |        | Ť |   | Choose File  | Choose File 43332D | Choose File 43332Disposis | Choose File 43332Disposisi 237.r | Choose File 43332Disposisi 237.pdf | Choose File 43332Disposisi 237.pdf | Choose File 43332Disposisi 237.pdf |
| File na              | me:                       |                     |          |         | ~ All    | Files        |        | ~ |   |              |                    |                           |                                  |                                    |                                    |                                    |
|                      |                           |                     |          |         |          | Open         | Cancel |   |   |              | -                  |                           |                                  |                                    |                                    |                                    |

Langkah 12a Klik tombol Simpan untuk menyimpan Berkas.

Kemudian klik **OK** pada form konfirmasi nomor surat.

| Terlihat                   |   |          |
|----------------------------|---|----------|
| Internal ITB               | ~ | Sekretar |
| Upload File                |   |          |
| Choose File No file chosen |   |          |
| Kembali Simpan             |   |          |

Langkah 12b Klik tombol Kembali untuk membatalkan penambahan data

#### Terlihat

| Internal ITB               | ~ | Sekretaris |
|----------------------------|---|------------|
| Upload File                |   |            |
| Choose File No file chosen |   |            |
| Kembali Simpan             |   |            |

# 3.4.1.3 Melihat Detail Data Berkas

# pre - conditiona.user (personal, sekretaris, admin unit)sudah login ke sistem e-Office.

- b. sudah ada data Berkas
- c. user sudah berada di halaman daftar data Berkas

#### Prosedur:

Langkah 1a Klik pada Judul Berkas yang ada di kolom Judul pada baris data Berkas yang akan dilihat detail-nya

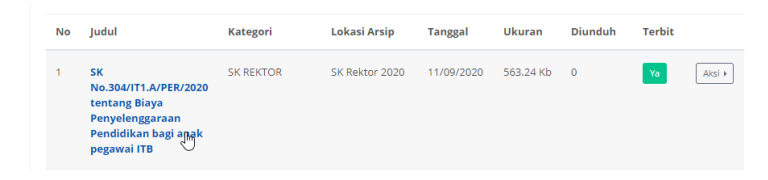

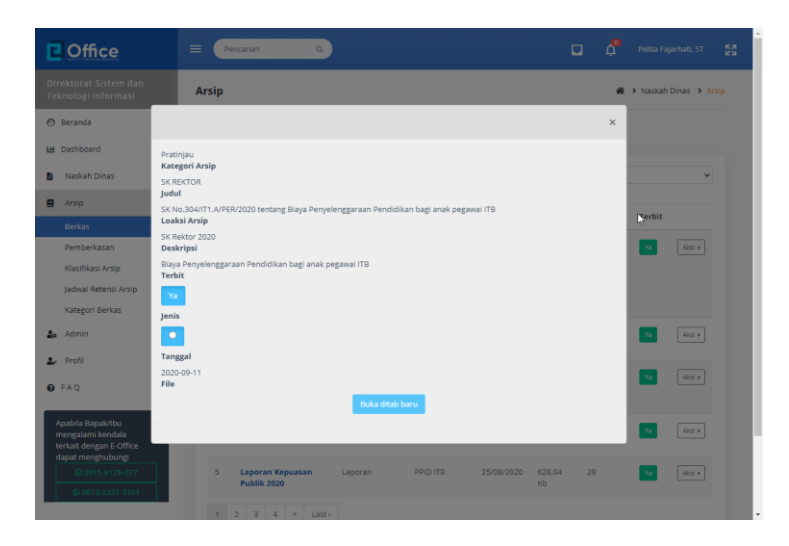

Langkah 1b Klik pada tautan Aksi yang ada di kolom paling kanan pada baris data Berkas yang akan dilihat detail-nya, kemudian klik pada tautan Tinjau

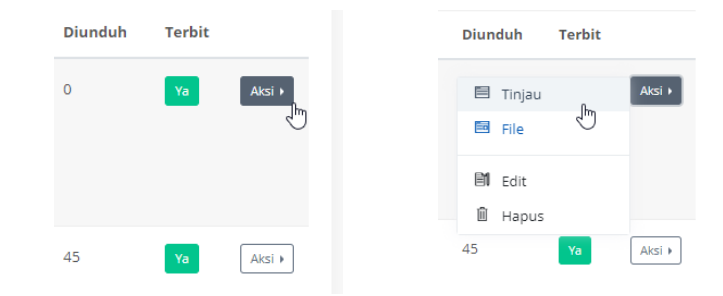

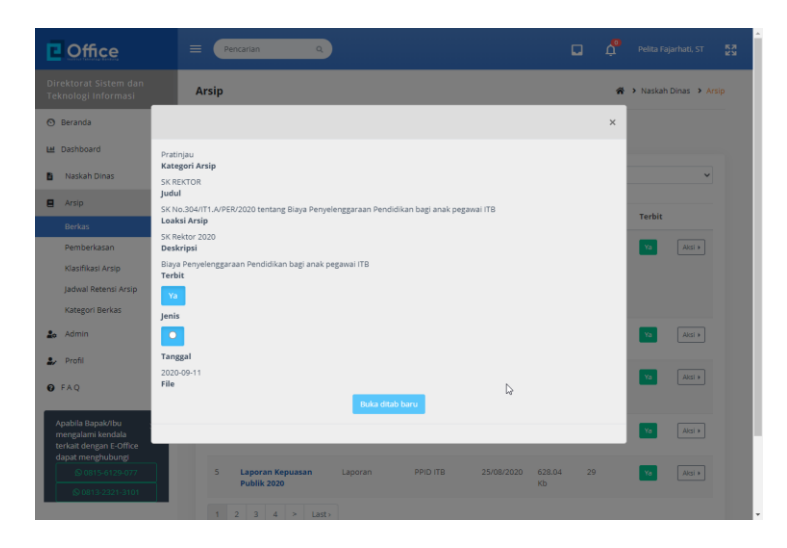

Langkah 2 Di tampilan data detail Berkas, klik pada tanda X di kanan atas untuk menutup tampilan data detail Berkas

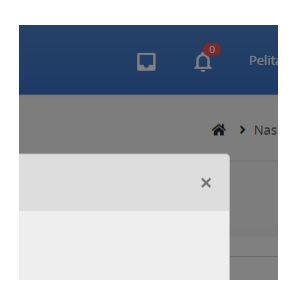

# 3.4.1.4 Melihat File Berkas

- pre conditiona.user (personal, sekretaris, admin unit)sudah login ke sistem e-Office.
  - b. sudah ada data Berkas
  - c. user sudah berada di halaman daftar data Berkas

Prosedur:

Langkah 1 Klik pada tautan Aksi yang ada di kolom paling kanan pada baris data Berkas yang akan dilihat detail-nya, kemudian klik pada tautan File

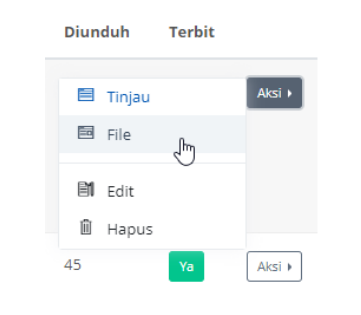

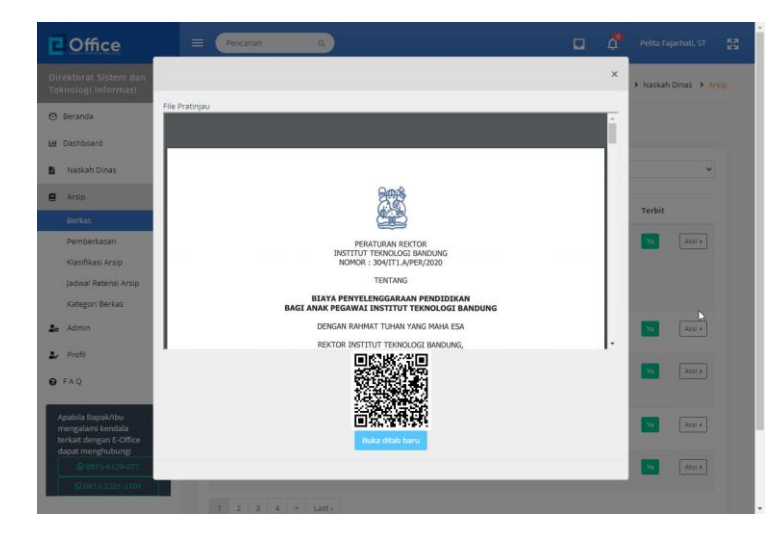

Langkah 2 Di tampilan file Berkas, klik pada tombol/tautan Buka di Tab Baru untuk membuka file Berkas di web browser (membuka tab baru di browser)

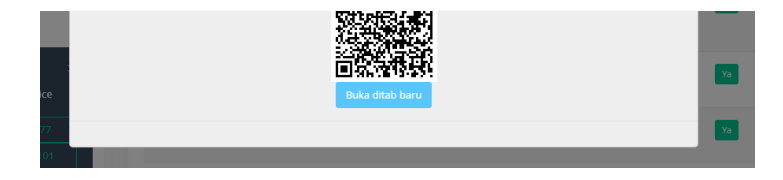

| E-Office ITB × S 43950304_PER_2020_                                                                                                    | IPP_bagi_= × 🗱 E-Office IT8 × +                                                                                                    |   |  |              |             |  |
|----------------------------------------------------------------------------------------------------|----------------------------------------------------------------------------------------------------|---|--|--------------|-------------|--|
| <ul> <li>         → C         <ul> <li>e-office.itb.ac.id/uploads/arsip/43950304</li> <li>Interface.itb.ac.id/uploads/arsip/43950304</li> </ul> </li> </ul> | PER_2020_8PP_bagi_anak_pegawai_ITB.pdf                                                                                                    | * |  | <b>1</b> (5) | * •         |  |
| 43950304_PER_2020_BPP_bagi_anak_pegawai_ITB.pdf                                                                                                    | 1.7.4                                                                                                    |   |  |              | •           |  |
| Menimbang                                                                                                    | EXAMPLE OF THE OFFICE OFFICE O |   |  |              |             |  |
| Mengingat                                                                                                    | atu Seleki Bersam Mask Pergunan Tinggi Negeri<br>Di Shrihe shrihungan dingan di sata, mala dilakaka penyewasian<br>atas Beya Penyelengganan Pendidian bagi anak pogawal TB yang<br>diterima pada hogoma Signan GSI.<br>C. Iahana shrihungan dengan huruf a dan b di atas, perlu diktapkan<br>Penduran Retor ITB.<br>I. Lindingi chirang R Nomor 20 Tahun 2003 tentang Sistem Pendidikan<br>Netionali,<br>J. Lindingi chirang R Nomor 20 Tahun 2013 tentang Setem Pendidikan<br>Tentong Bendangan Nomor 60 Tahun 2013 tentang Dendidikan Tinggi.<br>A Pentuan Peneterah R Nomor 2 Tahun 2013 tentang Bendidikan Tenggi.                                                                                                    |   |  |              | 0<br>+<br>- |  |

Langkah 3 Di tampilan data detail Berkas, klik pada tanda X di kanan atas untuk menutup tampilan data detail Berkas

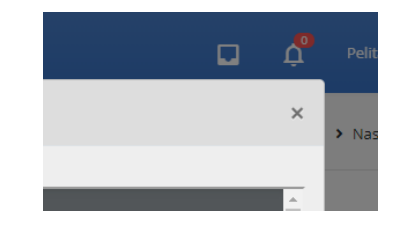

#### 3.4.1.5 Mengubah (Edit) Data Berkas

- pre condition a. user (sekretaris, admin unit) sudah login ke sistem e-Office.
  - b. sudah ada data Berkas
  - c. user sudah berada di halaman daftar data Berkas

Prosedur:

Langkah 1 Klik pada tautan Aksi yang ada di kolom paling kanan pada baris data Berkas yang akan diubah (edit), kemudian klik pada tautan Edit

| Diunduh     | Terbit |        |
|-------------|--------|--------|
| Tinjau File |        | Aksi ) |
| Edit الس    |        |        |
| 🛍 Hapus     |        |        |
| 45          | Ya     | Aksi 🕨 |

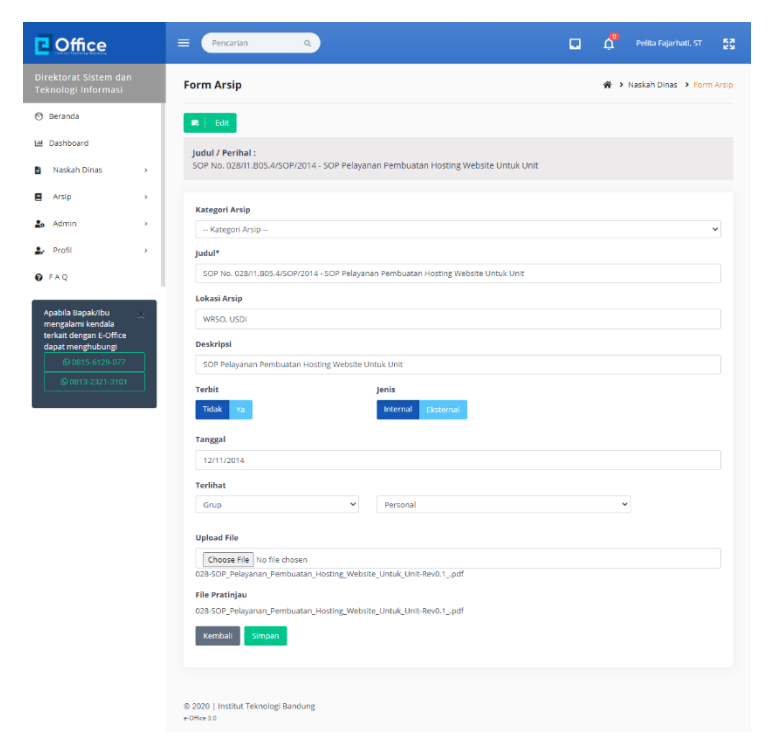

Langkah 2 Lakukan perubahan data yang diperlukan ke form ubah data.

| Judul*                    |                                        |                    |
|---------------------------|----------------------------------------|--------------------|
| SOP No. 028/I1.B05.4/SOP/ | 2014 - SOP Pelayanan Pembuatan Hosting | Website Untuk Unit |
| Lokasi Arsip              |                                        |                    |
| WRSO, USDI                |                                        |                    |
| Deskripsi                 | Hosting Website Untuk Unit - Edit      |                    |
| Terbit                    | Jenis                                  | à                  |
|                           |                                        |                    |

Langkah 3a Klik tombol Simpan untuk menyimpan perubahan data.

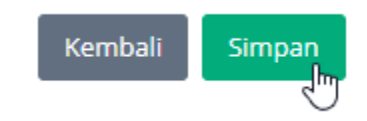

Langkah 3b Klik tombol Kembali untuk membatalkan perubahan data.

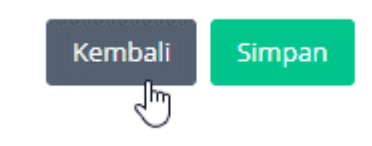

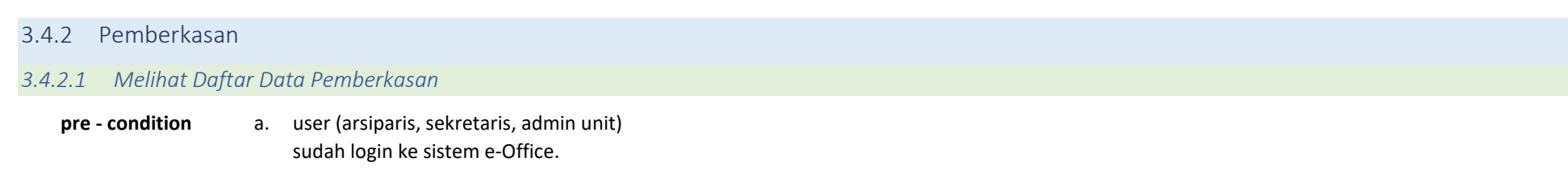

b. sudah ada data Pemberkasan

Prosedur:

Langkah 1 Klik menu kiri > Arsip > Pemberkasan

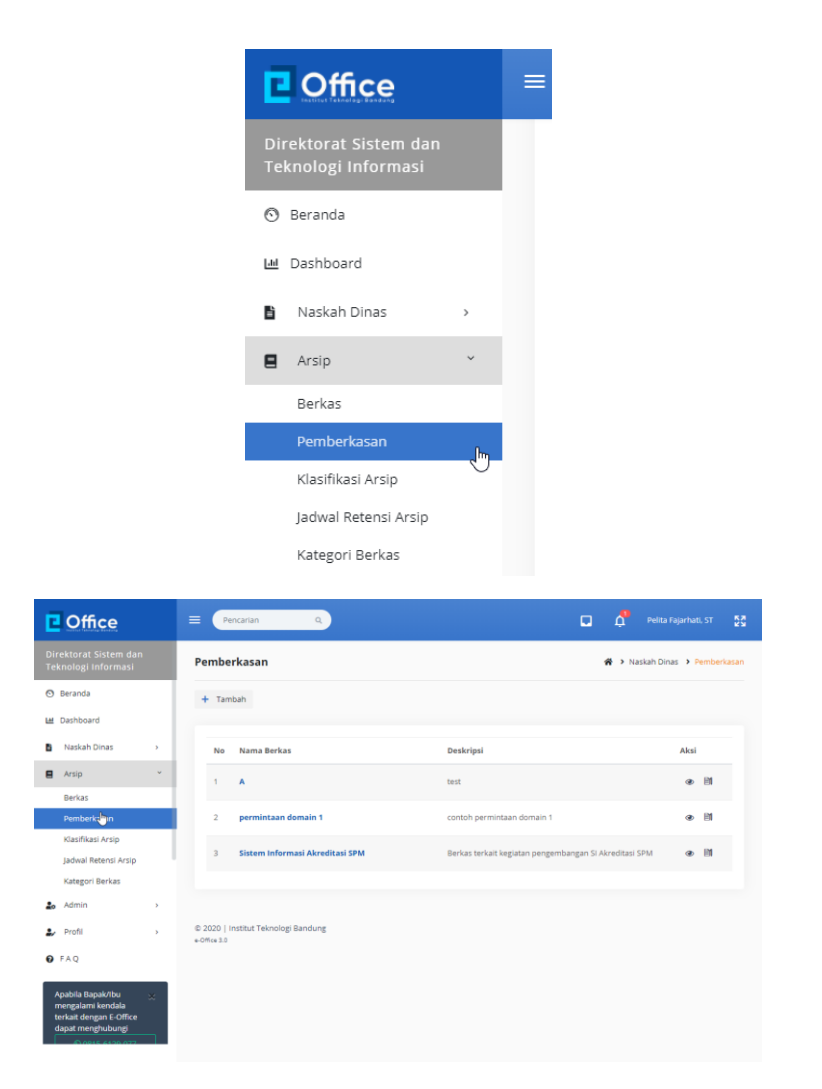

Langkah 2 Klik kolom Pencarian di bagian atas kemudian ketikkan kriteria Pemberkasan yang akan dicari kemudian klik Enter.

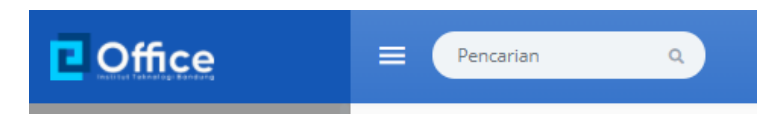

# 3.4.2.2 Menambah Data Pemberkasan

- pre condition a. user (arsiparis, admin unit) sudah login ke sistem e-Office.
  - b. user sudah berada di halaman depan pengelolaan data Pemberkasan

#### Prosedur:

Langkah 1 Klik tombol/icon/tautan [+ Tambah] yang ada di kanan atas tabel

| Coffice                                      |                                  | E Pencarian Q        |                                     |
|----------------------------------------------|----------------------------------|----------------------|-------------------------------------|
|                                              | in                               | Pemberkasan          |                                     |
| 🗿 Beranda                                    |                                  | + Tambah             |                                     |
| 🔟 Dashboard                                  |                                  | -m                   |                                     |
| Naskah Dinas                                 | >                                | No Nama Berkas       | Deskripsi                           |
| _                                            |                                  |                      |                                     |
| Coffice                                      | Pencari                          | an Q                 | D 💭 Pelita Fajarhati, ST 💱          |
| Direktorat Sistem dan<br>Teknologi Informasi | Form Pem                         | berkasan             | A > Naskah Dinas > Form Pemberkasan |
| 🕲 Beranda                                    |                                  |                      |                                     |
| ഥ Dashboard                                  | Klasifikasi                      |                      |                                     |
| Naskah Dinas >                               | pilih k                          | dasifikasi •         |                                     |
| ■ Arsip →                                    | Nama Berk                        | <b>25</b>            |                                     |
| <b>2₀</b> Admin →                            | Tanggal Be                       | nos                  |                                     |
| 🕹 Profil >                                   | Tanggal B                        | erkas                |                                     |
| • FAQ                                        | Deskripsi                        |                      |                                     |
| Anabila Banakébu                             | Deskripsi                        |                      |                                     |
| mengalami kendala<br>terkait dengan E-Office | Indeks Berl                      | kas Lokasi Berkas    |                                     |
| dapat menghubungi                            | 1                                | Lokasi Arsip         |                                     |
| © 0813-2321-3101                             | Kembali                          | Simpan               |                                     |
|                                              |                                  |                      |                                     |
|                                              | @ 2020   Institu<br>e-Office 3.0 | it Teknologi Bandung |                                     |

Langkah 2 Klik pada kolom Klasifikasi kemudian klik pada salah satu klasifikasi yang akan digunakan.

| Kla | sifikas   | si          |                                  |
|-----|-----------|-------------|----------------------------------|
|     | pilił     | n klasifika | asi M                            |
| Ni  | Q         | Cari        |                                  |
|     | (         | 🕽 pilih     | klasifikasi                      |
| Та  | (         | D'al ali    | JMNI                             |
|     | $\langle$ | O AL.00     | Registrasi Alumni                |
|     | (         | ) al.01     | Organisasi Alumni                |
| D   | (         | ) al.02     | Program Kegiatan Alumni          |
|     | 0         | ) al.03     | Penelusuran Alumni               |
|     | 0         | ) al.04     | Laporan Perkembangan Alumni      |
|     | (         | O AL.05     | Data alumni                      |
| In  | 0         | ) al.06     | Bursa Kerja dan Bursa Pendidikan |
|     | (         | ) da pei    | NDIDIKAN DAN PENGAJARAN          |

Langkah 3 Klik pada kolom isian Nama Berkas kemudian ketikkan judul pemberkasan yang akan berisi satu atau lebih berkas dan/atau naskah dinas.
 Informasi ini wajib diisi (Mandatory) dan harus unik (tidak boleh ada yang sama.

| Nama Berkas |         |
|-------------|---------|
| Akun Alumni | <u></u> |

Langkah 4 Klik kolom isian Tanggal, kemudian pilih bulan, lalu klik pada salah satu tanggal yang ditampilkan.

|     | CII  | INC. |       | 1301 |    |    |
|-----|------|------|-------|------|----|----|
| «   | Ok   | tobe | er 20 | 20   |    | »  |
| Mn  | Sn   | sl   | Rb    | Km   | Jm | Sb |
| 27  | 28   | 29   | 30    | 1    | 2  | 3  |
| 4   | 5    | 6    | 7     | 8    | 9  | 10 |
| 11  | 12   | 13   | 14    | 15   | 16 | 17 |
| 18  | 19   | 20   | 21    | 22   | 23 | 24 |
| 25  | 26   | 27   | 28    | 29   | 30 | 31 |
| 1   | 2    | 3    | 4     | 5    | 6  | 7  |
|     |      |      |       |      |    |    |
| Tan | ggal | Berk | as    |      |    |    |

#### Tanggal Berkas

2020-10-05

Langkah 5 Klik pada kolom isian Deskripsi kemudian ketikkan informasi isi ringkas terkait pemberkasan yang sedang dibuat

Deskripsi

Semua Dokumen Terkait Akun Alumni

Langkah 6 klik pada kolom isian Indeks Berkas kemudian ubah datanya sesuai kebutuhan.

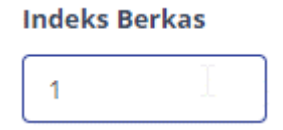

Langkah 7 Klik pada kolom isian Lokasi Berkas kemudian ketikkan informasi terkait lokasi penyimpanan berkas

### Lokasi Berkas

| Ruang Arsip |  |
|-------------|--|
|-------------|--|

Langkah 8a Klik tombol Simpan untuk menyimpan Pemberkasan.

Kemudian klik **OK** pada form konfirmasi nomor surat.

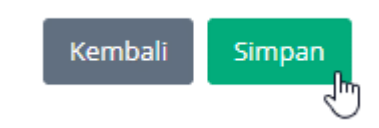

#### Langkah 8b Klik tombol Kembali untuk membatalkan penambahan data

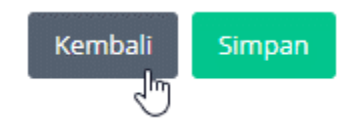

#### 3.4.2.3 Melihat Detail Data Pemberkasan

- pre condition a. user (arsiparis, sekretaris, admin unit) sudah login ke sistem e-Office.
  - b. sudah ada data Pemberkasan
  - c. user sudah berada di halaman daftar data Pemberkasan

#### Prosedur:

Langkah 1 Klik pada tautan Aksi yang ada di kolom paling kanan pada baris data Pemberkasan yang akan dilihat detail-nya, kemudian klik pada tautan Detil Pemberkasan

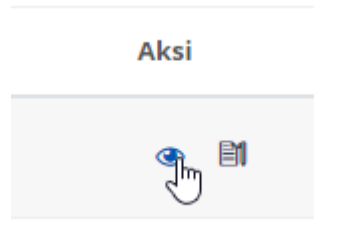

| Tam  | ibahkan Arsip 🛛 🛛 Tambahkan Surat Masuk | Tambahkan Surat Keluar                  |               |
|------|-----------------------------------------|-----------------------------------------|---------------|
| PERN | /INTAAN DOMAIN 1                        |                                         |               |
|      | and at                                  | Reducted                                | Township alot |
| NO   | Juan                                    | Deskripsi                               | Tanggat AKSI  |
| 1    | Domain dan Hosting                      | Nama Domain: trepsea2Ol6.fitb.ltb.ac.id | 21-03-2016 🛍  |
| 2    | Permohonan Domain leon.itb.ac.id        | Permohonan Domain leon.itb.ac.id        | 05-02-2018    |
|      |                                         |                                         |               |

# 3.4.2.4 Menambahkan Arsip/Berkas ke Pemberkasan

- pre conditiona.user (arsiparis, sekretaris, admin unit)sudah login ke sistem e-Office.
  - b. sudah ada data Pemberkasan
  - c. user sudah berada di halaman Detil Pemberkasan

#### Prosedur:

Langkah 1 Klik pada tautan Tambahkan Arsip untuk menambahkan data Arsip/Berkas ke Pemberkasan.

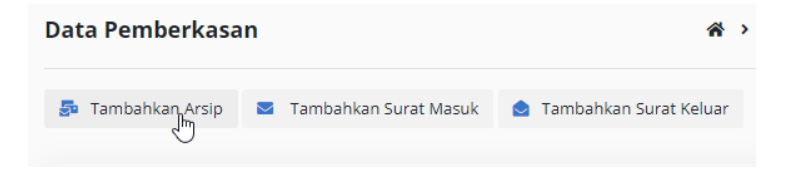

| Coffice                                                                                         |             | =    | Pencarian Q                                                                                   |                                                                          |            | 🗆 👌 🕬                 |                     |
|-------------------------------------------------------------------------------------------------|-------------|------|-----------------------------------------------------------------------------------------------|--------------------------------------------------------------------------|------------|-----------------------|---------------------|
| Direktorat Sistem dar<br>Teknologi Informasi                                                    | <b>,</b>    | Tamb | oah Arsip                                                                                     |                                                                          | 🖷 🔸 Naskal | h Dinas 🔸 Pemberkasan | > permintaan domain |
| ⑤ Beranda<br>ഥ Dashboard                                                                        |             | < p  | ermintaan domain 1                                                                            |                                                                          |            |                       |                     |
| <ul> <li>Naskah Dinas</li> <li>Arsip</li> </ul>                                                 |             | Daft | ar Arsip                                                                                      |                                                                          |            |                       |                     |
| admin                                                                                           | 5           | No   | Judul                                                                                         | Deskripsi                                                                | Tanggal    | Unit Kerja            | Aksi                |
| Profil                                                                                          | 38)<br>(14) | ,    | SK No.304/IT1.A/PER/2020 tentang Biaya<br>Penyelenggaraan Pendidikan bagi anak<br>pegawai ITB | Arsip yang berkaitan dengan<br>SK-SK yang dikeluarkan oleh<br>Bektor ITB | 11-09-2020 | Sekretaris institut   | * +<br>Territehkan  |
| P FAQ<br>Apabila Bapak/Ibu<br>mengalami kendala<br>terkait dengan E-Office<br>danat megan bungi |             | 2    | e-Announcement LHKPN KPK                                                                      | Segala macam laporan yang<br>dikeluarkan secara resmi oleh<br>ITB        | 27-08-2020 | Majelis Wali Amanat   | ♥<br>Tambatikan     |
| © 0813-2321-3101                                                                                |             | 3    | Laporan Permohonan Layanan Informasi<br>Semester 1 2020                                       | Segala macam laporan yang<br>dikeluarkan secara resmi oleh<br>ITB        | 26-08-2020 | Majelis Wali Amanat   | * +<br>Tambahkan    |
|                                                                                                 |             | 4    | SK PPID ITB 2020                                                                              | SK Rektor                                                                | 25-06-2020 | Majelis Wali Amanat   | * Tambahkan         |
|                                                                                                 |             | 5    | Laporan Kepuasan Publik 2020                                                                  | Segala macam laporan yang<br>dikeluarkan secara resmi oleh               | 25-08-2020 | Majelis Wali Amanat   | * +<br>Tambunkan    |

Langkah 2 Klik pada tautan Tambahkan yang ada di kolom Aksi pada baris data yang akan ditambahkan ke pemberkasan

|     |      |                                                                              | Aksi              |                       |                                  |                    |               |                |  |
|-----|------|------------------------------------------------------------------------------|-------------------|-----------------------|----------------------------------|--------------------|---------------|----------------|--|
|     |      |                                                                              | +<br>Tambahk      | an                    |                                  |                    |               |                |  |
| Dat | a Pe | emberkasan                                                                   |                   | ñ                     | <ul> <li>Naskah Dinas</li> </ul> | > Pemberkasa       | n > permintaa | an domain      |  |
| 5   | Taml | bahkan Arsip 🛛 Tambahkan Surat Mas                                           | uk 🧕 Tambahkan Su | ırat Keluar           |                                  |                    |               |                |  |
| <   | PERM | INTAAN DOMAIN 1                                                              |                   |                       |                                  |                    |               |                |  |
|     | No   | Judul                                                                        |                   | Deskrips              | i                                |                    | Tanggal       | Aksi           |  |
|     | 1    | Domain dan Hosting                                                           |                   | Nama Do               | main: trepsea20                  | 016.fitb.itb.ac.id | 21-03-2016    | Û              |  |
|     | 2    | Permohonan Domain leon.itb.ac.id                                             |                   | Permoho               | nan Domain leo                   | n.itb.ac.id        | 05-02-2018    | ⊳ <sup>®</sup> |  |
|     | 3    | SK No.304/IT1.A/PER/2020 tentang Biaya P<br>Pendidikan bagi anak pegawai ITB | enyelenggaraan    | Biaya Per<br>anak peg | iyelenggaraan Po<br>awai ITB     | endidikan bagi     | 11-09-2020    | 1              |  |
|     |      |                                                                              |                   |                       |                                  |                    |               |                |  |

3.4.2.5 Menambahkan Surat Masuk ke Pemberkasan

- **pre condition** a. user (arsiparis, sekretaris, admin unit) sudah login ke sistem e-Office.
  - b. sudah ada data Pemberkasan

c. user sudah berada di halaman Detil Pemberkasan

Prosedur:

Langkah 1 Klik pada tautan Tambahkan Surat Masuk untuk menambahkan data Surat Masuk ke Pemberkasan.

| at    | a Pemberkasan                                                                                                    |                           |             |               | Â                     |
|-------|----------------------------------------------------------------------------------------------------|---------------------------|-------------|---------------|-----------------------|
| 5     | Tambahkan Arsip 🛛 🛛 Tambahkan Surat N                                                                                                    | lasuk 🕑                   | Tambah      | ikan Su       | ırat Keluar           |
| mb    | ah Surat Masuk                                                                                                    | 😤 🕨 Naskah Dir            | as > Pember | kasan 👌       | permintaan doma       |
| ( pe  | ermintaan domain                                                                                                    |                           |             |               |                       |
| Dafta | ır Surat Masuk                                                                                                    |                           |             |               |                       |
| No    | Perihal                                                                                                    | No. Surat                 | Tgl Surat   | Asal<br>Surat | Aksi                  |
| 1     | SK Tentang Anggota Senat Fakultas Teknologi Industri Institut Teknologi<br>Bandung Periode 2018 - 2023                                            | 309/IT1.A/SK-<br>KP/2020  | 06-10-2020  | Rektor        | <b>+</b><br>Tambahkan |
| 2     | SK Tentang Pemberhentian dan Pengangkatan Ketua (rogram Studi<br>Magister Pengelolaan Sumber Daya Air Fakultas Teknik Sipil dan<br>Lingkungan ITB | 295f/IT1.A/SK-<br>KP/2020 | 06-10-2020  | Rektor        | +<br>Tambahkan        |
| 3     | SK Tentang Penempatan Dosen pada Kelompok Kelimuan/Keahlian (KK)<br>Geodesi Fakultas ilmu dan Teknologi Kebumian (FITB) ITB                       | 338/IT1.A/SK-<br>KP/2020  | 06-10-2020  | Rektor        | <b>+</b><br>Tambahkan |
| 4     | SK Penempatan Dosen pada Program Srudi Teknik Geodesi dan<br>Geometrika Fakultas Ilmu dan Teknologi Kebumian (FiTB) ITB                           | 339/IT1.A/SK-<br>KP/2020  | 06-10-2020  | Rektor        | <b>+</b><br>Tambahkan |
| 5     | SK Tim Penyusunan Perubahan Peraturan Rektor ITB, Nomor                                                                                           | 340/IT1.A/SK-<br>KP/2020  | 06-10-2020  | Rektor        | +<br>Tambahkan        |

Langkah 2 Klik pada tautan Tambahkan yang ada di kolom Aksi pada baris data yang akan ditambahkan ke pemberkasan

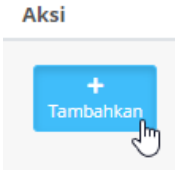

| 🏚 Tam  | ibahkan Arsip 📓 Tambahkan Surat Masuk 🛕 1                                                                 | Fambahkan Surat Keluar                                                                                 |            |     |
|--------|----------------------------------------------------------------------------------------------------|----------------------------------------------------------------------------------------------------|------------|-----|
| < PERM | IINTAAN DOMAIN 1                                                                                          |                                                                                                    |            |     |
| No     | Judul                                                                                                    | Deskripsi                                                                                              | Tanggal    | Aks |
| 1      | Domain dan Hosting                                                                                        | Nama Domain: trepsea2Ol6.fitb.itb.ac.id                                                                | 21-03-2016 | Ŵ   |
| 2      | Permohonan Domain leon.itb.ac.id                                                                          | Permohonan Domain leon.itb.ac.id                                                                       | 05-02-2018 | Û   |
| 3      | SK Tentang Anggota Senat Fakultas Teknologi<br>Industri Institut Teknologi Bandung Periode 2018 -<br>2023 | SK Tentang Anggota Senat Fakultas Teknologi Industri<br>Institut Teknologi Bandung Periode 2018 - 2023 | 06-10-2020 | Û   |
| 4      | SK No.304/IT1.A/PER/2020 tentang Biaya<br>Penyelenggaraan Pendidikan bagi anak pegawal ITB                | Biaya Penyelenggaraan Pendidikan bagi anak<br>pegawai ITB                                              | 11-09-2020 | Û   |

# 3.4.2.6 Menambahkan Surat Keluar ke Pemberkasan

- pre conditiona.user (arsiparis, sekretaris, admin unit)sudah login ke sistem e-Office.
  - b. sudah ada data Pemberkasan
  - c. user sudah berada di halaman Detil Pemberkasan

#### Prosedur:

Langkah 1 Klik pada tautan Tambahkan Surat Keluar untuk menambahkan data Surat Keluar ke Pemberkasan.

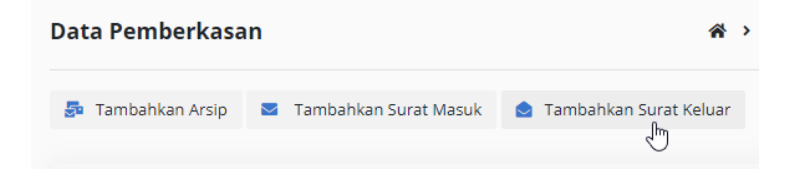

| amba  | ah Surat Keluar                                | 🔏 🕨 Naskah Dina          | as > Pemberkasa | n 🔸 permintaan doma |
|-------|------------------------------------------------|--------------------------|-----------------|---------------------|
| < pe  | ermintaan domain 1                             |                          |                 |                     |
| Dafta | r Surat Keluar                                 | ß                        |                 |                     |
| No    | Perihal                                        | Kode. Surat              | Tgl Surat       | Tambahkan           |
| 1     | [Tes] Pengalihan Anggaran                      | 171/IT1.B05.3/KU.03/2020 | 06-10-2020      | + Tambahkan         |
| 2     | Perubahan status kepegawaian pada akun INA ITB | 170/l1.B05.4/SP/2020     | 04-03-2020      | + Tambahkan         |
| 3     | Layana Multisite                               | 169/l1.B05.4/TI/2020     | 03-03-2020      | + Tambahkan         |
| 4     | Penyampalan RAB                                | 168/l1.B05.4/KU/2020     | 03-03-2020      | + Tambahkan         |
| 5     | Konfirmasi untuk kenaikan golongan             | 167/l1.B05.4/KP/2020     | 03-03-2020      | + Tambahkan         |
| 1     | 2 3 4 > Last>                                  |                          |                 |                     |

Langkah 2 Klik pada tautan Tambahkan yang ada di kolom Aksi pada baris data yang akan ditambahkan ke pemberkasan

|       | Taml                                                                                                    | bahkan                                                                                                    |                 |         |
|-------|----------------------------------------------------------------------------------------------------|----------------------------------------------------------------------------------------------------|-----------------|---------|
|       |                                                                                                    | Impahkan                                                                                                  |                 |         |
| ta Pe | emberkasan                                                                                                | 🖀 🔸 Naskah Dinas 🔸 Pemberka                                                                               | san 🕨 permintaa | in domi |
| Tam   | bahkan Arsip 🛛 🛛 Tambahkan Surat Masuk 😒                                                                  | Tambahkan Surat Keluar                                                                                    |                 |         |
| PERN  | IINTAAN DOMAIN 1                                                                                          |                                                                                                    |                 |         |
| No    | Judul                                                                                                    | Deskripsi                                                                                                 | Tanggal         | Aksi    |
| 1     | Domain dan Hosting                                                                                        | Nama Domain: trepsea2Ol6.fitb.itb.ac.id                                                                   | 21-03-2016      | Û       |
| 2     | Permohonan Domain leon.itb.ac.id                                                                          | Permohonan Domain leon.itb.ac.id                                                                          | \$5-02-2018     | Ŵ       |
| 3     | [Tes] Pengalihan Anggaran                                                                                 | Permohonan Pengalihan Anggaran Jasa                                                                       | 06-10-2020      | Û       |
| 4     | SK Tentang Anggota Senat Fakultas Teknologi<br>Industri Institut Teknologi Bandung Periode 2018 -<br>2023 | SK Tentang Anggota Senat Fakultas Teknologi<br>Industri Institut Teknologi Bandung Periode 2018 -<br>2023 | 06-10-2020      | Ŵ       |
|       |                                                                                                    | Diava Depuelonggaraan Depdidikan bagi asak                                                                | 11.00.2020      | Ŵ       |
| 5     | SK No.304/IT1.A/PER/2020 tentang Biaya<br>Penyelenggaraan Pendidikan bagi anak pegawal ITE                | pegawai ITB                                                                                               | 11-09-2020      |         |

### 3.4.2.7 Menghapus File dari Detil Pemberkasan

- pre conditiona.user (arsiparis, sekretaris, admin unit)sudah login ke sistem e-Office.
  - b. sudah ada data Pemberkasan
  - c. user sudah berada di halaman Detil Pemberkasan

Prosedur:

Langkah 1 Klik pada icon Hapus yang ada di kolom Aksi pada baris data Detil Pemberkasan yang akan dihapus

|                         | Aksi                    |    |        |
|-------------------------|-------------------------|----|--------|
|                         | <b>F</b>                |    |        |
| e-office.itb.ac.id says |                         |    |        |
| Anda yakin mengeluarka  | n data ini dari berkas? |    |        |
| r                       |                         | ОК | Cancel |

Langkah 2 Klik tombol OK untuk mengkonfirmasi penghapusan data.

| ata Pe | emberkasan                                                                                                | 🎓 🔸 Naskah Dinas 🔸 Pemberkasa                                                                          | n 🕨 permintaa | an domain ' |
|--------|----------------------------------------------------------------------------------------------------|----------------------------------------------------------------------------------------------------|---------------|-------------|
| 🏚 Tam  | bahkan Arsip 🛛 Tambahkan Surat Masuk 💩 Ta                                                                 | ambahkan Surat Keluar                                                                                  |               |             |
| < PERM | NINTAAN DOMAIN 1                                                                                          |                                                                                                    |               |             |
| No     | Judul                                                                                                    | Deskripsi                                                                                              | Tanggal       | Aksi        |
| 1      | Domain dan Hosting                                                                                        | Nama Domain: trepsea2Ol6.fitb.itb.ac.id                                                                | 21-03-2016    | Û           |
| 2      | Permohonan Domain leon.itb.ac.id                                                                          | Permohonan Domain leon.itb.ac.id                                                                       | 05-02-2018    | Û           |
| 3      | [Tes] Pengalihan Anggaran                                                                                 | Permohonan Pengalihan Anggaran Jasa                                                                    | 06-10-2020    | Û           |
| 4      | SK Tentang Anggota Senat Fakultas Teknologi<br>Industri Institut Teknologi Bandung Periode 2018 -<br>2023 | SK Tentang Anggota Senat Fakultas Teknologi Industri<br>Institut Teknologi Bandung Periode 2018 - 2023 | 06-10-2020    | Û           |

# 3.4.3 Klasifikasi Arsip

# 3.4.3.1 Melihat Daftar Data Klasifikasi Arsip

- **pre condition** a. user (arsiparis, sekretaris, admin unit) sudah login ke sistem e-Office.
  - b. sudah ada data Klasifikasi Arsip

#### Prosedur:

Langkah 1 Klik menu kiri > Arsip > Klasifikasi Arsip

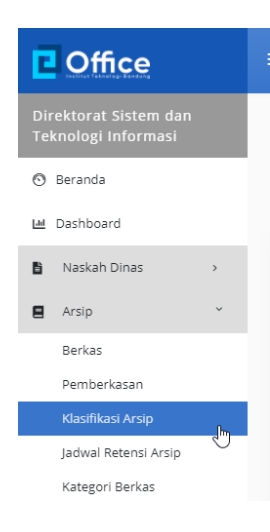

| Coffice                                                           |   | = (   | Pencarian (      | a )       |                                         | 📌 Pelita I   | ajarhati, ST  | 53   |
|-------------------------------------------------------------------|---|-------|------------------|-----------|-----------------------------------------|--------------|---------------|------|
| Direktorat Sistem dan<br>Teknologi Informasi                      |   | Klasi | fikasi Arsip     |           |                                         | Home > Admin | Klasifikasi A | vsip |
| 🕙 Beranda                                                         |   | + T   | ambah            |           |                                         |              |               |      |
| H Dashboard                                                       |   |       |                  |           |                                         |              |               |      |
| Naskah Dinas                                                      | • | N     | o Fungsi         | Kode      | Nama                                    | Deskripsi    | Aksi          |      |
| Arsip                                                             | ~ | 1     | Arsip Substantif | DA        | PENDIDIKAN DAN PENGAJARAN               |              | 81 8          |      |
| Berkas<br>Pemberkasan                                             |   | 2     | Arsip Substantif | DA.00     | Penerimaan Mahasiswa Baru               |              | 81 8          | L2   |
| Klasifikasi Arsip<br>Jadwal Retensi Arsip                         |   | 3     | Arsip Substantif | DA.00.0   | Perencanaan penerimaan mahasisw<br>baru | a            | M B           |      |
| Kategori Berkas                                                   | , | 4     | Arsip Substantif | DA.00.0.0 | Pembentukan kepanitiaan                 |              | 81 8          |      |
| 🛃 Profil                                                          | • | 5     | Arsip Substantif | DA.00.0.1 | Hasil rapat panitia                     |              | 81 8          |      |
| € FAQ                                                             | _ | 6     | Arsip Substantif | DA.00.0.2 | Daya tampung mahasiswa                  |              | 81 8          |      |
| Apabila Bapak/Ibu<br>mengalami kendala<br>terkait dengan E-Office | × | 7     | Arsip Substantif | DA.00.0.3 | Laporan penerimaan mahasiswa ba         | u            | 81 8          |      |
| dapat menghubungi                                                 |   | 8     | Arsip Substantif | DA.00.1   | Administrasi dan seleksi mahasiswa      | baru         | 81 8          |      |
|                                                                   |   |       |                  |           |                                         |              |               |      |

Langkah 2 Klik kolom Pencarian di bagian atas kemudian ketikkan kriteria Klasifikasi Arsip yang akan dicari kemudian klik Enter.

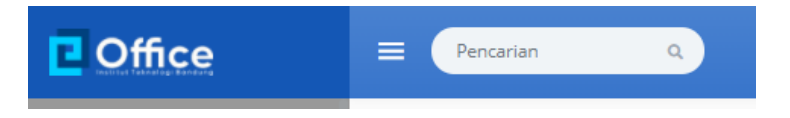

### 3.4.3.2 Menambah Data Klasifikasi Arsip

- pre condition a. user (arsiparis, admin unit) sudah login ke sistem e-Office.
  - b. user sudah berada di halaman depan pengelolaan data Klasifikasi Arsip

Prosedur:

Langkah 1 Klik tombol/icon/tautan [+ Tambah] yang ada di kanan atas tabel

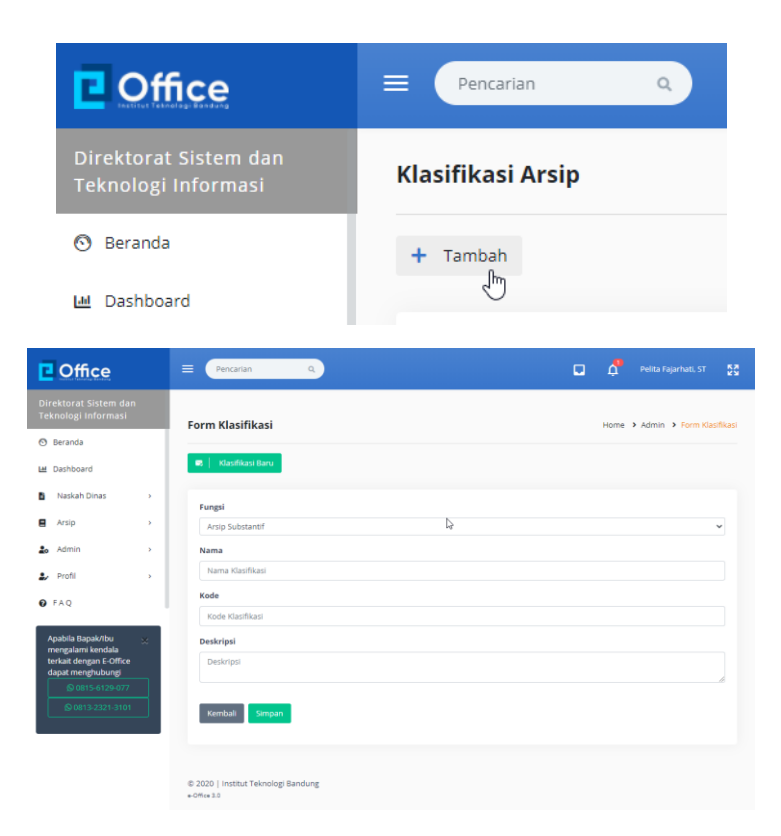

Langkah 2 Klik pada kolom Fungsi kemudian klik pada salah satu pilihan fungsi.

| _ |   |   |    |  |
|---|---|---|----|--|
| E |   | n | σc |  |
|   | ч |   | 20 |  |

| Arsip Substantif  |  |
|-------------------|--|
|                   |  |
| Arsip Fasilitatif |  |

#### Fungsi

Arsip Fasilitatif

Langkah 3 Klik pada kolom isian Nama kemudian ketikkan judul Klasifikasi Arsip.

|            | Nama                                                                                                    |       |
|------------|----------------------------------------------------------------------------------------------------|-------|
|            | Internet                                                                                                    |       |
| Langkah 4  | Klik pada kolom isian <b>Kode</b> kemudian ketikkan kode klasifikasi arsip                                                |       |
|            | Kode                                                                                                    |       |
|            | 123                                                                                                    |       |
|            | N                                                                                                    |       |
| Langkah 5  | Klik pada kolom isian <b>Deskripsi</b> kemudian ketikkan informasi ringkas mengenai klasifikasi arsip yang sedang ditamba | ahkan |
|            | Deskripsi                                                                                                    |       |
|            | Klasifikasi untuk hal-hal <u>yan gmenyangkut</u> Internet                                                                 |       |
|            |                                                                                                    |       |
| Langkah 6a | Klik tombol <b>Simpan</b> untuk menyimpan Klasifikasi Arsip.                                                              |       |
|            | Kembali Simpan                                                                                                    |       |

Langkah 6b Klik tombol Kembali untuk membatalkan penambahan data

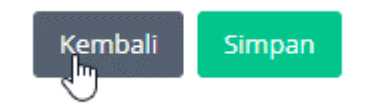

3.4.3.3 Mengubah (Edit) Data Klasifikasi Arsip

pre - condition a. user (sekretaris, admin unit) sudah login ke sistem e-Office.

- b. sudah ada data Klasifikasi Arsip
- c. user sudah berada di halaman daftar data Klasifikasi Arsip

Prosedur:

Langkah 1 Klik pada icon Edit yang ada di kolom Aksi pada baris data Klasifikasi Arsip yang akan diubah (di-edit)

| Aksi |   |  |
|------|---|--|
| Ĩ    | Û |  |

Langkah 2 Lakukan perubahan data yang diperlukan ke form ubah data.

| orm Klasifikasi           | Home > Admin > Form Klasifikas           |
|---------------------------|------------------------------------------|
| 🕫 📔 Klasifikasi Baru      |                                          |
| Fungsi                    |                                          |
| Arsip Substantif          | ~                                        |
| Nama                      |                                          |
| PENDIDIKAN DAN PENGAJARAN |                                          |
| Kode                      |                                          |
| DA                        |                                          |
| Deskripsi                 |                                          |
| Deskripsi                 |                                          |
| Kembali Simpan            | la de la dela dela dela dela dela dela d |

Langkah 3a Klik tombol Simpan untuk menyimpan perubahan data.

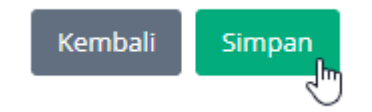

| No | Fungsi           | Kode      | Nama                                     | Deskripsi | Aksi       |   |
|----|------------------|-----------|------------------------------------------|-----------|------------|---|
| 1  | Arsip Substantif | DA        | PENDIDIKAN DAN PENGAJARAN                | C.        | ₿1         | Û |
| 2  | Arsip Substantif | DA.00     | Penerimaan Mahasiswa Baru                |           | E1         | Û |
| 3  | Arsip Substantif | DA.00.0   | Perencanaan penerimaan mahasiswa<br>baru |           | BI         | Û |
| 4  | Arsip Substantif | DA.00.0.0 | Pembentukan kepanitiaan                  |           | ₿ <b>1</b> | Û |
| 5  |                  | DA.00.0.1 | Hasil rapat panitia - edit               |           | đ          | Ŵ |

Langkah 3b Klik tombol Kembali untuk membatalkan perubahan data.

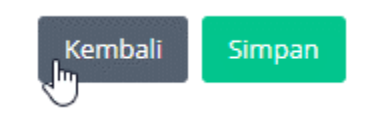

# 3.4.3.4 Menghapus Data Klasifikasi Arsip

- pre condition a. user (sekretaris, admin unit) sudah login ke sistem e-Office.
  - b. sudah ada data Klasifikasi Arsip
  - c. user sudah berada di halaman daftar data Klasifikasi Arsip

#### Prosedur:

Langkah 1 Klik pada icon Hapus yang ada di kolom Aksi pada baris data Klasifikasi Arsip yang akan dihapus

Klik tombol **Ya** untuk mengkonfirmasi penghapusan

#### Aksi

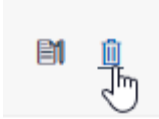
| Cffice                                       | E Pencarian Q                       | 🔲 🧖 Pelita Fajarhati. ST 💈     |
|----------------------------------------------|-------------------------------------|--------------------------------|
| Direktorat Sistem dan<br>Teknologi Informasi | Form Klasifikasi                    | Home > Admin > Form Klasifikas |
| ③ Beranda                                    |                                     |                                |
| Life Dashboard                               | 😠 📔 Klasifikasi Baru                |                                |
| Naskah Dinas >                               | Fungsi                              |                                |
| Arsip >                                      | Arsip Substantif                    | ~                              |
| 🞝 Admin >                                    | Nama                                |                                |
| 🛃 Profil >                                   | Hasil rapat panitia - edit          |                                |
| 0 FAQ                                        | Kode                                |                                |
|                                              | DA.00.0.1                           |                                |
| Apabila Bapak/Ibu 🔬                          | Deskripsi                           |                                |
| terkait dengan E-Office<br>dapat menghubungi | Deskripsi                           |                                |
| © 0815-6129-077                              |                                     | 10                             |
| © 0813-2321-3101                             | Kembali Simpan                      |                                |
|                                              |                                     |                                |
|                                              | © 2020   Institut Teknologi Bandung |                                |

# 3.4.4 Jadwal Retensi Arsip

#### 3.4.4.1 Melihat Daftar Data Jadwal Retensi Arsip

- pre conditiona.user (arsiparis, sekretaris, admin unit)sudah login ke sistem e-Office.
  - b. sudah ada data Klasifikasi Arsip

#### Prosedur:

Langkah 1 Klik menu kiri > Arsip > Jadwal Retensi Arsip

| E           | Office               |     |  |
|-------------|----------------------|-----|--|
| Dir<br>Tel  |                      |     |  |
| 0           | Beranda              |     |  |
| <u>1.01</u> | Dashboard            |     |  |
| B           | Naskah Dinas         | >   |  |
| 8           | Arsip                | ~   |  |
|             | Berkas               |     |  |
|             | Pemberkasan          |     |  |
|             | Klasifikasi Arsip    |     |  |
|             | Jadwal Retensi Arsip | վեր |  |
|             | Kategori Berkas      | Ċ   |  |

| 2                         | Office                                                                           |   | E Pencarian | ٩                |                                                                                                    |             | u 🗸           |                                                                                                |
|---------------------------|----------------------------------------------------------------------------------|---|-------------|------------------|----------------------------------------------------------------------------------------------------|-------------|---------------|------------------------------------------------------------------------------------------------|
| Direk<br>Tekni            | torat Sistem dan<br>ologi informasi                                              |   | Jadwal Rete | nsi Arsip        |                                                                                                    |             | Home >        | Admin 🔹 Jadwal Retensi Arsi                                                                    |
| O Be                      | randa                                                                            |   |             |                  |                                                                                                    |             |               |                                                                                                |
|                           | ishboard<br>Iaskah Dinas                                                         |   | Kode JRA    | Kode Klasifikasi | Jenis Arsip                                                                                                    | Tahun Aktif | Tahun Inaktif | Tindakan<br>Penyusutan Akhir                                                                   |
| 8 ^                       | rsip                                                                             | v | L           | DA               | PENDIDIKAN DAN<br>PENGAJARAN                                                                                                    | 0           |               |                                                                                                |
| B                         | erkas<br>emberkasan                                                              |   | ы.          | DA.00            | Penerimaan Mahasiswa<br>Banu                                                                                                    |             |               |                                                                                                |
| к<br>ји<br>20 А<br>2 Р    | lasifikasi Arsip<br>Idwal Retensi Arsip<br>Iategori Berkas<br>Idmin<br>Irofil    | • | LA1.        | DA.00.0          | Perencanaan penerimaan<br>mahasiswa baru<br>- Pembentukan<br>- Hasi rapat panitia<br>- Daya tampung<br>mahasiswa<br>- Laporan penerimaan<br>mahasiswa baru                              | 2           | 3             | Musnah                                                                                         |
| Apa<br>mer<br>terk<br>dap | AQ<br>bila Bapak/Ibu<br>ngalami kendala<br>ait dengan E-Office<br>at menghubungi | × | LA2.        | DA.00.1          | Administrasi dan Seleksi<br>mahasiswa baru<br>- Formulir pendaftaran<br>- Persyaratan penerimaan<br>mahasiswa<br>- Tes masuk<br>- Hasi penilaian tes<br>mahasiswa baru<br>- Penerimuman | 2           | 3             | Musnah kecuali<br>penetapan<br>penerimaan dan<br>daftar mahasiswa<br>yang diterima<br>permanen |

Langkah 2 Klik kolom Pencarian di bagian atas kemudian ketikkan kriteria Jadwal Retensi Arsip yang akan dicari kemudian klik Enter.

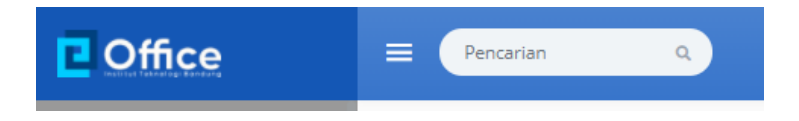

# 3.4.5 Kategori Berkas

# 3.4.5.1 Melihat Daftar Data Kategori Berkas

- pre condition a. user (arsiparis, sekretaris, admin unit)
  - sudah login ke sistem e-Office.
  - b. sudah ada data Kategori Berkas

Prosedur:

Langkah 1 Klik menu kiri > Arsip > Kategori Berkas

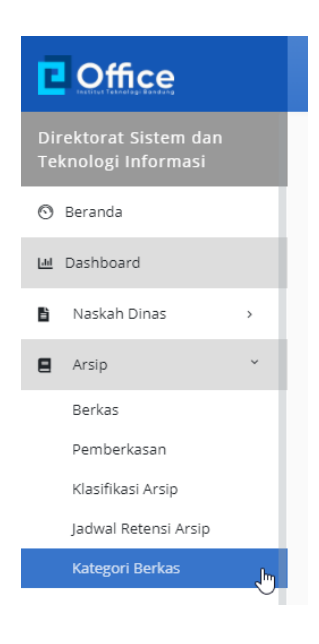

| Coffice                                                            | E Pencarian Q                                     |       | ū         | A Pelita Fajarhati, ST        |
|--------------------------------------------------------------------|---------------------------------------------------|-------|-----------|-------------------------------|
|                                                                    | Kategori Arsip                                    |       |           | Home > Admin > Kategori Arsip |
| <ul> <li>⊙ Beranda</li> <li>⊯ Dashboard</li> </ul>                 | + Baru                                            |       |           |                               |
| Naskah Dinas                                                       | No Nama                                           | Induk | Deskripsi |                               |
| 🛢 Arsip 👻                                                          | 1 SK REKTOR                                       |       | SK REKTOR |                               |
| Berkas<br>Pemberkasan<br>Klasifikasi Arsip<br>Jadwal Retensi Arsip | © 2020   Institut Teknologi Bandung<br>«Offre 3.0 |       |           |                               |
| Kategori Berkas                                                    |                                                   |       |           |                               |
| 💄 Admin >                                                          |                                                   |       |           |                               |
| 🕹 Profil >                                                         |                                                   |       |           |                               |
| FAQ<br>Apabila Bapak/ibu x<br>memoralum lumida                     |                                                   |       |           |                               |
| terkait dengan E-Office<br>dapat menghubungi                       |                                                   |       | D         |                               |

Langkah 2 Klik kolom Pencarian di bagian atas kemudian ketikkan kriteria Kategori Berkas yang akan dicari kemudian klik Enter.

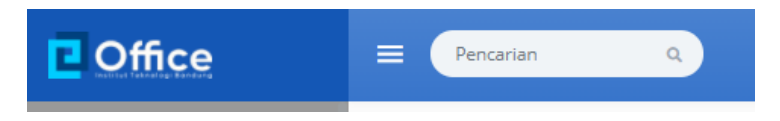

#### 3.4.5.2 Menambah Data Kategori Berkas

- pre condition a. user (arsiparis, admin unit) sudah login ke sistem e-Office.
  - b. user sudah berada di halaman depan pengelolaan data Kategori Berkas

Prosedur:

Langkah 1 Klik tombol/icon/tautan [+ Baru] yang ada di kanan atas tabel

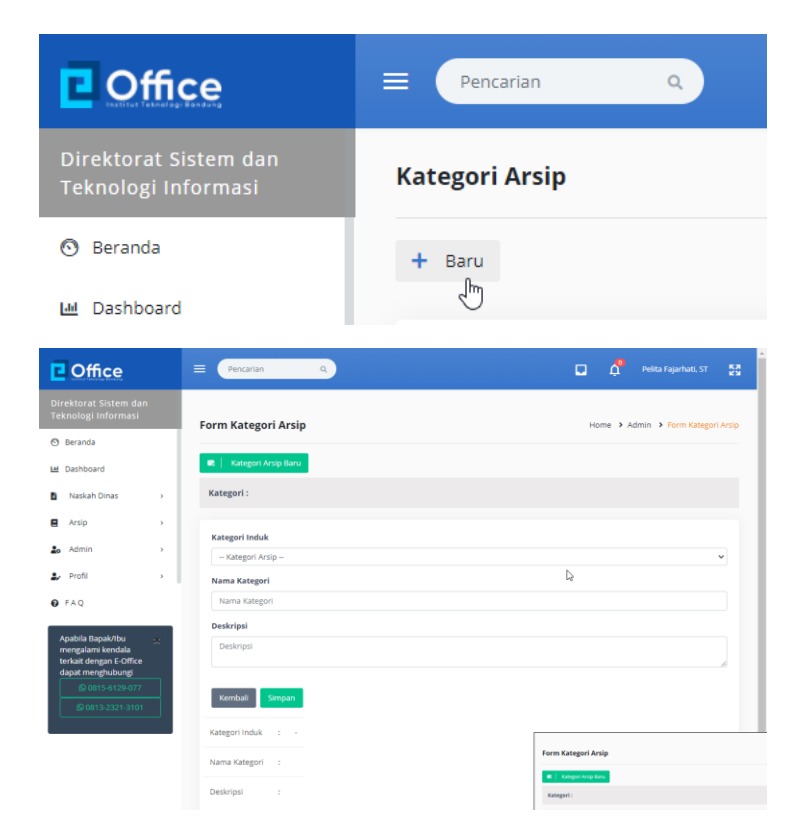

Langkah 2a Biarkan kolom Kategori Induk jika akan membuat kategori induk.

| 🖟<br>Kategori Induk |  |
|---------------------|--|
| Kategori Arsip      |  |

Langkah 2b Klik pada kolom Kategori Induk kemudian klik pada salah satu pilihan kategori jika akan membuat sub kategori.

#### Kategori Induk

| Kategori Arsip             |
|----------------------------|
| Kategori Arsip             |
| SK REKTOR<br>Nama Kategori |

| Ka | tegor | i I | nd   | u | k |
|----|-------|-----|------|---|---|
| Na | regoi |     | II G |   | n |

| CV   | DEVA |             |
|------|------|-------------|
| - 5K | REKI | UR          |
| _    |      | <b>U</b> 11 |

Langkah 3 Klik pada kolom isian Nama Kategori kemudian ketikkan nama Kategori Berkas.

| ľ | Nama Kategori              |
|---|----------------------------|
|   | SK Rektor Tentang Keuangan |

Langkah 4 Klik pada kolom isian Deskripsi kemudian ketikkan informasi ringkas mengenai Kategori Berkas yang sedang ditambahkan

| -   |              |    |
|-----|--------------|----|
| Des | krin         | SL |
| 000 | <b>N</b> 11P |    |

Untuk menandai SK Rektor Tentang Keuangan

Langkah 5a Klik tombol Simpan untuk menyimpan Kategori Berkas.

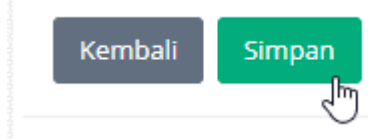

Langkah 5b Klik tombol Kembali untuk membatalkan penambahan data

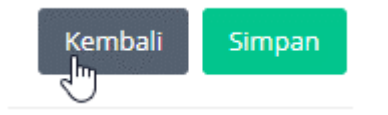

#### 3.4.5.3 Mengubah (Edit) Data Kategori Berkas

- pre condition a. user (sekretaris, admin unit) sudah login ke sistem e-Office.
  - b. sudah ada data Kategori Berkas
  - c. user sudah berada di halaman daftar data Kategori Berkas

#### Prosedur:

Langkah 1 Klik pada Nama berkas yang ada di kolom Nama pada baris data Kategori Berkas yang akan diubah (di-edit)

| Kate | Kategori Arsip |       |           |
|------|----------------|-------|-----------|
| +    | Baru           |       |           |
|      |                |       |           |
| N    | No Nama        | Induk | Deskripsi |
| 1    | SK REKTOR      | -     | SK REKTOR |
|      |                |       |           |

Langkah 2 Lakukan perubahan data yang diperlukan ke form ubah data.

| Pencarian Q               | 🔲 🧍 Pelita Fajarhati, ST 🐉         |
|---------------------------|------------------------------------|
| rm Kategori Arsip         | Home > Admin > Form Kategorl Arsip |
| e   Edit                  |                                    |
| (ategori :<br>K REKTOR    |                                    |
| Kategori Induk            |                                    |
| Kategori Arsip            | ~                                  |
| Nama Kategori             |                                    |
| SK REKTOR                 |                                    |
| Deskripsi                 |                                    |
| SK REKTOR                 |                                    |
| Kembali Simpan            |                                    |
| lategori Induk : -        |                                    |
| Nama Kategori : SK REKTOR |                                    |
| Deskripsi : SK REKTOR     |                                    |
|                           |                                    |

Langkah 3a Klik tombol Simpan untuk menyimpan perubahan data.

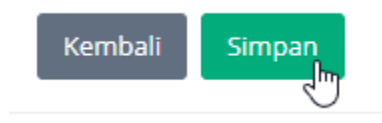

Langkah 3b Klik tombol Kembali untuk membatalkan perubahan data.

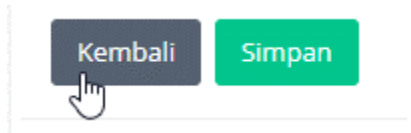

# 3.5 Administrasi Sistem

# 3.5.1 Pejabat

#### 3.5.1.1 Melihat Daftar Data Pejabat

- pre condition
- a. user (admin unit) sudah login ke sistem e-Office.
  - b. sudah ada data Pejabat di Sistem e-Office

#### Prosedur:

Langkah 1 Klik menu kiri > Admin > Pejabat

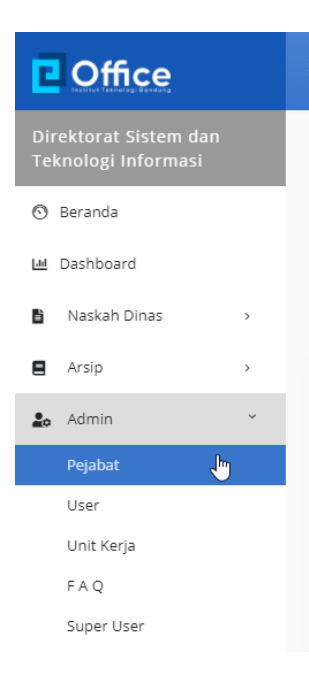

| Coffice                                                           |   | =  | Pe   | encarian                 | ٩                                | 🔲 🧖 Pelita Fajarhati. ST 👯                                                       |
|-------------------------------------------------------------------|---|----|------|--------------------------|----------------------------------|----------------------------------------------------------------------------------|
| Direktorat Sistem dan<br>Teknologi Informasi                      |   | Da | ftar | Pejabat                  |                                  | 🔓 🏶 🕹 Admin 🔹 Daftar Pejabat                                                     |
| 🕙 Beranda                                                         |   |    |      |                          |                                  |                                                                                  |
| H Dashboard                                                       |   |    | No   | Sebutan Jabatan          | Nama                             | Jabatan Spesifik                                                                 |
| <ul> <li>Naskah Dinas</li> <li>Arsip</li> </ul>                   | > |    | 1    | DIREKTUR                 | Dr.ir. Arry Akhmad Arman,<br>MT  | Direktur Sistem dan Teknologi Informasi                                          |
| admin                                                             | ~ |    | 2    | KEPALA SEKSI             | Sri Dwi Yanti, A.Ks.             | Kepala Sekretariat                                                               |
| Pejabat                                                           |   |    | 3    | KEPALA SEKSI             | Pelita Fajarhati, ST             | Kepala Seksi Perencanaan dan Tata Kelola Sistem Teknologi Informasi              |
| User<br>Unit Kerja                                                |   |    | 4    | KEPALA SEKSI             | Ario Sutomo, S.Kom,MT            | Kepala Seksi Integrasi Sistem dan Teknologi Informasi                            |
| FAQ                                                               |   |    | 5    | KEPALA SEKSI             | Dedi Lili Suryani, A.Md.         | Kepala Seksi Operasi Aplikasi dan Fasilitas Teknologi Informasi                  |
| Super User                                                        |   |    | 6    | KEPALA SEKSI             | Dedi Lili Suryani, A.Md.         | Kepala Seksi Operasional Sistem dan Teknologi Informasi                          |
| <ul> <li>Profil</li> <li>FAQ</li> </ul>                           | > |    | 7    | KEPALA SEKSI             | Yustinus Dwi Haryanto,<br>S.Kom. | Kepala Seksi Layanan Sistem dan Teknologi Informasi                              |
| Apabila Bapak/ibu                                                 | × |    | 8    | KEPALA SEKSI             | Gulam Fakih, S.Kom.              | Kepala Seksi Pengembangan Sistem dan Teknologi Informasi                         |
| mengalami kendala<br>terkait dengan E-Office<br>dapat menghubungi | _ |    | 9    | KEPALA SUB<br>DIREKTORAT | Mugi Sugiarto, S.Si., MAB        | Kepala Sub Direktorat Perencanaan dan Pengembangan Sistem Teknologi<br>Informasi |
| 1 830915 6100 077                                                 |   |    | 10   | KEPALA SUB               | Katini, ST,MT                    | Kepala Sub Direktorat Operasional dan Layanan Sistem dan Teknologi               |

Langkah 2 Klik kolom Pencarian di bagian atas kemudian ketikkan kriteria Pejabat yang akan dicari kemudian klik Enter.

| Coffice | ≡ ( | Pencarian | ٩ |
|---------|-----|-----------|---|
|         |     |           |   |

# 3.5.2 User 3.5.2.1 Melihat Daftar Data User pre - condition a. user (admin unit) sudah login ke sistem e-Office. b. sudah ada data User

Prosedur:

Langkah 1 Klik menu kiri > Admin > User

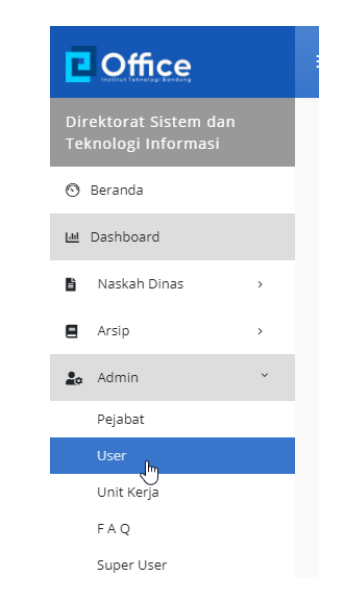

| Coffice                                                           | =    | encarian Q                        |                                 |             |              | 🤷 Pelita Fajarhati, ST       |
|-------------------------------------------------------------------|------|-----------------------------------|---------------------------------|-------------|--------------|------------------------------|
| Direktorat Sistem dan<br>Teknologi Informasi                      | User |                                   |                                 |             |              | Home > Admin > Us            |
| 🗿 Beranda                                                         |      |                                   |                                 |             |              |                              |
| 🖬 Dashboard                                                       | No   | Nama                              | Email                           | Grup        | Status       | Aksi                         |
| Naskah Dinas                                                      | 1    | Agung Yunanto, S.Kom.             | agung@pusat.itb.ac.id           | Super Admin | Non          | <ul> <li>Aktifkan</li> </ul> |
| Arsip >                                                           |      | (agungye)                         |                                 |             | ARD          | 🏘 Non aktifkan               |
| 🛃 Admin 🌱                                                         | 2    | Ami Nellasari (ami)               | ami nellasari@comlabs.itb.ac.id | Personal    | Non          | <ul> <li>Aktifkan</li> </ul> |
| User                                                              |      |                                   |                                 |             | Aktif        | 🥸 Non aktifkan               |
| Unit Kerja<br>F A Q<br>Super User                                 | ₽ 3  | Ario Sutomo, S.Kom,MT<br>(arioss) | arioss@pusat.itb.ac.id          | Admin Unit  | Non<br>Aktif | <ul> <li>Aktifkan</li> </ul> |
| ♣ Profil >                                                        |      |                                   |                                 |             |              | Non aktifkan                 |
| Ø FAQ                                                             | 4    | Aris Triyanto, S.Sn<br>(nueno170) | nueno170@gmail.com              | Personal    | Non<br>Aktif | <ul> <li>Aktifkan</li> </ul> |
| Apabila Bapak/Ibu 🛛 🔬                                             |      |                                   |                                 |             |              | Non aktifkan                 |
| mengalami kendala<br>terkait dengan E-Office<br>dapat menghubungi | 5    | Asep Setiawan, S.Kom.             | duadhe@staff.itb.ac.id          | Personal    | Non<br>Aktif | <ul> <li>Aktifkan</li> </ul> |
| D 0015 6130 077                                                   |      | (duadne)                          |                                 |             |              | Non aktifkan                 |

Langkah 2 Klik kolom Pencarian di bagian atas kemudian ketikkan kriteria User yang akan dicari kemudian klik Enter.

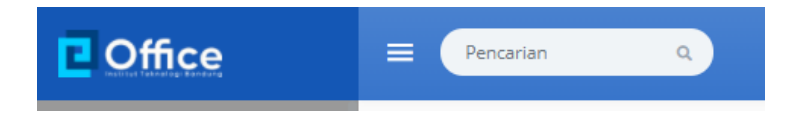

#### 3.5.2.2 Mengaktifkan Data User

- pre condition a. user (admin unit) sudah login ke sistem e-Office.
  - b. sudah ada data User yang statusnya Non Aktif
  - c. user sudah berada di halaman daftar data User

#### Prosedur:

Langkah 1 Klik pada tautan Aktifkan yang ada di kolom Aksi pada baris data User yang akan diaktifkan

|                | Status       | Aksi   |                  |            |
|----------------|--------------|--------|------------------|------------|
|                | Non<br>Aktif | 0      | Aktifkan         |            |
|                |              | \$     | Non aktifkan     |            |
| ounove)        | _            | -      | _                | _          |
| Aktivasi       |              |        |                  | ×          |
| Grup           |              |        |                  |            |
| Pilih          | ✓ Simpan     |        |                  |            |
|                |              |        |                  |            |
| rio Sutomo S K | om MT        | arioss | Mousat ith ac id | Admin Unit |

Langkah 2 Klik pada kolom isian Grup kemudian klik pada salah satu pilihan grup yang ditampikan untuk memasukkan user ke grup tersebut

| JAGIINGVAI                                                                |                        |            |
|---------------------------------------------------------------------------|------------------------|------------|
| Aktivasi                                                                  |                        | ×          |
| Grup<br>Pilih V Simpan<br>Pilih<br>Personal<br>Sekretaris                 |                        |            |
| Ar <mark>Arsiparis</mark> , MT<br>(ar Admin Unit <sup>®</sup><br>Pimpinan | arioss@pusat.itb.ac.id | Admin Unit |
| (agungve)<br>Aktivasi                                                     |                        | ×          |
| Grup<br>Admin Unit V Simpan                                               |                        |            |
| $\triangleright$                                                          |                        |            |
| Ario Sutomo, S.Kom,MT                                                     | arioss@pusat.itb.ac.id | Admin Uni  |

Langkah 3a Klik tombol Simpan untuk mengaktifkan user dengan grup yang dipilih

| Aktivasi                                 | ×          |
|------------------------------------------|------------|
| Grup<br>Admin Unit V Simpan              |            |
| Aria Sutama S Van MT asiaco@ausatithasid | Admin Llai |

Langkah 3b Klik icon X yang ada di sudut kanan atas untuk menutup form pemilihan grup dan membatalkan aktivasi user

| (agiingve)                                 |            |
|--------------------------------------------|------------|
| Aktivasi                                   | Ť          |
| Grup<br>Admin Unit V Simpan                |            |
| Aria Sutama S Kam MT priocs@pusat ith acid | Admin Unit |

#### 3.5.2.3 Menonaktifkan Data User

- pre condition a. user (admin unit) sudah login ke sistem e-Office.
  - b. sudah ada data User yang statusnya Aktif
  - c. user sudah berada di halaman daftar data User

#### Prosedur:

Langkah 1 Klik pada tautan Non-aktifkan yang ada di kolom Aksi pada baris data User yang akan dinonaktifkan

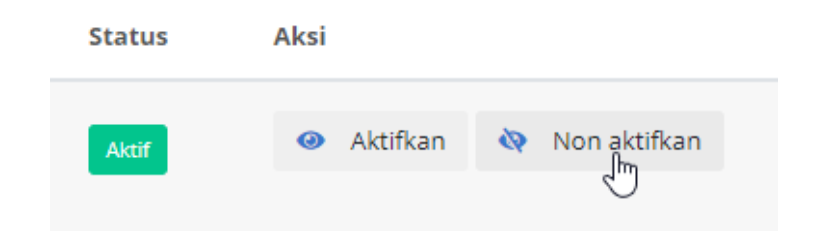

# 3.5.3 Unit Kerja

# 3.5.3.1 Melihat Daftar Data Unit Kerja

pre - condition a. user (admin) sudah login ke sistem e-Office.

b. sudah ada data Unit Kerja

Prosedur:

Langkah 1 Klik menu kiri > Admin > Unit Kerja

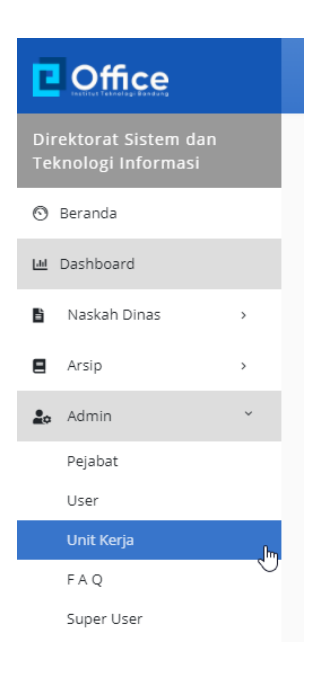

| Coffice                                      |        | =      | encarian     | Q            |               |                                      |                                      | • ¢           |           |             |
|----------------------------------------------|--------|--------|--------------|--------------|---------------|--------------------------------------|--------------------------------------|---------------|-----------|-------------|
|                                              |        | Unit K | erja         |              |               |                                      |                                      |               | Admi Admi | n 🔸 Unit Ke |
| 🕙 Beranda                                    |        | + Tan  | nbah         |              |               |                                      |                                      |               |           |             |
| H Dashboard                                  |        |        |              |              |               |                                      |                                      |               |           |             |
| Naskah Dinas                                 | •      | No     | Kode<br>Unit | Kode Surat   | ID<br>Sidawai | Nama Unit                            | Nama Jabatan                         | Hak Disposisi | Aksi      |             |
| Arsip                                        | *<br>• |        | 25           | IT1.C01.1    | FITB          | Wakil Dekan Bidang<br>Akademik       | Wakil Dekan Bidang<br>Akademik       |               | 😰 Edit    | 🗑 Hapus     |
| Pejabat<br>User                              |        |        | 25           | IT1.C01.2    | FITB          | Wakil Dekan Bidang<br>Sumber Daya    | Wakil Dekan Bidang<br>Sumber Daya    |               | 🛿 Edit    | Hapus       |
| Unit Kerja                                   |        |        | 25           | IT1.C01.3    | FITB          | Senat Fakultas                       | Senat Fakultas                       |               | 🕑 Edit    | 🗑 Hapus     |
| F A Q<br>Super User                          |        |        | 25           | IT1.C01.6.1  | FITB          | Laboratorium Geologi<br>Rekayasa     | Laboratorium Geologi<br>Rekayasa     |               | 🗭 Edit    | 🖥 Hapus     |
| <ul> <li>Profil</li> <li>FAQ</li> </ul>      | •      |        | 25           | IT1.C01.6.10 | FITB          | Laboratorium Analisis<br>Meteorologi | Laboratorium Analisis<br>Meteorologi |               | 😰 Edit    | Hapus       |
| Apabila Bapak/ibu<br>mengalami kendala       | ×      |        | 25           | IT1.C01.6.11 | FITB          | Laboratorium<br>Meteorologi Terapan  | Laboratorium<br>Meteorologi Terapan  |               | 🕑 Edit    | Hapus       |
| terkait dengan E-Office<br>dapat menghubungi | _      |        | 25           | IT1.C01.6.12 | FITB          | Laboratorium Survey<br>dan Pemetaan  | Laboratorium Survey<br>dan Pemetaan  |               | 😰 Edit    | 🗑 Hapus     |

Langkah 2 Klik kolom Pencarian di bagian atas kemudian ketikkan kriteria Unit Kerja yang akan dicari kemudian klik Enter.

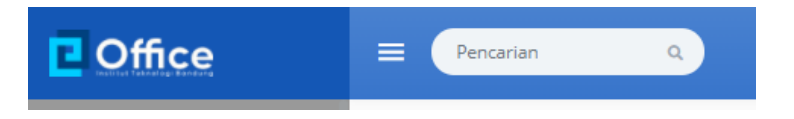

# 3.5.3.2 Menambah Data Unit Kerja

- pre condition a. user (admin) sudah login ke sistem e-Office.
  - b. user sudah berada di halaman depan pengelolaan data Unit Kerja

Prosedur:

Langkah 1 Klik tombol/icon/tautan [+ Tambah] yang ada di kanan atas tabel

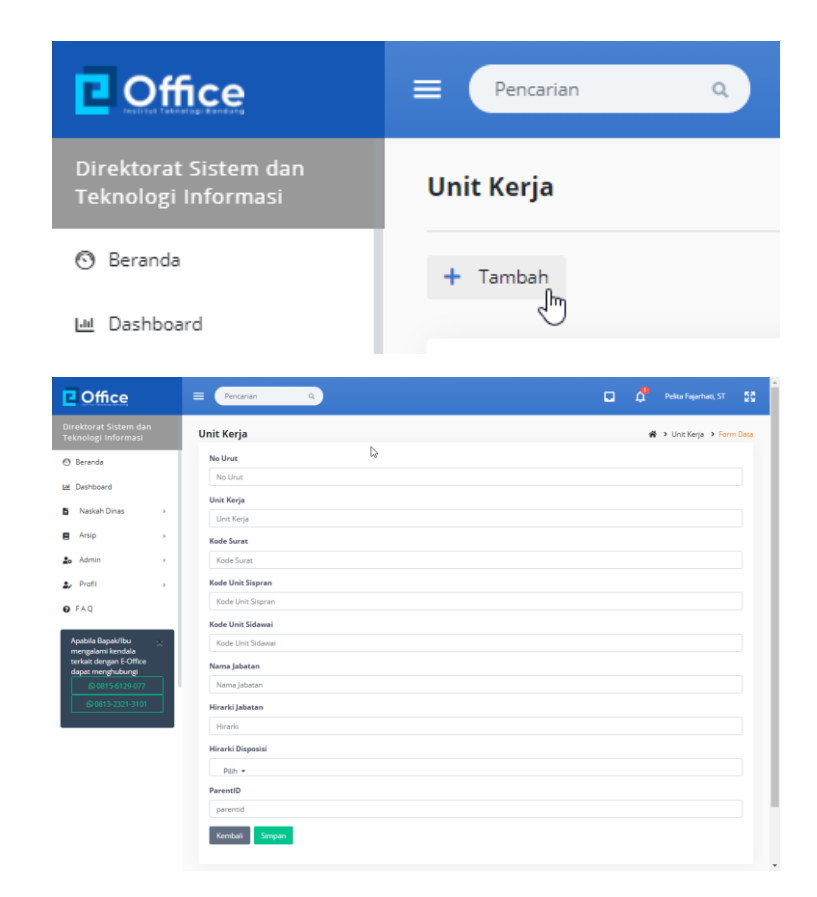

Langkah 2 Klik pada kolom No Urut kemudian ketikkan nomor urut unit kerja

| lnit Kerja |  |  |  |
|------------|--|--|--|
| No Urut    |  |  |  |
| 99         |  |  |  |

Langkah 3 Klik pada kolom isian Unit Kerja kemudian ketikkan nama Unit Kerja.

|           |                                                   | Unit Kerja             |                                           |
|-----------|---------------------------------------------------|------------------------|-------------------------------------------|
|           |                                                   | Kampus Off-Site        |                                           |
| Langkah 4 | Klik pada kolom isian <b>Kode Surat</b> kemudia   | n ketikkan kode surat  | Unit Kerja                                |
|           |                                                   | Kode Surat             |                                           |
|           |                                                   | IT1.B99                | T                                         |
|           |                                                   |                        |                                           |
| Langkah 5 | Klik pada kolom isian <b>Kode Unit Sispran</b> ke | emudian ketikkan kod   | e unit yang digunakan di aplikasi Sispran |
|           |                                                   | Kode Unit Sispran      |                                           |
|           |                                                   | 115                    | I                                         |
| Langkah C | Kiik nada kalam isian <b>Kada Unit Cidawai</b> k  | omudian katikkan kad   | o unit unna diaunakan di anlikasi Cidawai |
| Langkan o |                                                   |                        | e unit yang ugunakan urapiikasi sidawai   |
|           |                                                   | Kode Unit Sidawai      |                                           |
|           |                                                   | OFFS                   | I                                         |
| Langkah 7 | Klik pada kolom isian <b>Nama Jabatan</b> kemu    | idian ketikkan Nama Ja | abatan yang akan ditambahkan              |
|           |                                                   | Nama Jabatan           |                                           |
|           |                                                   | Direktur Kampus Off-   | Site                                      |

Langkah 8 Klik pada kolom isian Hirarki Jabatan.

Ketikkan hirarki dari jabatan yang akan ditambahkan

Hirarki Jabatan

1 I

Langkah 9 Klik pada kolom isian Hirarki Disposisi.

Ketikkan ke kolom pencarian: nama jabatan yang akan ditambahkan menjadi bagian dari kelompok yang bisa menerima disposisi dari jabatan yang sedang ditambahkan.

Klik untuk memberi tanda centang pada checkbox di setiap nama jabatan yang akan dipilih menjadi bagian dari kelompok yang bisa menerima disposisi dari jabatan yang sedang ditambahkan.

Klik untuk menghapus tanda centang pada checkbox di setiap nama jabatan yang akan dibatalkan dari menjadi bagian dari kelompok yang bisa menerima disposisi dari jabatan yang sedang ditambahkan.

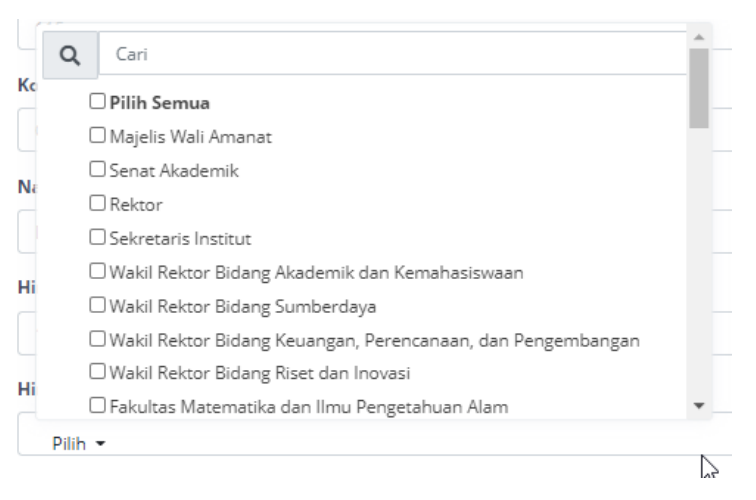

#### Hirarki Disposisi

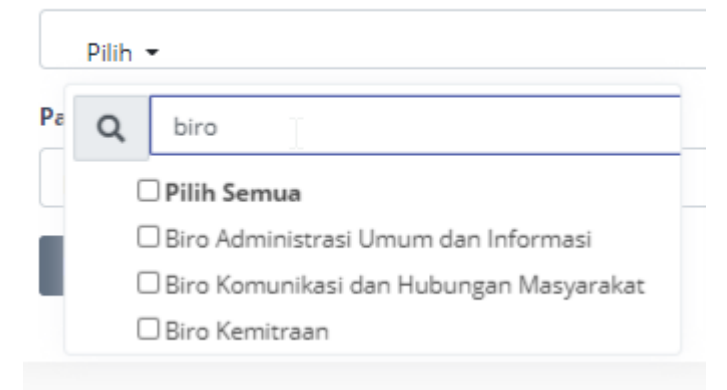

| Hir       | arki Disposisi                                                                                                    |                                                 |
|-----------|----------------------------------------------------------------------------------------------------|-------------------------------------------------|
|           | Biro Administrasi Umum dan Informasi, Biro Komuni                                                                                       | ikasi dan Hubungan Masyarakat, Biro Kemitraan 👻 |
| Pa        | Q biro                                                                                                    |                                                 |
|           | ✓ Pilih Semua                                                                                                    |                                                 |
| d.        | 🗹 Biro Administrasi Umum dan Informasi                                                                                                  |                                                 |
|           | 🗹 Biro Komunikasi dan Hubungan Masyarakat                                                                                               |                                                 |
|           | Biro Kemitraan                                                                                                    |                                                 |
|           | *0                                                                                                    |                                                 |
|           |                                                                                                    |                                                 |
| Hir       | <b>arki Disposisi</b><br>Biro Administrasi Umum dan Informasi. Biro Kemitraar                                                           | n <b>-</b>                                      |
| Hir       | <b>arki Disposisi</b><br>Biro Administrasi Umum dan Informasi, Biro Kemitraar                                                           | n <b>-</b>                                      |
| Hir<br>Pa | <b>arki Disposisi</b><br>Biro Administrasi Umum dan Informasi, Biro Kemitraar<br><b>Q</b> biro                                          | n •                                             |
| Hir<br>Pa | arki Disposisi<br>Biro Administrasi Umum dan Informasi, Biro Kemitraar<br>Q biro<br>D Pilih Semua                                       | n <b>-</b>                                      |
| Hir<br>Pa | arki Disposisi<br>Biro Administrasi Umum dan Informasi, Biro Kemitraar<br>Q biro<br>Pilih Semua<br>Biro Administrasi Umum dan Informasi | n <b>*</b>                                      |

Langkah 10 Klik pada kolom isian ParentID kemudian ketikkan hirarki dari jabatan yang akan ditambahkan

| ParentID |   |  |
|----------|---|--|
| 84       | I |  |

Langkah 11a Klik tombol Simpan untuk menyimpan Unit Kerja.

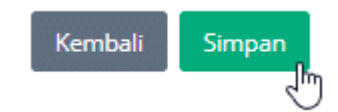

Langkah 11b Klik tombol Kembali untuk membatalkan penambahan data

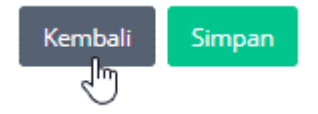

#### 3.5.3.3 Mengubah (Edit) Data Unit Kerja

- pre condition a. user (admin) sudah login ke sistem e-Office.
  - b. sudah ada data Unit Kerja
  - c. user sudah berada di halaman daftar data Unit Kerja

Prosedur:

Langkah 1 Klik pada icon Edit yang ada di kolom Aksi pada baris data Unit Kerja yang akan diubah (di-edit)

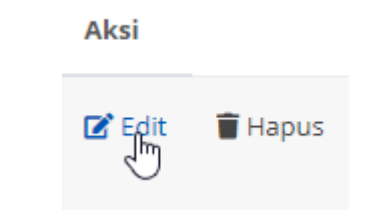

Langkah 2 Lakukan perubahan data yang diperlukan ke form ubah data.

| Coffice                                      | E Pencarian Q               | Pelita Fajarhati, ST | 55 |
|----------------------------------------------|-----------------------------|----------------------|----|
| Direktorat Sistem dan<br>Teknologi Informasi | Ne Urut                     |                      |    |
| 💿 Beranda                                    | Init Vale                   |                      |    |
| 🖬 Dashboard                                  | Waki Dekan Bidang Akademik  |                      | 1  |
| Naskah Dinas >                               | Kode Surat                  |                      |    |
| E Arsip >                                    | IT1.C01.1                   |                      |    |
| 🛵 Admin >                                    | Kode Unit Sispran           |                      |    |
| ≜ Profi                                      | 25                          |                      |    |
| -                                            | Kode Unit Sidawai           |                      |    |
| O FAQ                                        | FITB                        |                      |    |
| Apabila Bapak/Ibu 🔬                          | Nama Jabatan                |                      |    |
| mengalami kendala<br>terkait dengan E-Office | Wakil Dekan Bidang Akademik |                      |    |
| dapat menghubungi                            | Hirarki Jabatan             |                      |    |
| © 0813-2321-3101                             | Hirarki                     |                      |    |
|                                              | Hirarki Disposisi           |                      |    |
|                                              | Pah +                       | 3                    |    |
|                                              | ParentID                    |                      |    |
|                                              | parentid                    |                      |    |
|                                              | Kombali Smpan               |                      |    |

Langkah 3a Klik tombol Simpan untuk menyimpan perubahan data.

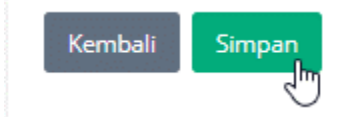

#### Langkah 3b Klik tombol Kembali untuk membatalkan perubahan data.

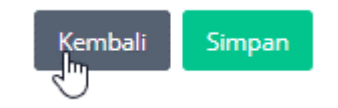

#### 3.5.3.4 Menghapus Data Unit Kerja

- pre condition a. user (admin) sudah login ke sistem e-Office.
  - b. sudah ada data Unit Kerja
  - c. user sudah berada di halaman daftar data Unit Kerja
  - Langkah 1 Klik pada icon Hapus yang ada di kolom Aksi pada baris data Unit Kerja yang akan dihapus

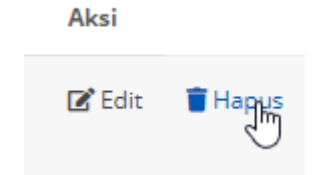

# 3.5.4 FAQ

#### 3.5.4.1 Melihat Daftar Data FAQ untuk User

- pre condition a. user (semua role) sudah login ke sistem e-Office.
  - b. sudah ada data FAQ

Prosedur:

#### Langkah 1 Klik menu kiri > FAQ

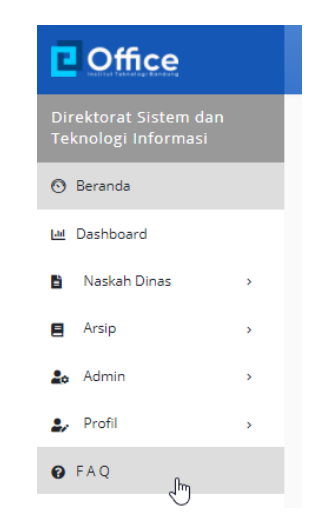

| Coffice                                                           | E Pencarian |    | <ul> <li>C d<sup>2</sup> Police Fig.</li> </ul>                                                                                                    |   |     |
|-------------------------------------------------------------------|-------------|----|----------------------------------------------------------------------------------------------------|---|-----|
| Direktorat Sistem dan<br>Teknologi Informasi                      | FAQ         |    |                                                                                                    | * | FAQ |
| 🕙 Beranda                                                         |             | T: | Bagaimana apabila akan membuat naskah dinas yang tanggalnya back date?                                                                                                    |   |     |
| Let Dashboard                                                     |             | 6  | Nomor naskah dinas dengan tanggal back date tidak dapat dibuat. Unit diharapkan melakukan booking nomor                                                                         |   |     |
| Naskah Dinas >                                                    |             |    | nasilah dinas sebagai nomor cadangan (dengan status draft pada nasilah dinas) sehingga nomor tersebut dapat<br>digunakan di kemudian hari pada saat diperlukan nomor back date. |   |     |
| 🖬 Arsip >                                                         |             |    |                                                                                                    |   |     |
| 🎝 Admin >                                                         |             | T: | Bagaimana apabila tujuan penerima surat tidak ada di sistem E-Office?                                                                                                    |   |     |
| 🌲 Prafil >                                                        | 1           | 1  | Mengontak Admin Unit untuk dikoordinasikan dengan Admin E-Office                                                                                                    |   |     |
| G FAQ                                                             |             |    |                                                                                                    |   |     |
| Anabila Banak/lbu                                                 |             | T) | Siapa saja yang dapat mengambil nomor surat?                                                                                                    |   |     |
| mengalami kendala<br>terkait dengan E-Office<br>dapat menshubungi | 1           | 1  | Nomor surat dapat diambil oleh seluruh Pengguna                                                                                                    |   |     |
| © 0815-6129-077<br>© 0813-2321-3101                               |             | T: | Apakah dapat mengubah surat keluar yang sudah dikirim ke penerima surat?                                                                                                    |   |     |
|                                                                   | 1           | 1  | Tidak. Surat keluar yang sudah dikirim ke penerima surat tidak dapat diubah.                                                                                                    |   |     |
|                                                                   |             | T: | Bagaimana mengecek keabsahan surat (apabila sesiap staf dapat mengirimkan surat) ?                                                                                              |   |     |
|                                                                   | 1           | 1  | Surat asli dapat di download melalui tautan QR Code. Nama pembuat surat dapat dilhat oleh Selvetaris sehingga<br>dapat dikonfirmasi terkait surat yang telah dibuat             |   |     |
|                                                                   |             | T: | Bagaimana menyikapi Pengguna yang tidak tertib dalam mengunggah lampiran untuk nomor surat keluar yang telah<br>diambil?                                                        |   |     |

Langkah 2 Klik kolom Pencarian di bagian atas kemudian ketikkan kriteria FAQ yang akan dicari kemudian klik Enter.

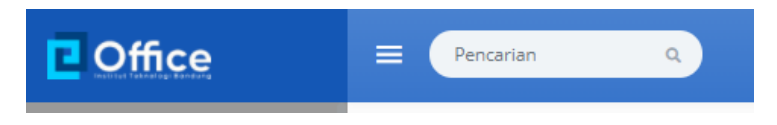

#### 3.5.4.2 Menambah Data FAQ

- pre condition a. user (admin) sudah login ke sistem e-Office.
  - b. user sudah berada di halaman depan pengelolaan data FAQ

#### Prosedur:

Langkah 1 Klik tombol/icon/tautan [+ Tambah] yang ada di kanan atas tabel

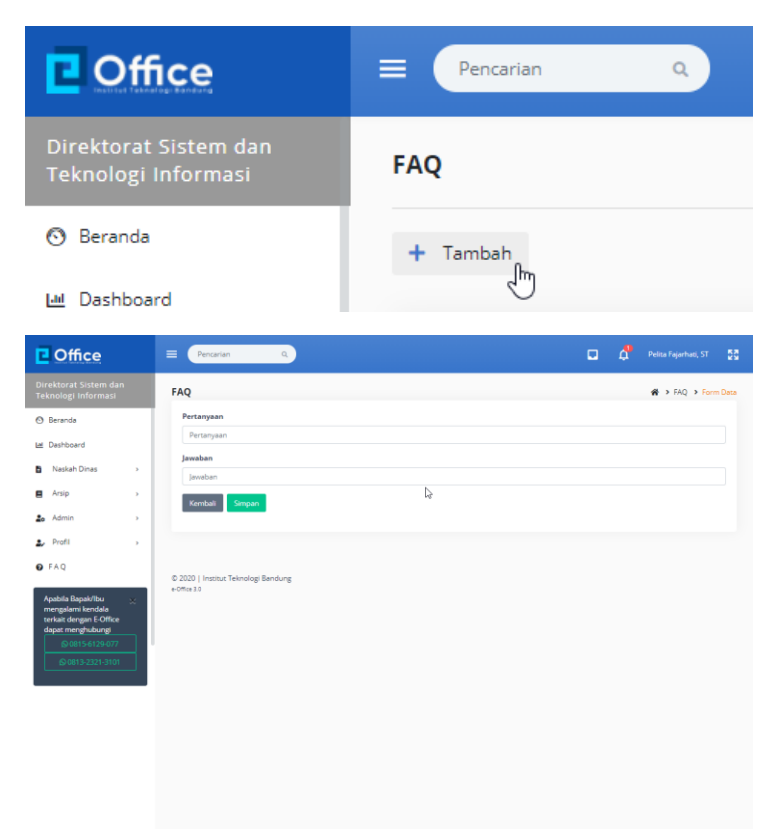

Langkah 2 ketikkan pertanyaan FAQ ke kolom Pertanyaan

| Pertanyaan |  |
|------------|--|
| Pertanyaan |  |

Langkah 3 ketikkan jawabab FAQ ke kolom Jawaban

| ĺ | awaban  |  |
|---|---------|--|
|   | Jawaban |  |

Langkah 4a Klik tombol Simpan untuk menyimpan FAQ.

| Bagaimana cara mendaftar sebagai pengguna?                                      |
|---------------------------------------------------------------------------------|
|                                                                                 |
| waban<br>Klik pada tautan "Registrasi" yang ada di halaman depan aplikasi e-Off |

Langkah 4b Klik tombol Kembali untuk membatalkan penambahan data

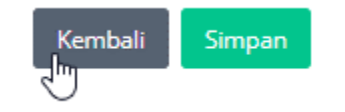

#### 3.5.4.3 Melihat Daftar Data FAQ / Halaman Depan Pengelolaan FAQ untuk Admin

- pre condition a. user (admin) sudah login ke sistem e-Office.
  - b. sudah ada data FAQ

Prosedur:

#### Langkah 1 Klik menu kiri > Admin > FAQ

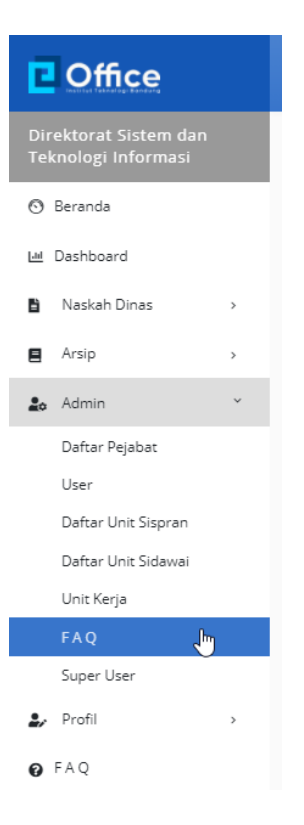

| Coffice                                                                                                    | Pencarian Q                                                                                        | □ <i>&amp;</i>                                                                                                    |                 |
|----------------------------------------------------------------------------------------------------|----------------------------------------------------------------------------------------------------|----------------------------------------------------------------------------------------------------|-----------------|
| Direktorat Sistem dan<br>Teknologi Informasi                                                                | FAQ                                                                                                |                                                                                                    | 🕷 🕨 Admin 🔸 FAQ |
| 🕲 Beranda                                                                                                   | + Tambah                                                                                           |                                                                                                    |                 |
| 🖼 Dashboard                                                                                                 |                                                                                                    |                                                                                                    |                 |
| Naskah Dinas >                                                                                              | No Pertanyaan                                                                                      | Jaweban                                                                                                    | Aksi            |
| Arsip     Admin                                                                                             | <ol> <li>Bagaimana apabila akan<br/>membuat naskah dinas<br/>yang tanggalnya back date?</li> </ol> | Nomor naskah dinas dengan tanggal back date tidak dapat dibuat. Unit diharapkan melakukan<br>booking nomor naskah dinas sebagai nomor cadangan (dengan status draft pada naskah dinas)<br>sehingga nomor tersebut dapat digunakan di kemudian hari pada saat diperlukan nomor back<br>date. | 🛿 Edit 🔋 Hapus  |
| Daftar Pejabat<br>User<br>Daftar Unit Sispran                                                               | 2 Bagaimana apabila tujuan<br>penerima surat tidak ada di<br>sistem E-Office?                      | Mengontak Admin Unit untuk dikoordinasikan dengan Admin E-Office                                                                                                    | 🖉 Edit 📲 Hapus  |
| Daftar Unit Sidawai<br>Unit Kerja                                                                           | 3 Siapa saja yang dapat<br>mengambil nomor surat?                                                  | Nomor surat dapat diambil oleh seluruh Pengguna                                                                                                    | 🕑 Edit 📲 Hapus  |
| FAQ<br>Super User                                                                                           | 4 Apakah dapat mengubah<br>surat keluar yang sudah<br>dikirim ke penerima surat?                   | Tidak. Surat keluar yang sudah dikirim ke penerima surat tidak dapat diubah.                                                                                                    | 🕑 Edit 🖀 Hapus  |
| ▶ Profil ><br>● FAQ                                                                                         | 5 Bagaimana mengecek<br>keabsahan surat (apabila<br>setiap staf dapat<br>mengirimkan surat) ?      | Surat esil dapat di download melalui tautan QR Code. Nama pembuat surat dapat dilihat oleh<br>Sekretaria sehingga dapat dilionfirmasi terkait surat yang telah dibuat                                                                                                    | 🗭 Edit 📲 Hapus  |
| Apabila Bapak/Ibu X<br>mengalami kendala<br>terkait dengan E-Office<br>dapat menghubungi<br>© 0815-6129-077 | 1 2 3 >                                                                                            |                                                                                                    | ß               |
| © 0815-6129-077<br>© 0813-2321-3101                                                                         | © 2020   Institut Teknologi Bandung<br>e-Office 1.0                                                |                                                                                                    |                 |

# 3.5.4.4 Mengubah (Edit) Data FAQ

- pre condition a. user (admin) sudah login ke sistem e-Office.
  - b. sudah ada data FAQ
  - c. user sudah berada di halaman daftar data FAQ

#### Prosedur:

Langkah 1 Klik pada icon Edit yang ada di kolom Aksi pada baris data FAQ yang akan diubah (di-edit)

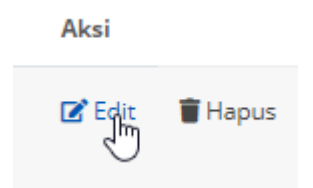

| Cffice                                                                                                    | E Pencarian Q                                                                                                    |   |  | Pelita Fajarhati, ST |
|----------------------------------------------------------------------------------------------------|----------------------------------------------------------------------------------------------------|---|--|----------------------|
| Direktorat Sistem dan<br>Teknologi Informasi                                                                                 | FAQ                                                                                                    |   |  | 🐐 > FAQ > Form Data  |
| <ul> <li>⑦ Beranda</li> <li>☑ Deshboard</li> <li>⑧ Neskah Dinas &gt;</li> </ul>                                              | Pertangsan Asabah dapat mengubah suras keluar yang sudah dikoren ke penerima surad Asabah Tada. Surat keluar yang sudah dikoren ke penerima surat tidak dapat diubah. |   |  |                      |
| Arsip     Admin     Profit     Pofit                                                                                         | Kentuli Seepen                                                                                                    | 2 |  |                      |
| Apabila Bapak/fbu<br>mengalami kendala<br>terkata dengan EOffice<br>dapat menghubungi<br>0 0815-6129-077<br>© 0813-2321-3101 | © 2000   Instant Teknologi Bandung<br>+Ofite 13                                                                                                    |   |  |                      |
|                                                                                                    |                                                                                                    |   |  |                      |
|                                                                                                    |                                                                                                    |   |  |                      |

Langkah 2 Lakukan perubahan data yang diperlukan ke form ubah data.

| Apakah dapat m    | ngubah surat keluar  | yang sudah dikirii | n ke penerima surati  |   |  |
|-------------------|----------------------|--------------------|-----------------------|---|--|
| awaban            |                      |                    |                       | • |  |
| Tidak. Surat kelu | r yang sudah dikirim | ke penerima sura   | t tidak dapat diubah. | 3 |  |

Langkah 3a Klik tombol Simpan untuk menyimpan perubahan data.

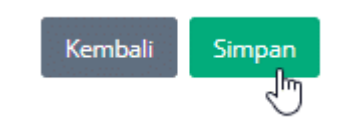

Langkah 3b Klik tombol Kembali untuk membatalkan perubahan data.

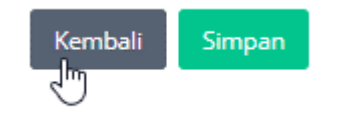

# 3.5.4.5 Menghapus Data FAQ

- pre condition a. user (admin) sudah login ke sistem e-Office.
  - b. sudah ada data FAQ
  - c. user sudah berada di halaman daftar data FAQ

Prosedur:

Langkah 1 Klik pada icon Hapus yang ada di kolom Aksi pada baris data FAQ yang akan dihapus

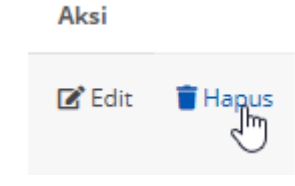

# 3.5.5 Super User

- pre condition
- a. Aplikasi sudah siap untuk digunakan.
- b. User sudah membuka aplikasi web Browser.
- c. user sudah ter-register dengan role Superuser

Prosedur:

Langkah 1 Klik menu kiri (di kiri atas) > Admin > Superuser

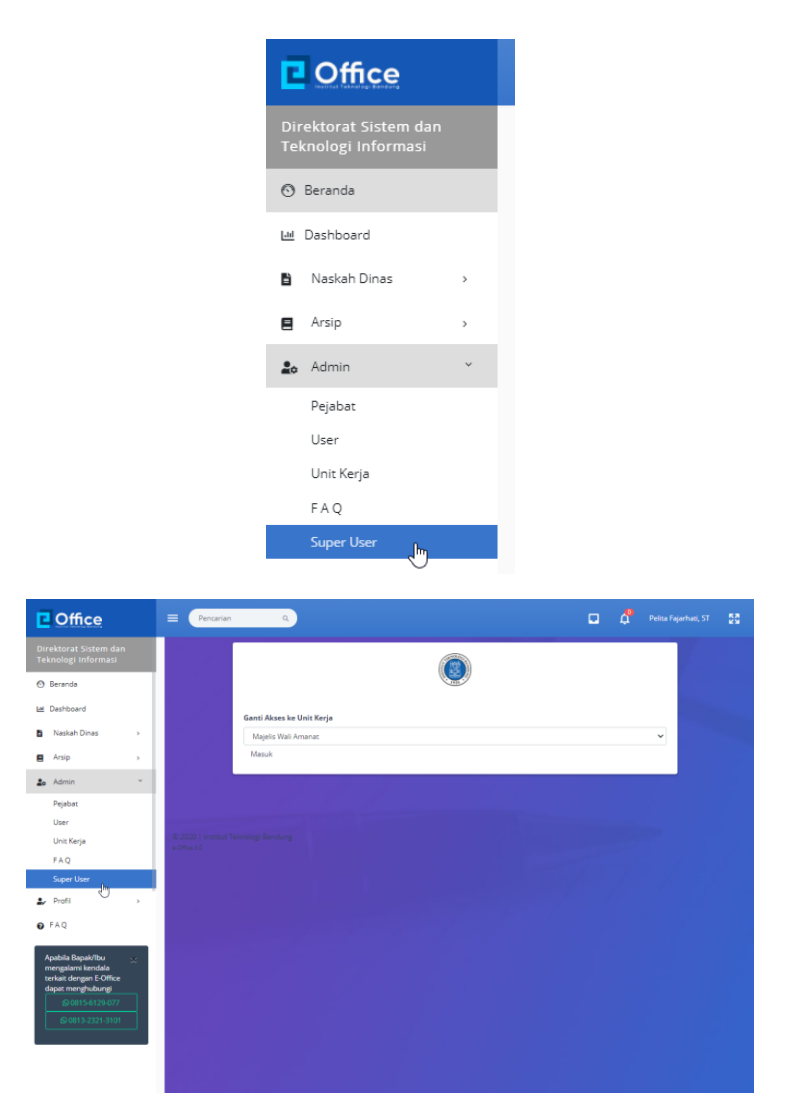

Langkah 2 Klik pada dropdown Ganti Akses Unit Kerja kemudian klik pada salah satu pilihan unit kerja.

|     | A STATE OF THE STATE OF THE STA |
|-----|----------------------------------------------------------------------------------------------------|
|     | Ganti Akses ke Unit Kerja                                                                                                    |
|     | Majelis Wali Amanat                                                                                                    |
|     | Majelis Wali Amanat                                                                                                    |
| ⊧kr | Senat Akademik<br>Rektor<br>Sekretaris Institut<br>Wakil Rektor Bidang Akademik dan Kemahasiswaan<br>Wakil Rektor Bidang Sumberdaya<br>Wakil Rektor Bidang Keuangan, Perencanaan, dan Pengembangan<br>Wakil Rektor Bidang Riset dan Inovasi<br>Fakultas Matematika dan Ilmu Pengetahuan Alam<br>Fakultas Matematika dan Ilmu Pengetahuan Alam<br>Fakultas Teknik Sipil dan Lingkungan<br>Fakultas Teknik Sipil dan Lingkungan<br>Fakultas Teknologi Industri<br>Fakultas Teknik Mesin dan Dirgantara<br>Fakultas Teknik Mesin dan Dirgantara<br>Fakultas Teknik Pertambangan dan Perminyakan<br>Fakultas Ilmu dan Teknologi Kebumian<br>Fakultas Seni Rupa dan Desain<br>Sekolah Farmasi<br>Sekolah Ilmu dan Teknologi Hayati<br>Sekolah Ilmu dan Teknologi Hayati<br>Sekolah Teknik Elektro dan Informatika<br>Sekolah Arsitektur, Perencanaan dan Pengembangan Kebijakan<br>Sekolah Bisnis dan Manajemen                                                                                                    |
| G   | anti Akses ke Unit Kerja                                                                                                    |
|     | Sekolah Farmasi                                                                                                    |
|     | Masuk                                                                                                    |

Langkah 3 Klik pada tautan Masuk.

#### Ganti Akses ke Unit Kerja

| Sekolah Farmasi |             |   |
|-----------------|-------------|---|
| Masuk           |             |   |
| Coffice         | = Pencarian | ٩ |
| Sekolah Farmasi | 🖴 Inbox     |   |
| 💿 Beranda       |             |   |